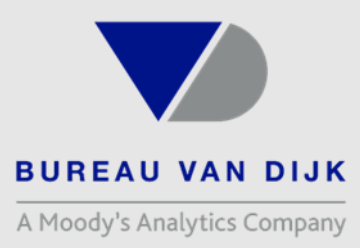

# Manuel utilisateur de Diane

Date: 13 Septembre 2019

Geoffrey Cassidanius Training Specialist

Welcome to the business of certainty

| diana                                                  | fr <u> en</u>                                  |
|--------------------------------------------------------|------------------------------------------------|
| Informations signalétiques et détaillées pour l'analys | se économique des entreprises                  |
| TELNOUS                                                |                                                |
| LIBREMENT                                              |                                                |
| À propos de Diane                                      | CONNEXION                                      |
| Nous contacter                                         | Nom d'utilisateur :                            |
| Bureau van Dijk                                        | Mot de passe :                                 |
| Autres produits                                        | Enregistrer les paramètres                     |
|                                                        | Mot de passe oublié ?<br>Ajouter à vos favoris |
|                                                        |                                                |
|                                                        |                                                |
|                                                        |                                                |
|                                                        |                                                |

DIANE est un outil d'aide à la décision financière portant sur l'ensemble des entreprises françaises ayant publié leurs comptes annuels auprès des Greffes des Tribunaux de Commerce. Ainsi, outre les comptes financiers détaillés (liasse CERFA complètes, y compris les annexes), DIANE présente également de nombreux renseignements relatifs à l'activité, l'actionnariat, les participations, les administrateurs, certains éléments des statuts (date de création, forme juridique...), ainsi qu'une série de 50 ratios précalculés.

Son interface est d'une grande facilité d'utilisation. L'usage des technologies les plus récentes nous a permis d'accroître la sécurité sur nos serveurs, d'améliorer les performances de certains modules existants et de procéder à de nouveaux développements qui n'étaient pas possibles jusque-là. Cette nouvelle version supporte également la technologie web service. Celle-ci permet une meilleure intégration de nos bases de données dans vos systèmes d'information.

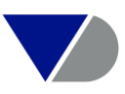

### Sommaire

| I Description succincte des fonctionnalités4                                     |
|----------------------------------------------------------------------------------|
| II Modes de recherche                                                            |
| III Critères de recherche 11                                                     |
| IV Affichage de l'information22                                                  |
| V Créations d'analyses 32                                                        |
| VI L'export, la sauvegarde, le chargement et la surveillance par alerte email 42 |
| VII La saisie de note46                                                          |
| VIII L'Add-in Power Point47                                                      |
| IX Annexes49                                                                     |
| Contact 55                                                                       |

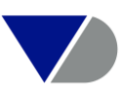

### I. Description succinte des fonctionnalités

*Moteurs de recherche* – Vous disposez de plus d'une centaine de critères de recherche différents (raison sociale, identifiant, localisation, activité, chiffre d'affaires, nom du dirigeant, etc.) afin d'établir vos sélections d'entreprises. Vous pouvez également rechercher sur vos propres ratios ou données importées. Vous accédez directement à tout moment à une fiche d'entreprise via la recherche rapide. Les recherches sauvegardées peuvent être ajoutées dans vos favoris ou récupérées depuis votre historique pour un accès plus simple.

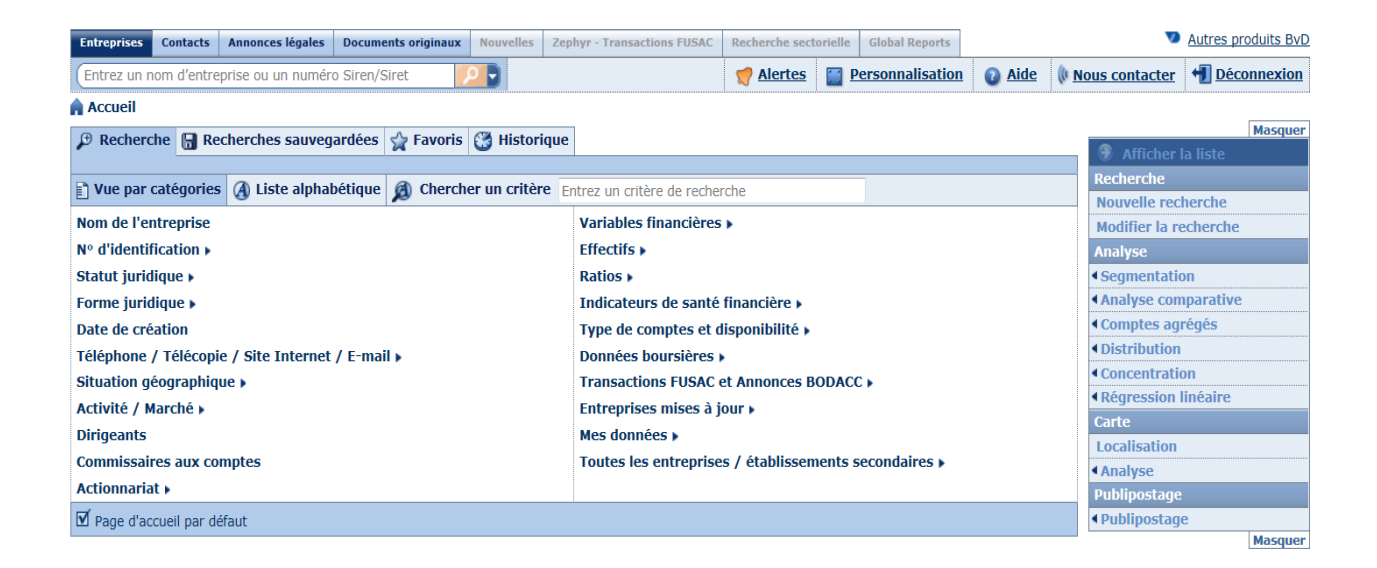

*Liste d'entreprises* – Vous affichez la liste des entreprises de votre sélection avec les variables de votre choix de la même façon que sur Excel. Vous paramétrez aisément votre liste en modifiant la largeur des colonnes ou en les déplaçant via un simple clic.

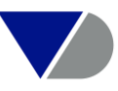

| 📝 Note 🖉 GC 🔧 Colonnes                                                                                                    | 🔒 Sauv | regarder 🗙 Suppr | imer 🌹         | 7 Alertes               | Exporter                     | 🖾 🗘 Envoyer 🗧                                                  | Imprimer    |  |
|----------------------------------------------------------------------------------------------------|--------|------------------|----------------|-------------------------|------------------------------|----------------------------------------------------------------|-------------|--|
| Les entreprises inactives sont affichées en gris, les établissements secondaires sont affichés en brun, les entreprises cotées sont affichées en vert et les entreprises avec données saisies sont affichées en bleu clair. Modifier |        |                  |                |                         |                              |                                                                |             |  |
|                                                                                                    | ×      | ¢ ×              | <b>\$</b> X    | \$ ×                    | ¢ >                          | < <b>-</b> ×                                                   | *           |  |
| Nom de l'entreprise                                                                                                    | EP/ES  | Ville            | Code<br>postal | NAF<br>Rév. 2<br>(code) | Dernièr<br>anné<br>disponibl | Chiffre<br>d'affaires<br>e kEUR<br>e Dernière<br>e année disp. | <u>Plus</u> |  |
| 1. X 🔲 📝 PEUGEOT CITROEN AUTOMOBILES SA                                                                                                    | EP     | VELIZY VILLACO   | 78140          | 7010Z                   | 31/12/201                    | 2 53.567.187                                                   |             |  |
| 2. X 🔲 📝 TOTAL MARKETING SERVICES                                                                                                    | EP     | PUTEAUX          | 92800          | 7010Z                   | 31/12/201                    | 2 46.311.788                                                   |             |  |
| 3. X 🗌 📝 ELECTRICITE DE FRANCE                                                                                                    | EP     | PARIS            | 75008          | 3511Z                   | 31/12/201                    | 2 44.106.000                                                   |             |  |
| 4. X 🔲 📝 RENAULT SAS                                                                                                    | EP     | BOULOGNE BILL    | 92100          | 2910Z                   | 31/12/201                    | 2 33.075.000                                                   |             |  |
| 5. X 🗌 📝 <u>AIRBUS</u>                                                                                                    | EP     | BLAGNAC          | 31700          | 3030Z                   | 31/12/201                    | 1 31.860.000                                                   |             |  |
| 6. 🗙 🗖 🍸 <u>GDF SUEZ</u>                                                                                                    | EP     | COURBEVOIE       | 92400          | 3523Z                   | 31/12/201                    | 2 27.915.000                                                   |             |  |
| 7. X 🖸 📝 SOCIETE GENERALE                                                                                                    | EP     | PARIS 9EME       | 75009          | 6419Z                   | 31/12/201                    | 2 20.975.000                                                   |             |  |
| 8. X 🖸 🍸 ORANGE                                                                                                    | EP     | PARIS 15EME      | 75015          | 6110Z                   | 31/12/201                    | 2 20.857.000                                                   |             |  |
| 9. X 🔲 🧭 SOC NAT DES CHEMINS DE FER FRANCAIS                                                                                                    | EP     | LA PLAINE SAIN   | 93210          | 4910Z                   | 31/12/201                    | 1 20.000.000                                                   | )           |  |
| 10. X I I CNP ASSURANCES                                                                                                    | EP     | PARIS 15EME      | 75015          | 6511Z                   | 31/12/201                    | 2 18.436.013                                                   |             |  |

*Rapport d'entreprise* – Vous accédez à la fiche d'entreprise et visualisez toutes les informations de votre choix regroupées selon les sections prédéfinies ou selon votre propre présentation.

| Accueil > Liste > Rapport (En-tête et chiffres clés)                                   |                    |                                   |                                    |                   |          |                                        |                               |                          |                 |         |   |          |
|----------------------------------------------------------------------------------------|--------------------|-----------------------------------|------------------------------------|-------------------|----------|----------------------------------------|-------------------------------|--------------------------|-----------------|---------|---|----------|
| □ I< 3 de 10 ► ►I                                                                      | 🖉 GC 🏚             | Montrer sur la carte              | 🔁 Éditer                           | 4                 | Sections | or Alertes                             | 🗶 i                           | Exporter                 |                 | Envoyer | 8 | Imprimer |
| ELECTRICITE DE FRANCE                                                                  |                    |                                   |                                    |                   |          |                                        |                               |                          |                 |         |   | -        |
| 75008 PARIS<br>Entreprise cotée<br>La tête de groupe de cette filiale contrôlée        | est <u>GOVERNM</u> | Numér<br>Statut<br>ENT OF FRANCE. | o Siren                            |                   |          | 552081<br>Actif                        | 317                           |                          |                 |         |   |          |
| Adresse & contact                                                                      |                    |                                   |                                    |                   |          |                                        |                               |                          |                 |         | - |          |
| 22 AVENUE DE WAGRAM<br>BP 94<br>75382 PARIS CEDEX 08<br>FRANCE<br>Montrer sur la carte |                    | Numér<br>Numér<br>Site int        | o de télépho<br>o de fax<br>rernet | one               |          | 01 40 42<br>01 40 42<br><u>www.fra</u> | 2 22 22<br>2 16 00<br>ince.ed | ?<br>)<br>f.com          |                 |         |   |          |
| Chiffres clés & effectifs                                                              |                    |                                   |                                    |                   |          |                                        |                               |                          |                 |         | - |          |
| Comptes sociaux<br>Afficher les comptes consolidés                                     |                    |                                   | 31/12/20<br>12 m<br>kE             | )12<br>Iois<br>UR | 31       | /12/2011<br>12 mois<br>kEUR            | 31                            | l/12/201<br>12 mo<br>kEU | l0<br>iis<br>JR |         |   |          |
| Chiffres clés et effectifs                                                             |                    |                                   |                                    |                   |          |                                        |                               |                          |                 |         |   |          |
| Chiffre d'affaires                                                                     |                    |                                   | 44.106.0                           | 000               | 41       | .950.000                               | 4                             | 0.906.00                 | 00              |         |   |          |
| Bénéfice ou perte                                                                      |                    |                                   | 3.566.0                            | 000               | 1        | .118.000                               |                               | 1.492.00                 | 00              |         |   |          |
| Capital social                                                                         |                    |                                   | 924.0                              | 000               |          | 924.000                                |                               | 924.00                   | 00              |         |   |          |
| Total du bilan                                                                         |                    |                                   | 164.625.0                          | 000               | 151      | .054.000                               | 14                            | 4.448.00                 | 00              |         |   |          |
| Total des capitaux propres                                                             |                    |                                   | 26.464.0                           | 000               | 24       | .778.000                               | 2                             | 5.928.00                 | 00              |         |   |          |

*Système d'alerte* – Vous mettez sous surveillance votre environnement économique et recevez un email dès l'ouverture d'une procédure collective (liquidation judiciaire, redressement judiciaire, etc.), lors de la publication d'une nouvelle année de comptes, lors d'un changement d'adresse, etc. Informez-vous des créations d'entreprises dans vos secteurs d'activité et régions de prédilection.

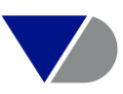

Intégration de vos données - Vous pouvez aisément:

Créer vos propres formats de présentation des données incluant des zones textuelles et des graphiques,

Importer des données provenant de votre système (identifiants internes, montants de vos ventes ou achats, personnes de contact, commentaires, échéances, etc.).

Une fois intégrées, ces données peuvent être utilisées dans les différents modules de l'application (y compris dans une formule de ratio propre, exemple : ventes / chiffre d'affaires).

*Exporter les données vers votre système* – Vous intégrez les données dans votre système via notre web service ou choisissez plus simplement d'exporter les données depuis l'application vers les différents formats proposés (Excel, Pdf, Word, texte, xml, etc.). Vous pouvez également choisir d'exploiter directement nos données via Excel ou PowerPoint en utilisant l'add-in.

Analyses statistiques (Analyse de segmentation) – Vous bénéficiez des différentes analyses disponibles pour segmenter votre portefeuille, comparer vos partenaires commerciaux entre eux, analyser votre secteur d'activité, etc. Les résultats peuvent être représentés dans des tableaux, graphiques (bâtonnets, évolution, diagramme circulaire, etc.) et cartes.

Annonces légales – Vous accédez aux annonces BODACC mises à jour en temps réel, sauvegardez vos recherches, sélectionnez les entreprises et vous les mettez sous surveillance selon plusieurs critères (création, jugement d'ouverture d'une procédure collective, ventes et cessions, etc.)

Documents originaux – Vous téléchargez les rapports (et comptes) annuels ainsi que les actes & statuts numérisés depuis le serveur des greffes des tribunaux de commerce.

Santé financière – Vous évaluez les entreprises en vous appuyant sur les notations proposées par nos différents partenaires : Association Française des Commissaires aux Comptes, Capgest, Ordiméga, modeFinance, VADIS, Zanders, WVB et Trucost.

Données boursières – Vous accédez aux informations boursières (place de cotation, capitalisation boursière, évolution des cours, etc.) mises à jour quotidiennement.

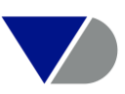

Banque – Vous prenez connaissance de la banque principale avec laquelle travaillent vos partenaires.

Transaction FUSAC - Vous accédez aux informations sur les transactions financières sur les sociétés françaises et identifiez des cibles potentielles.

Variable sur mesure – Vous créez des ratios personnalisés et les utiliser dans des listes, rapports ou analyses.

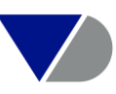

### II. Mode de recherche

DIANE vous propose deux modes de recherche : simple et multicritères.

#### 1. Recherche simple

La recherche « simple » vous permet d'obtenir rapidement le rapport d'une entreprise prédéfinie soit par son nom, numéro Siren mais également par son numéro de téléphone, numéro de télécopie, code NAF, description textuelle d'activité et code postal/ville/département.

Pour rechercher une société par son nom, tapez le nom complet ou une partie du nom de la société concernée, puis cliquez sur la loupe.

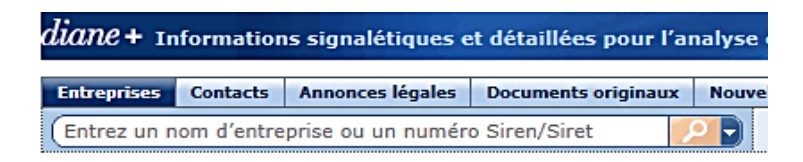

DIANE vous présente alors une liste d'une ou plusieurs sociétés dont le nom comprend la séquence de lettres que vous avez saisie.

| i∢∢ de 20 ► ►                                                                                                    | 📝 Note 🖉 | GC 🔌 Colonnes | Sauvega | rder 🗙 Su | pprimer 🤵 Alert                 | es 🔀 Exporter 🛽                                         | 🖒 Envoyer 🔒 Imprime                             |  |  |
|----------------------------------------------------------------------------------------------------|----------|---------------|---------|-----------|---------------------------------|---------------------------------------------------------|-------------------------------------------------|--|--|
| Les entreprises inactives sont affichées en gris, les établissements secondaires sont affichés en brun, les entreprises cotées sont affichées en vert et les entreprises avec données saisies sont affichées en bleu<br>clair Modifier |          |               |         |           |                                 |                                                         |                                                 |  |  |
| B ♦                                                                                                    |          | \$            | \$      | \$        | \$                              | <b>\$</b>                                               | ۶ 🗧                                             |  |  |
| Nom de l'entrenrice                                                                                                    | FP/FS    | Ville         | Code    | NAF Rév.  | Dernière<br>année<br>disponible | Chiffre<br>d'affaires<br>kEUR<br>Dernière<br>année disp | Nombre<br>d'employés<br>Dernière<br>année disp. |  |  |
|                                                                                                    | EPES     | VILLE         | CODEP   | NAF2      | DERNIEREAN                      | CHIFFREAFFAI                                            | EFFECTIFFRAN Plu                                |  |  |
| 1. X 🗆 🏹 TOTAL MARKETING SERVICES                                                                                                    | EP       | PUTEAUX       | 92800   | 7010Z     | 31/12/2012                      | 46.311.788                                              | 7.5                                             |  |  |
| 2. X T 77 TOTAL SA                                                                                                    | EP       | COURBEVOIE    | 92400   | 7010Z     | 31/12/2012                      | 16.446.200                                              | 7.0                                             |  |  |
| 3. X T T TOTAL PEROCHEMICALS FRANCE                                                                                                    | EP       | COURBEVOIE    | 92400   | 7010Z     | 31/12/2012                      | 4.940.000                                               | r                                               |  |  |
| 4. X T T TOTAL OUTRE-MER                                                                                                    | EP       | PUTEAUX       | 92800   | 4671Z     | 31/12/2012                      | 4.740.000                                               | r                                               |  |  |
| 5. X 🔲 📝 TOTAL E&P ANGOLA                                                                                                    | EP       | LA DEFENSE    | 92400   | 6420Z     | 31/12/2012                      | 3.966.649                                               | r                                               |  |  |
| 6. X T T TOTAL E & P INDONESIE                                                                                                    | EP       | COURBEVOIE    | 92400   | 0610Z     | 31/12/2012                      | 2.681.941                                               | r                                               |  |  |
| 7. X 🗌 🍸 TOTAL LUBRIFIANTS                                                                                                    | EP       | NANTERRE      | 92000   | 7010Z     | 31/12/2011                      | 2.229.384                                               | r                                               |  |  |
| 8. X 🗌 📝 TOTAL ENERGIE GAZ                                                                                                    | EP       | COURBEVOIE    | 92400   | 4671Z     | 31/12/2012                      | 1.811.308                                               | 1                                               |  |  |
| 9. X I I TOTALGAZ                                                                                                    | EP       | PUTEAUX       | 92800   | 4671Z     | 31/12/2012                      | 1.331.223                                               | r                                               |  |  |
| 10. X T 7 TOTAL E & P THAILAND                                                                                                    | EP       | LA DEFENSE    | 92400   | 0610Z     | 31/12/2012                      | 861.636                                                 | r                                               |  |  |
| 11. X T I TOTAL FLUIDES                                                                                                    | EP       | PUTEAUX       | 92800   | 1920Z     | 31/12/2012                      | 800.000                                                 | r                                               |  |  |
| 12. X T T TOTAL E&P QATAR                                                                                                    | EP       | COURBEVOIE    | 92400   | 0610Z     | 31/12/2012                      | 530.000                                                 | r                                               |  |  |
| 13. X T V TOTAL TRADING ATLANTIQUE SAS                                                                                                    | EP       | COURBEVOIE    | 92400   | 4671Z     | 31/12/2012                      | 511.575                                                 | r                                               |  |  |
| 14. X T I TOTAL CARAIBES                                                                                                    | EP       | LE LAMENTIN   | 97232   | 4671Z     | 31/12/2012                      | 450.000                                                 | r                                               |  |  |
| 15. X T T TOTAL AUSTRAL                                                                                                    | EP       | LA DEFENSE    | 92400   | 0610Z     | 31/12/2011                      | 408.930                                                 | r                                               |  |  |
|                                                                                                    |          |               |         |           |                                 |                                                         |                                                 |  |  |

Obtenir le rapport de la société, cliquez sur le lien

À tout moment, vous pouvez accéder au module de recherche multicritères en cliquant sur Ajouter un critère de recherche de la stratégie de recherche.

Si vous souhaitez enregistrer votre recherche () ou la liste des entreprises () il vous suffit de cliquer sur **Sauvegarder**.

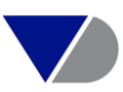

#### 2. Recherche Multicritères

Vous disposez de plus d'une centaine de critères de recherche différents (raison sociale, identifiant, localisation, activité, chiffre d'affaires, nom du dirigeant, etc.) afin d'établir vos sélections d'entreprises. Vous pouvez également rechercher sur vos propres ratios ou données importées. Les recherches sauvegardées peuvent être ajoutées dans vos favoris ou récupérées depuis votre historique pour un accès plus simple

| P Recherche 🔒 Recherches sauvegardées 😭 Favoris 🕃 Historiqu     | e                                                     | Afficher la liste                     |
|-----------------------------------------------------------------|-------------------------------------------------------|---------------------------------------|
| 🗈 Vue par catégories 👌 Liste alphabétique 🤌 Chercher un critère | Entrez un critère de recherche                        | Recherche<br>Nouvelle recherche       |
| Nom de l'entreprise<br>Nº d'identification >                    | Variables financières ›<br>Effectif de l'entreprise › | Modifier la recherche<br>Analyse      |
| Statut juridique ↓<br>Forme iuridique ↓                         | Ratios »<br>Indicateurs de santé financière »         | Segmentation     Analyse comparative  |
| Date de création                                                | Type de comptes et disponibilité 🕨                    | Comptes agrégés     Distribution      |
| Situation géographique >                                        | Transactions FUSAC et Annonces BODACC >               | Concentration     Régression linéaire |
| Activite / Marche ><br>Dirigeants                               | Entreprises mises a jour »<br>Mes données »           | Carte<br>Localisation                 |
| Commissaires aux comptes / Banque »<br>Actionnariat »           | Toutes les entreprises / établissements secondaires > | ▲Analyse<br>Publipostage              |
| ☑ Page d'accueil par défaut                                     |                                                       | Publipostage     Masguer              |

| STRATÉGIE DE RECHERCHE                                                             | ጰ Insérer un fichier repoussoir | X Supprimer tout | es les étapes |                   |              |  |  |  |
|------------------------------------------------------------------------------------|---------------------------------|------------------|---------------|-------------------|--------------|--|--|--|
|                                                                                    |                                 |                  |               | Étape             | Recherche    |  |  |  |
| 🗙 🗹 1. Statut juridique: Actif sans procédure collective9.373.809 9.373.809        |                                 |                  |               |                   |              |  |  |  |
| X 🗹 2. Chiffre d'affaires net (k EUR): Dernière année disponible, min=5.000 63.527 |                                 |                  |               |                   |              |  |  |  |
| X 🛛 3. Effectif moyen: Dernière année disponible, min=10                           | 75.598                          | 25.894           |               |                   |              |  |  |  |
| Recherche booléenne   1 Et 2 Et 3                                                  | A                               | ctualiser 👔      |               | Το                | tal : 25.894 |  |  |  |
| Accéder aux transactions FUSAC                                                     |                                 |                  |               | Voir la liste des | résultats    |  |  |  |

Stratégie de recherche : Affiche un résumé des différentes étapes de la recherche. A cet endroit vous pouvez enregistrer votre stratégie de recherche en cliquant sur Sauvegarder.

Vous pourrez retrouver votre stratégie de recherche en cliquant sur Recherches sauvegardées

*Recherche booléenne* : Cette fonctionnalité permet de cumuler les critères avec « Et», de choisir les critères dans leur ensemble avec le « Ou» et d'exclure un critère avec « Et pas ».

De nombreux critères de recherche peuvent être utilisés afin de mener à bien votre requête. La combinaison de plusieurs de ces critères induit l'affichage d'un résumé, dont un exemple est donné ci-après.

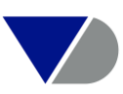

Prenons l'exemple suivant :

Toutes les sociétés en France ne disposant pas de procédures collectives en cours et réalisant un chiffre d'affaires minimum de 5 000 k EUR, ayant un effectif pour la dernière année renseignée de 10 personnes.

| STRATÉGIE DE RECHERCHE                                       | ጰ Insérer un fichier repoussoir | 🔒 Sauvegarder | 🔒 Imprimer | X Supprimer toutes  | les étapes |
|--------------------------------------------------------------|---------------------------------|---------------|------------|---------------------|------------|
|                                                              |                                 |               |            | Étape F             | echerche   |
| X 🗹 1. Statut juridique: Actif sans procédure collective 📖   |                                 |               |            | 9.373.809           | .373.809   |
| X 🔽 2. Chiffre d'affaires net (k EUR): Dernière année dispor | 63.527                          | 59.249        |            |                     |            |
| X 🛛 3. Effectif moyen: Dernière année disponible, min=10     | 75.598                          | 25.894        |            |                     |            |
| Recherche booléenne         1 Et 2 Et 3                      | 1                               | ctualiser 🛛 🕡 |            | Tota                | l : 25.894 |
| Accéder aux transactions FUSAC                               |                                 |               |            | Voir la liste des r | ésultats   |

Chacune des différentes étapes de la recherche est résumée ainsi :

La colonne de droite (recherche) reprend le nombre de sociétés contenues dans DIANE répondant au critère de recherche validé. Par exemple, sur l'écran ci-dessus, il y a 9 373 809 sociétés en France sans procédures collectives.

Ici, sur la deuxième ligne, il faut lire que 59 249 sociétés ont un chiffre d'affaires supérieur à 5 millions d'euros.

Dans cet exemple, les sociétés répondent à chacun des critères listés, ce qui donne un résultat final de 25 894 sociétés qui répondent au critère 1 ET au critère 2 ET au critère 3.

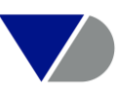

### III. Critères de recherche

| 🔎 Recherche 🔚 Recherches sauvegardées 🖕 Favoris 🞇 Historiqu   | e                                                     | Masquer                          |
|---------------------------------------------------------------|-------------------------------------------------------|----------------------------------|
|                                                               |                                                       | Afficher la liste                |
| Vue par catégories A Liste alphabétique A Chercher un critère | Entrez un critère de recherche                        | Recherche                        |
|                                                               |                                                       | Nouvelle recherche               |
| Nom de l'entreprise                                           | Variables financières 🕨                               | Modifier la recherche            |
| N° d'identification >                                         | Effectif de l'entreprise »                            | Analyse                          |
| Statut juridique 🕨                                            | Ratios )                                              | <ul> <li>Segmentation</li> </ul> |
| Forme juridique 🕨                                             | Indicateurs de santé financière 🕨                     | Analyse comparative              |
| Date de création                                              | Type de comptes et disponibilité 🕨                    |                                  |
| Téléphone / Télécopie / Site Internet / E-mail 🕨              | Données boursières 🕨                                  | <ul> <li>Distribution</li> </ul> |
| Situation géographique »                                      | Transactions FUSAC et Annonces BODACC )               | Concentration                    |
| Activité / Marché N                                           | Entreprises mises à jour »                            | Régression linéaire              |
|                                                               |                                                       | Carte                            |
| Dirigeants                                                    | Mes donnees F                                         | Localisation                     |
| Commissaires aux comptes / Banque »                           | Toutes les entreprises / établissements secondaires > | ▲Analyse                         |
| Actionnariat 🕨                                                |                                                       | Publipostage                     |
| 🗹 Page d'accueil par défaut                                   |                                                       | <ul> <li>Publipostage</li> </ul> |
|                                                               |                                                       | Masquer                          |

#### 1. Nom:

Cliquez sur Nom de l'entreprise dans la liste des critères de recherche, puis tapez tout

ou partie du nom de la société concernée. Cliquez sur , un index des sociétés dont le nom inclut le texte saisi apparaît à l'écran.

| Accueil > Recherche par nom de l'entreprise                                                                                                    |                                      |                                                       |                         |                                        |                                     |                            |                                  |             |
|----------------------------------------------------------------------------------------------------|--------------------------------------|-------------------------------------------------------|-------------------------|----------------------------------------|-------------------------------------|----------------------------|----------------------------------|-------------|
| Entrez un ou plusieurs mots ou partie de mots et cliquez sur "Chercher"           total         Chercher         Inclure les établisssements secondaires (affichés en brun)           Inclure les établisssements secondaires (affichés en brun) |                                      |                                                       |                         |                                        |                                     |                            |                                  |             |
| Les entreprises inactives sont affichées en gris, les établissements secondaires sont affichés en brun, les entreprises cotées                                                                                                    | s sont affichées en vert et          | les entreprises avec o                                | onnées :                | saisies sont a                         | ffichées en bleu                    | clair <u>Modifier</u>      |                                  |             |
| Sélectionnez une ou plusieurs entreprises et cliquez sur "OK" :                                                                                                    |                                      |                                                       |                         |                                        |                                     |                            |                                  | 1 de 34 ▶ № |
| ¢<br>□ Nom de l'entreprise                                                                                                    |                                      | Numéro Siret                                          | ¢<br>Code<br>NAF        | Dernière<br>année<br>disponible        | ♦<br>Chiffre<br>d'affaires<br>kEUR  | ◆<br>Nombre<br>d'employés  | lête de groupe                   |             |
| TOTAL MARKETING SERVICES                                                                                                    | PUTEAUX<br>COURBEVOIE                | 542034921-16871<br>542051180-00066                    | 7010Z<br>7010Z          | 31/12/2012<br>31/12/2012               | 46.311.788<br>16.446.200            | 7.526<br>7.076             | FOTAL SA<br>FOTAL SA             | -           |
| TOTAL OVER-MER TOTAL OVER-MER TOTAL EXP ANGOLA                                                                                                    | PUTEAUX<br>LA DEFENSE                | 428891113-00014<br>542038716-00032<br>303775027-00020 | 4671Z<br>6420Z          | 31/12/2012<br>31/12/2012<br>31/12/2012 | 4.740.000 3.966.649                 | n.d. 1<br>n.d. 1<br>n.d. 1 | FOTAL SA<br>FOTAL SA             | _           |
| TOTAL E & P INDONESIE TOTAL LUBRIFIANTS TOTAL ENERGIE GAZ                                                                                                    | COURBEVOIE<br>NANTERRE<br>COURBEVOIE | 682031885-00036<br>552006454-00565<br>429909351-00018 | 0610Z<br>7010Z<br>4671Z | 31/12/2012<br>31/12/2011<br>31/12/2012 | 2.681.941<br>2.229.384<br>1.811.308 | n.d. 1<br>n.d. 1<br>145 1  | FOTAL SA<br>FOTAL SA<br>FOTAL SA |             |
|                                                                                                    | PUTEAUX                              | 582018966-00496                                       | 4671Z                   | 31/12/2012                             | 1.331.223                           | n.d. 1                     | TOTAL SA                         | •           |
| 1 entreprises sélectionnées                                                                                                    |                                      |                                                       | ۵                       |                                        | •                                   | <b>÷</b>                   |                                  |             |
| TOTAL SA                                                                                                    | COURBEVOIE                           | 542051180-00066                                       | 7010Z                   | 31/12/2012                             | 16.446.200                          | 7.076 1                    | FOTAL SA                         | -           |
|                                                                                                    |                                      |                                                       |                         |                                        |                                     |                            |                                  |             |
|                                                                                                    |                                      |                                                       |                         |                                        |                                     |                            |                                  |             |
|                                                                                                    |                                      |                                                       |                         |                                        |                                     |                            |                                  |             |
|                                                                                                    |                                      |                                                       |                         |                                        |                                     |                            |                                  |             |
|                                                                                                    |                                      |                                                       |                         |                                        | Ajouter à ma r                      |                            | ante 🕜 🕨 <u>An</u>               | nuler OK    |

Sélectionnez-la (ou les) société(s) qui vous intéressent, en cliquant sur le bouton à gauche du nom de l'entreprise qui fera apparaître la société sélectionnée dans le cadre. Vous pouvez répéter l'opération autant de fois que nécessaire.

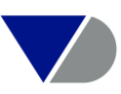

Une fois que toutes les sociétés concernées sont sélectionnées, cliquez sur

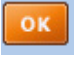

#### 2. Géographique:

Concernant la recherche par zone géographique, DIANE vous permet de sélectionner par région, département, arrondissement, commune, ville et code postal.

Cochez la case devant le ou les critère(s) que vous souhaitez étudier.

#### Etape 1 : Ecran d'accueil

| Situation géographique 🕨  | Région                                       |
|---------------------------|----------------------------------------------|
| Activité / Marché 🕨       | Département, Arrondissement, Canton, Commune |
| Dirigeants                | Ville                                        |
| Commissaires aux compte   | Voie                                         |
| Actionnariat 🕨            | Code postal                                  |
| 🕅 Dago d'accupil par défa | Zone d'emploi                                |
| D Page d accuell par dela | Sélection cartographique                     |
|                           | Classifications propres <b>&gt;</b>          |

#### Etape 2 : Sélection de la zone géographique

| Région         Département, arrondissement, canton, commune         Ville         Voie         Code postal         Zone d'emploi                                                              |   |                                                                           |                     |
|----------------------------------------------------------------------------------------------------|---|---------------------------------------------------------------------------|---------------------|
| Sélectionnez une ou plusieurs régions :                                                                                                    |   | Nombre de régions sélectionnées :<br>Nombre d'entreprises sélectionnées : | 1<br>2.113.073      |
| Région                                                                                                    |   | Région                                                                    |                     |
| Alsace Aquitaine Auvergne Basse-Normandie Bourgogne Bretapne Centre Chamagane-Ardenne Corse Franche-Comté Guadeloupe Guyane Haute-Normandie La Récimicon La Récimicon La Récimicon Martinique | × | ☑ Île-de-France                                                           |                     |
|                                                                                                    |   |                                                                           | ► <u>Annuler</u> OK |

Cliquez sur pour valider la sélection, la recherche s'affiche dans l'écran de résumé présenté ci-dessous.

#### Etape 3: Résultat

| STRATÉGIE DE RECHERCHE                                   | ጰ Insérer un fichier repoussoir | 🔒 Sauvegarder | 🔒 Imprimer | X Supprimer toutes les étapes |
|----------------------------------------------------------|---------------------------------|---------------|------------|-------------------------------|
|                                                          |                                 |               |            | Étape Recherche               |
| 🗙 🗹 1. Statut juridique: Actif sans procédure collective |                                 |               |            | 9.373.809 9.373.809           |
| X 🛛 2. <u>Région: Île-de-France</u>                      |                                 |               |            | 2.208.982 1.848.038           |
| Recherche booléenne 1 Et 2                               |                                 | Actualiser 👔  |            | Total : 1.848.038             |
| Accéder aux transactions FUSAC                           |                                 |               |            | Voir la liste des résultats   |

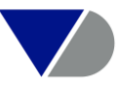

Vous pouvez également rechercher des entreprises sur base d'une carte. La recherche est disponible sous l'entrée « Situation géographique », dans l'écran des recherches détaillées « sélection cartographique ».

Etape 4: Ecran d'accueil

| Situation géographique 🕨  | Région                                       |
|---------------------------|----------------------------------------------|
| Activité / Marché 🕨       | Département, Arrondissement, Canton, Commune |
| Dirigeants                | Ville                                        |
| Commissaires aux compt    | Voie                                         |
| Actionnariat >            | Code postal                                  |
| 🕅 Dago d'accueil par défe | Zone d'emploi                                |
| E Page d'accueil par dela | Sélection cartographique                     |

Etape 5 : Sélection de la zone géographique

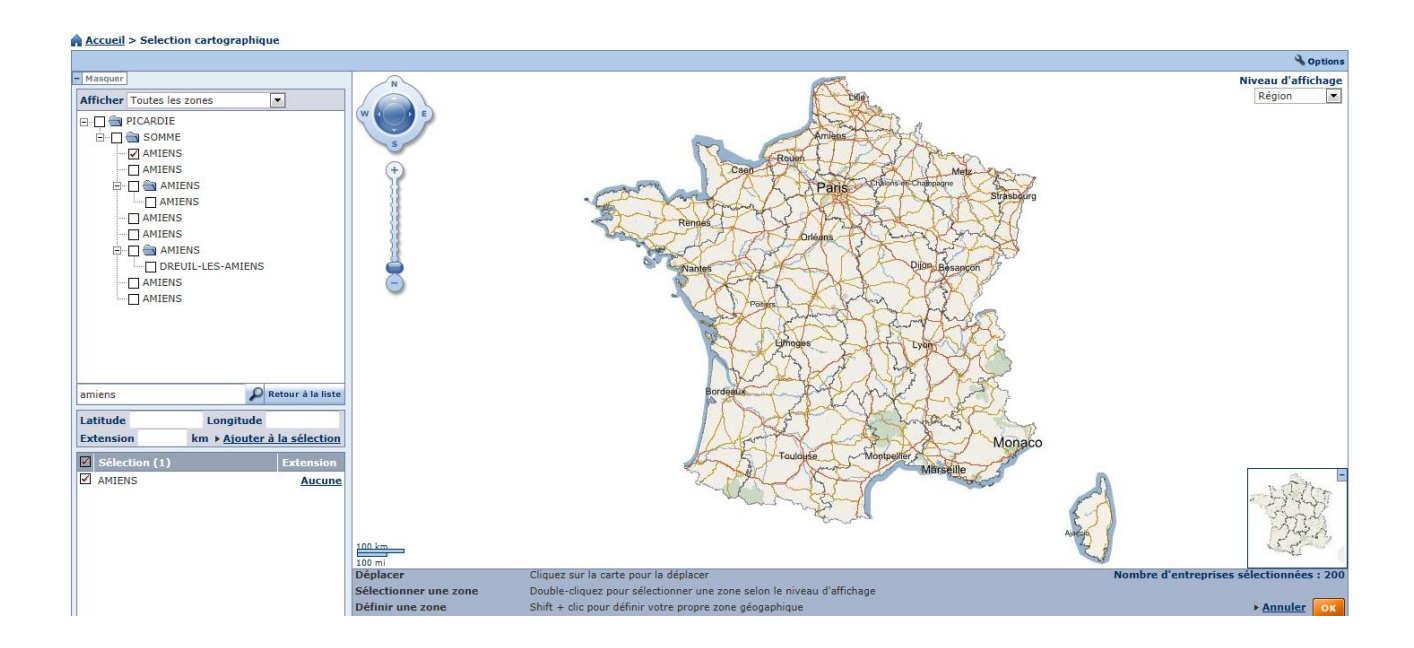

Pour sélectionner les entreprises d'une zone définie, il suffit de définir le niveau d'affichage (région, département, canton ou commune) et de double-cliquer dans la zone demandée. Vous pouvez également choisir des zones dans le menu de gauche. C'est un module complémentaire à l'offre standard.

#### 3. Financiers:

Pour effectuer une recherche à partir d'un ou plusieurs critères financiers, allez sur l'onglet **Variables financières** 

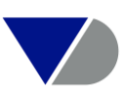

Les éléments financiers proposés sont :

- Compte de résultat
- Bilan
- Eléments d'analyses financières
- Comptes consolidés IFRS

#### Etape 1 : Ecran d'accueil

| Variables financières 🕨            | Toutes les entreprises                       |                               |                    |
|------------------------------------|----------------------------------------------|-------------------------------|--------------------|
| Effectif de l'entreprise           | Entreprises publiant leurs comptes (Diane) 🕨 | Bilan                         | <u>_</u> _         |
| Ratios 🕨                           |                                              | Compte de résultat            |                    |
| Indicateurs de santé financière 🕨  |                                              | Éléments d'analyse financière |                    |
| Type de comptes et disponibilité 🕨 |                                              | Compt                         | es consolidés IFRS |

Recherche sur le critère « Variables financières », « Compte de Résultat » puis « Chiffre d'affaires ».

#### Etape 2: Sélection des variables

| Bilan Compte de Résultat Élé       | ments d'analyse financière Comptes c                                                                              | onsolidés IFRS   |              |            |
|------------------------------------|----------------------------------------------------------------------------------------------------|------------------|--------------|------------|
| La recherche porte sur les entre   | prises de Diane.                                                                                                  |                  |              | 0          |
| Sélectionnez une variable :        | Chiffre d'affaires net                                                                                            | <b>•</b>         |              |            |
| Choix de la monnaie                | k EUR                                                                                                    | •                |              |            |
| Choix des années                   | Années absolues         Années relatives           Données annuelles         //////////////////////////////////// |                  |              |            |
| Mes critères sont valides          | pour au moins une des années sélection                                                                            | nées 💌           |              |            |
| Rechercher sur valeurs             | Valeurs     Toutes les entreprises avec une va                                                                    | um Maximum k EUR | Top/Quartile |            |
| 🔲 Estimer la valeur lorsqu'elle    | est non disponible 🕡                                                                                              | /                | $\backslash$ |            |
| Entreprises avec comptes sociaux s | sinon comptes consolidés [Modifier]                                                                               | /                |              |            |
|                                    |                                                                                                    | /                |              | Annuler ox |

Sélectionner un mini ou un max de CA

Possibilité d'obtenir des Top/Quartiles

Cliquez sur OK pour valider cette étape.

#### Etape 3: Résultat

| STRATÉGIE DE RECHERCHE                                                              | ጰ Insérer un fichier repoussoir | 🔒 Sauvegarder | 🔒 Imprimer | X Supprimer toute | as les étapes |  |
|-------------------------------------------------------------------------------------|---------------------------------|---------------|------------|-------------------|---------------|--|
|                                                                                     |                                 |               |            | Étape             | Recherche     |  |
| 🗙 🗹 1. Statut juridique: Actif sans procédure collective9.373.809 9.373.809         |                                 |               |            |                   |               |  |
| X 🗹 2. Chiffre d'affaires net (k EUR): Dernière année disponible, min=1.000 250.030 |                                 |               |            |                   |               |  |
| Recherche booléenne 1 Et 2                                                          |                                 | Actualiser 👔  |            | Tota              | l : 227.425   |  |
| Accéder aux transactions FUSAC                                                      |                                 |               |            | Voir la liste des | résultats     |  |

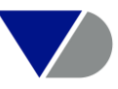

#### Ratios et Indicateurs de solidité financière

Vous retrouvez les éléments :

- a) Ratios :
- Ratios de structure et de liquidité
  - Ratios de gestion
  - Ratios de productivité
  - Ratios de marge et valeur ajoutée
- Ratios européens

#### Etape 1: Ecran d'accueil

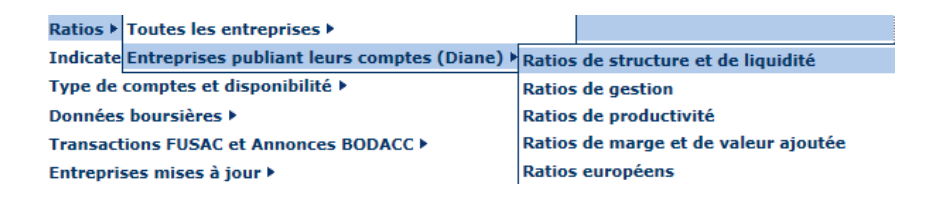

#### Etape 2: Sélection des variables

| Ratios de structure et de liquidi                          | té Gestion Productivité Marge et valeur ajout                                                                                                    | e Européens          |   |
|------------------------------------------------------------|----------------------------------------------------------------------------------------------------|----------------------|---|
| O La recherche porte sur les entre                         | prises de Diane.                                                                                                    |                      | 0 |
| Sélectionnez une variable :                                | Endettement                                                                                                    |                      |   |
| Choix des années                                           | Années absolues         Années relatives           Données annuelles         Ø           Ø Dernière année disponible -1         Dernière année disponible -1           Dernière année disponible -3         Dernière année disponible -3           Dernière année disponible -3         Dernière année disponible -4           Dernière année disponible -5         Dernière année disponible -6           Dernière année disponible -6         Dernière année disponible -8           Dernière année disponible -8         Dernière année disponible -8 |                      |   |
| Mes critères sont valides                                  | pour au moins une des années sélectionnées 💌                                                                                                    |                      |   |
| Rechercher sur valeurs  Entreprises avec comptes sociaux s | Valeurs     Toutes les entreprises avec une valeur inon comptes consolidés [Modifier]                                                                                                    | Maximum Top/Quartile |   |
|                                                            |                                                                                                    | Annuler 0            |   |

Dans ce cas nous choisirons la variable « Endettement » avec un minimum de 40%. Cliquez sur OK pour valider cette étape.

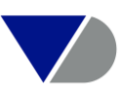

#### b) Indicateurs de Solidité Financière

| 🔎 Recherche 🔚 Recherches sauvegardées 👷 Favoris 🎯 Historique                                    |                                    |                      |                                                               | Afficher la liste     |
|-------------------------------------------------------------------------------------------------|------------------------------------|----------------------|---------------------------------------------------------------|-----------------------|
| Vue par catégories (à Liste alphabétique) (à Chercher un critère Entrez un critère de recherche |                                    |                      |                                                               | Recherche             |
|                                                                                                 | Madebles Researchers               |                      |                                                               | Nouvelle recherche    |
| Nom de l'entreprise                                                                             | Variables mancieres F              |                      |                                                               | Modifier la recherche |
| A <sup>o</sup> d identification <b>F</b>                                                        | Effectir de l'entreprise »         |                      |                                                               | Recherche multiple    |
| Statut juridique •                                                                              | Ratios •                           |                      |                                                               | Analyses              |
| Forme juridique 🕨                                                                               | Indicateurs de santé financière »  | Score AFDCC          |                                                               | Segmentation          |
| Date de création                                                                                | Type de comptes et disponibilité   | Note Préface         |                                                               | Analyse comparative   |
| Féléphone / Télécopie / Site Internet / E-mail >                                                | Données boursières >               | Financial strength + | Falcon counterparty risk score by Zanders >                   | omptes agreges        |
| Situation géographique »                                                                        | Transactions FUSAC et Annonce      | Privilèges & nantiss | Albatross score by Zanders                                    | Concentration         |
| Activité / Marché »                                                                             | Entreprises mises à jour +         |                      | Financial stability score by CRIF Decision Solutions          | Régression linéaire   |
| Dirigeants                                                                                      | Mes données 🕨                      |                      | Ltd >                                                         | arte                  |
| Commissaires / Banque / Marchés publics »                                                       | Toutes les entreprises / établisse | ements secondaires   | MORE credit risk score by modeFinance >                       | ocalisation           |
| Actionnariat 🕨                                                                                  |                                    |                      | Qualitative score by modeFinance +                            | Analyses              |
| Rane d'accuel par défaut                                                                        |                                    |                      | Predictive indicators by Vadis +                              | ublipostage           |
| a roge a accore por actoar                                                                      |                                    |                      | Global score by WVB +                                         | Publipostage          |
|                                                                                                 |                                    |                      | Compass score merchant risk by G2                             | 8                     |
|                                                                                                 |                                    |                      | RepRisk indicators by RepRisk >                               |                       |
|                                                                                                 |                                    |                      | Environmental score by Trucost                                |                       |
|                                                                                                 |                                    |                      | Valuation based on comparable companies by<br>Bureau van Dijk |                       |

#### 4. Variables sur mesure

Pour créer vos variables sur mesure allez dans l'onglet Personnalisation puis cliquez sur « Variables sur mesure .

#### Etape 1: Nouvelle variable sur mesure

| Nouvelle unishle sur merure 🔲 Charger à partir du disque   |                                                                                                    |                   |            |
|------------------------------------------------------------|----------------------------------------------------------------------------------------------------|-------------------|------------|
| Involvene vanable sur mesure in Charger a partir un visque |                                                                                                    |                   | 0          |
| 5 variables sur mesure - Pages1                            |                                                                                                    |                   | · ·        |
| ♦                                                          |                                                                                                    | \$                |            |
| 🗙 🔲 Code Libellé                                           | Formule                                                                                                    | Date              |            |
| X@□udv00274 <u>EBIT</u>                                    | GG-HJ                                                                                                    | 17/06/2013, 15:11 | √          |
| X@DUDV00277 Evolution du score                             | IF(MORRAT[0]>MORRAT[1],"Dégradation",IF(MORRAT[0] <morrat<br>[1],"Amélioration","Stable"))</morrat<br>                       | 02/09/2013, 09:46 | ×          |
| X @ UDV00279 Numéro TVA Intraco                            | CONCATENATE("FR",MOD(#3*MOD(SIREN,#97)+#12,#97),"",SIREN)                                                                    | 11/09/2013, 14:59 | √          |
| X@Dudvoo276 Risk                                           | IF(CRIF_SCORE <crif_peer_avg,"high risk",if(crif_score="">CRIF_PEER_AVG,"Low<br/>risk","Medium risk"))</crif_peer_avg,"high> | 23/08/2013, 16:03 | v          |
| X @ UDV00278 TVA Intracommunautaire                        | CONCATENATE("FR", MOD(#3*MOD(SIREN, #97)+#12, #97), "", SIREN)                                                               | 02/09/2013, 11:20 | √          |
|                                                            |                                                                                                    |                   | . Ro Finir |

#### Etape 2: Créer sa formule

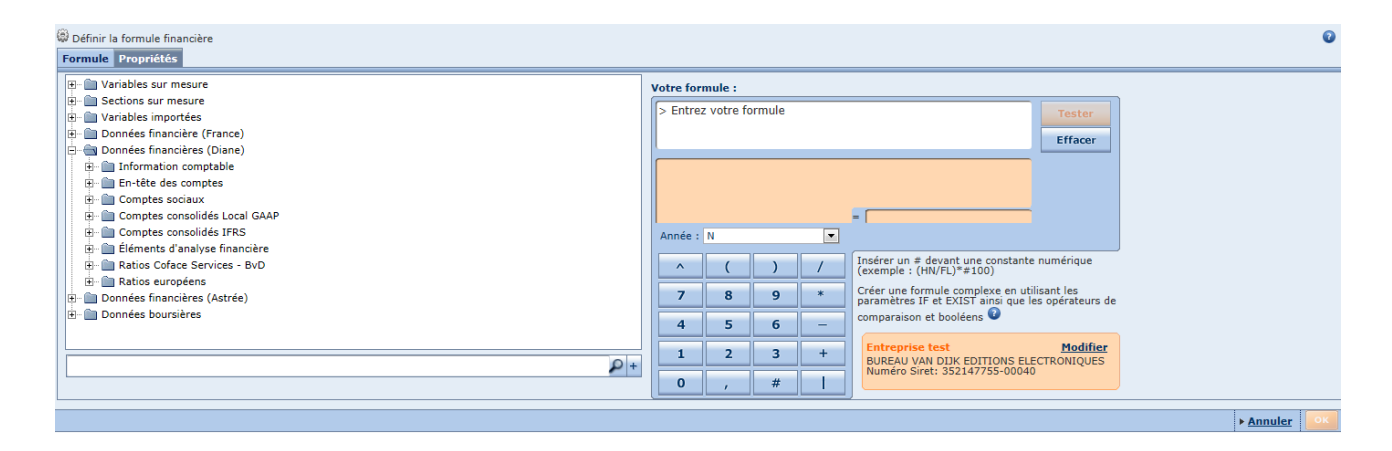

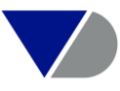

Si vous souhaitez créer une formule conditionnelle, il faut l'écrire suivant la forme suivante : IF (A, B, C) avec :

- A : condition à remplir
- B : valeur de la variable sur mesure si la condition est remplie
- C : valeur de la variable sur mesure si la condition n'est pas remplie

Exemple : IF (FL>#100000, FL, #N/A), la valeur du chiffre (FL) s'il vaut plus de 100.000 EUR sinon afficher n.d (non disponible).

Une variable sur-mesure peut également prendre comme valeur le champ textuel de votre choix.

Exemple : IF(NAF2== "7010Z","Mon marché", "Autre"), afficher "Mon marché" si le code NAF Révision 2 est 7010Z sinon afficher "Autre".

Veuillez respecter les syntaxes suivantes :

- Afficher des guillemets en début et fin de valeur textuelle

- Afficher 2 fois le signe égal au niveau de la condition (A) s'il s'agit d'une valeur textuelle

- Sélection possible « pour mille », « Texte », « jours », « décimales »...

#### 5. Effectifs de l'entreprise

Afin d'effectuer une recherche par nombre d'employés, cliquez sur Effectifs de l'entreprise.

Etape 1: Ecran d'accueil

| Variables financières 🕨           |                                            |  |  |  |  |
|-----------------------------------|--------------------------------------------|--|--|--|--|
| Effectif de l'entreprise 🕨        | Toutes les entreprises 🕨                   |  |  |  |  |
| Ratios 🕨                          | Entreprises publiant leurs comptes (Diane) |  |  |  |  |
| Indicateurs de santé financière 🕨 |                                            |  |  |  |  |

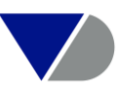

#### Etape 2: Sélection de la variable

| Accueil > Recherche par effect     | til hoyen                                                                                                    |         |                   |            |
|------------------------------------|----------------------------------------------------------------------------------------------------|---------|-------------------|------------|
| O La recherche porte sur les entre | prises de Diane.                                                                                                    |         |                   | 0          |
| Choix des années                   | Années absolues Années relatives Données annuelles Dernière année disponible -1 Dernière année disponible -1 Dernière année disponible -3 Dernière année disponible -3 Dernière année disponible -5 Dernière année disponible -5 Dernière année disponible -7 Dernière année disponible -8 Dernière année disponible -8 Dernière année disponible -8 Dernière année disponible -9                                                                                                    |         |                   |            |
| Mes critères sont valides          | pour au moins une des années sélectionnées 💌                                                                                                    |         |                   |            |
| Rechercher sur valeurs •           | Valeurs     Valeurs     V | Maximum | Top/Quartile<br>▼ |            |
| chtreprises avec comptes sociaux s | anon compres consondes <u>infoditier</u>                                                                                                    |         |                   | Annuler OK |
|                                    |                                                                                                    |         |                   |            |

Sélection d'une valeur minimum ou maximum

Cliquez sur pour valider la sélection, la recherche s'affiche dans l'écran de résumé présenté ci-dessous.

#### Etape 3 : Résultat

| STRATÉGIE DE RECHERCHE                                   | 😢 Insérer un fichier repoussoir 🔓 Sauvegarder 🔒 Imprim | er 🗙 Supprimer toutes les étapes |
|----------------------------------------------------------|--------------------------------------------------------|----------------------------------|
|                                                          |                                                        | Étape Recherche                  |
| X 🗹 1. Statut juridique: Actif sans procédure collective |                                                        | 9.373.809 9.373.809              |
| X 🛛 2. Effectif moyen: Dernière année disponible, min=10 |                                                        | 75.598 66.402                    |
| B Recherche booléenne 1 Et 2                             | Actualiser                                             | Total : 66.402                   |
| Accéder aux transactions FUSAC                           |                                                        | Voir la liste des résultats      |

#### 6. Critères d'activités

Pour effectuer une recherche par secteur d'activité, allez sur le bouton « Activités/Marchés » et sélectionnez l'un des critères proposés.

Vous avez la possibilité d'effectuer une recherche par différents codes d'activité (NAF, NACE, SIC-US...) ou par mot clef. Pour chacune des sociétés, l'information contenue dans DIANE reprend le code NAF (nomenclature Rév 2) à 4 positions sous lequel s'est enregistrée la société concernée, ainsi que son objet qui décrit en quelques mots l'activité de la société. Plus particulièrement, cet objet est très utile lors de recherches portant sur des sociétés ayant une activité de services (les codes NAF étant souvent imprécis).

Pour une recherche par code d'activité (code NAF le plus souvent), cliquez sur « Nomenclature d'activité » ; la liste des codes NAF à deux chiffres s'affiche. Le symbole vous permet de descendre ou de remonter l'arborescence existante (code NAF à 3 puis 4 positions).

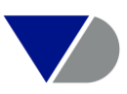

#### Etape 1 : Ecran d'accueil

| Accueil                                                         |                                                       |                                         |
|-----------------------------------------------------------------|-------------------------------------------------------|-----------------------------------------|
| 2 Recherche 🗟 Recherches sauvegardées 🛠 Favoris 🕄 Historig      |                                                       | Masquer                                 |
|                                                                 |                                                       | Afficher la liste                       |
| P Vue par catégories A Liste alphabétique A Chercher un critère | Entrez un critère de recherche                        | Recherche                               |
| Nom de l'antranzica                                             | Vaishlar finanziàne k                                 | Nouvelle recherche                      |
|                                                                 |                                                       | Modifier la recherche                   |
| N° d Identification F                                           | Effectif de l'entreprise 🕨                            | Autoryse                                |
| Statut juridique 🕨                                              | Ratios 🕨                                              | <ul> <li>Segmentation</li> </ul>        |
| Forme juridique 🕨                                               | Indicateurs de santé financière 🕨                     | <ul> <li>Analyse comparative</li> </ul> |
| Date de création                                                | Type de comptes et disponibilité 🕨                    | <ul> <li>Comptes agrégés</li> </ul>     |
| Tálánhana / Tálácania / Sita Internat / E-mail N                |                                                       | <ul> <li>Distribution</li> </ul>        |
| relephone / relecopie / Site Internet / L-mail /                | Donnees boursieres •                                  | < Concentration                         |
| Situation geographique >                                        | Transactions FUSAC et Annonces BODACC >               | <ul> <li>Régression linéaire</li> </ul> |
| Activité / Marché > Description textuelle d'activité            | Entreprises mises à jour 🕨                            | Carte                                   |
| Dirigeants Nomenclature d'activité                              | Mes données 🕨                                         | Localisation                            |
| Commissaires aux étendue du marché                              | Toutes les entrenrises / établissements secondaires > | Analyse                                 |
| Actionnariat > Position dans le marché                          |                                                       | Masquer                                 |
| Nature de l'activité                                            |                                                       |                                         |
| ✓ Page d'accueil pa<br>Lieu de l'activité                       |                                                       |                                         |
| Conferend a Paratimati                                          |                                                       |                                         |
| Suriace de l'activité                                           |                                                       |                                         |
| Saisonnalité de l'activité                                      |                                                       |                                         |
| Classifications propres                                         |                                                       |                                         |

#### Etape 2 : Sélection du ou des codes d'activité

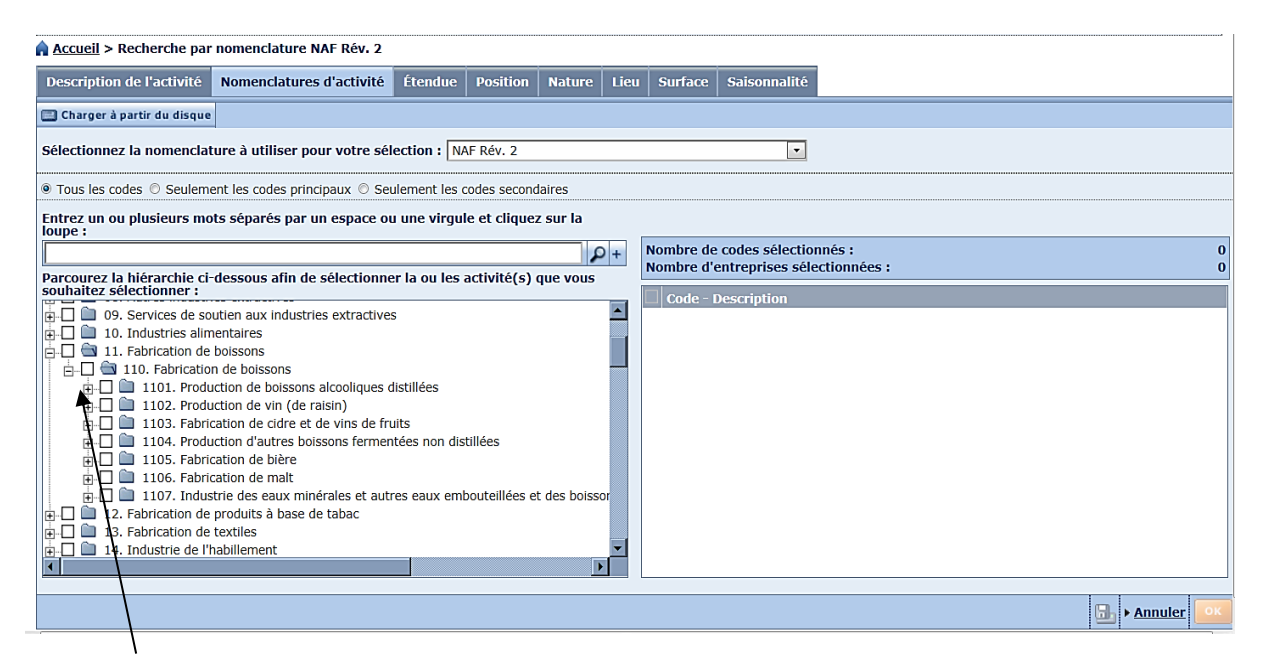

Il y a 4 niveaux pour la classification du code d'activité.

#### Etape 3 : Description textuelle d'activité

Pour une recherche par mot-clef, cliquez sur Description textuelle d'activité.

Saisissez alors le mot-clé ("construction" par exemple), puis valider. Une liste comportant toutes les sociétés de DIANE incluant dans leur objet le mot-clé concerné s'affiche à l'écran. Vous pouvez également croiser plusieurs mots-clés afin d'affiner davantage votre recherche. Votre recherche peut se faire sur certains mots, une phrase exacte ou encore exclure certains mots. Vous pouvez également inclure ou exclure des entreprises suivant son code d'activité.

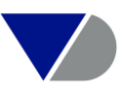

| Description de l'activit         | é Nomenclatures d'activité Étendue P                                     | osition Nature Lieu Surface Saisonnalité                                                                                                    |            |
|----------------------------------|--------------------------------------------------------------------------|----------------------------------------------------------------------------------------------------|------------|
| Recherche textuelle              | Rechercher sur                                                           | <ul> <li>Recherche sur l'objet</li> <li>Recherche sur l'objet et la description du code NAF Rév. 2</li> <li>Recherche sur l'objet et la description du code NAF Rév. 1</li> </ul> | Ø          |
|                                  | Un de ces mots<br>Tous ces mots<br>La phrase exacte<br>Aucun de ces mots | construction                                                                                                    |            |
| Recherche par code<br>d'activité | Inclure<br>Exclure                                                       |                                                                                                    | Voir liste |
| Recherche booléenne              | UnDeCesMots("construction")                                              |                                                                                                    | Modifier   |
|                                  |                                                                          |                                                                                                    | > Annuler  |

#### Etape 4 : Résultat

| STRATÉGIE DE RECHERCHE                                     | 😢 Insérer un fichier repoussoir | 🔒 Sauvegarder | 🔒 Imprimer | X Supprimer tout  | es les étapes |
|------------------------------------------------------------|---------------------------------|---------------|------------|-------------------|---------------|
|                                                            |                                 |               |            | Étape             | Recherche     |
| 🗙 🗹 1. Statut juridique: Actif sans procédure collective 🗉 |                                 |               |            | 9,373.809         | 9.373.809     |
| X 🗹 2. Description textuelle d'activité (objet): UnDeCesM  | lots("construction")            |               |            |                   | 330.518       |
| X 🛛 3. NAF Rév. 2: 41 - Construction de bâtiments          |                                 |               |            |                   | 38.673        |
| Recherche booléenne   1 Et 2 Et 3                          |                                 | Actualiser 🕡  |            | Το                | tal : 38.673  |
| Accéder aux transactions FUSAC                             |                                 |               |            | Voir la liste des | résultats     |

Vous pouvez ainsi affiner votre recherche en cumulant le code d'activité NAF Rév.2 (41) des entreprises ainsi que leurs descriptions textuelles d'activité.

#### 7. Recherche de proximité

La recherche par proximité - disponible sous les recherches par situation géographique - permet de sélectionner toutes les entreprises localisées autour d'une ou plusieurs entreprises à identifier selon leur raison sociale ou numéro Siret. En complément d'autres étapes de recherche (par activité, par exemple), vous pouvez ainsi notamment identifier tous les clients potentiels présents dans un certain périmètre autour de chacun de vos points de vente, production ou distribution.

| 0.5.1           |                                                                                                    |
|-----------------|----------------------------------------------------------------------------------------------------|
| • Entreprise(s) | DANONE PRODUITS FRAIS FRANCE Recherche avancée                                                      |
| ○ Siret         | Entrez un au alusieure numéros Siret sénerée ner une virgule au diguer sur le houton "Derherche     |
| O birde         | Entrez al ou plusicals familieros since separes par ane virgue ou cirquez sur le bouton recentrare. |
| Rayon           | 10.00 kilomètres                                                                                    |

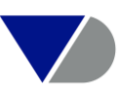

#### 8. Recherche multiple

La recherche multiple - accessible depuis le menu latéral - vous aide à attribuer un numéro Siren/Siret à chaque entreprise à partir d'une liste reprenant uniquement le nom et éventuellement la ville de chacune de ces entreprises. Cette fonctionnalité vous permet de gagner un temps non négligeable en centralisant votre travail, en attribuant un indicateur de "qualité de correspondance" et en sauvegardant vos entreprises identifiées dans un même fichier. Vous pouvez au choix charger un fichier contenant les noms d'entreprises et éventuellement les villes et pays respectifs ou utiliser le copier/coller dans l'assistant de recherche multiple. Quel que soit votre choix, chaque ligne doit correspondre à une entreprise unique. L'outil va ensuite chercher les correspondances dans la base de données afin de vous proposer les meilleures trouvées.

| -                                       |                                                                                                    |                                                      |                                |                                     |          |                                            | 10                         |  |  |  |
|-----------------------------------------|----------------------------------------------------------------------------------------------------|------------------------------------------------------|--------------------------------|-------------------------------------|----------|--------------------------------------------|----------------------------|--|--|--|
| Statut o                                | Statut de la correspondance : Taille totale du fichier 2 entreprises         2 entreprises qui correspondent - 0 entreprises qui ne correspondent pas                                                                                                    |                                                      |                                |                                     |          |                                            |                            |  |  |  |
| Revoir u<br>O Voir<br>O Sauv<br>O Trait | Revoir une correspondance individuelle en cliquant sur " Voir les suggestions" ou sélectionnez l'une des actions suivantes: O Voir les entreprises qui Diane les associe à une liste O Sauvegarder les entreprises qui correspondent dans un fichier O Traiter les entrepristrements restants |                                                      |                                |                                     |          |                                            |                            |  |  |  |
| < < 1                                   | de 1 ⊨ ⊨                                                                                                    |                                                      |                                |                                     |          | 🔀 Exporter 🖂                               | Envoyer 🔒 Imprimer         |  |  |  |
|                                         | Sélection                                                                                                    | Nom de l'entreprise                                  | 1                              | <b>♦</b> Ville                      | 🗢 Pays   | Résultat de la correspondance              | \$                         |  |  |  |
| 1. 🗸                                    | Voir les suggestions                                                                                                    | DANONE PRODUITS FRAIS                                |                                |                                     |          | A DANONE PRODUITS FRAIS FRANCE             |                            |  |  |  |
| 2. 🗸                                    | Voir les suggestions                                                                                                    | FRANCE TELECOM                                       |                                |                                     |          | A ORANGE (Previous name: FRANCE TELECOM S/ | <u>A)</u>                  |  |  |  |
|                                         |                                                                                                    |                                                      |                                |                                     |          |                                            |                            |  |  |  |
|                                         |                                                                                                    |                                                      |                                |                                     |          |                                            |                            |  |  |  |
|                                         |                                                                                                    |                                                      |                                |                                     |          |                                            |                            |  |  |  |
|                                         |                                                                                                    |                                                      |                                |                                     |          |                                            |                            |  |  |  |
|                                         |                                                                                                    |                                                      |                                |                                     |          |                                            |                            |  |  |  |
|                                         |                                                                                                    |                                                      |                                |                                     |          |                                            |                            |  |  |  |
|                                         |                                                                                                    |                                                      |                                |                                     |          |                                            |                            |  |  |  |
|                                         |                                                                                                    |                                                      |                                |                                     |          |                                            |                            |  |  |  |
|                                         |                                                                                                    |                                                      |                                |                                     |          |                                            |                            |  |  |  |
|                                         |                                                                                                    |                                                      |                                |                                     |          |                                            |                            |  |  |  |
|                                         |                                                                                                    |                                                      |                                |                                     |          |                                            |                            |  |  |  |
|                                         |                                                                                                    |                                                      |                                |                                     |          |                                            |                            |  |  |  |
|                                         |                                                                                                    |                                                      |                                |                                     |          |                                            |                            |  |  |  |
| √une ou<br>⊘aucune                      | plusieurs entreprises ont<br>entreprise n'a été sélecti                                                                                                    | été sélectionnées. Les entreprises sélectio<br>onné. | nnées peuvent être sauvegardée | es en utilisant le lien ci-dessous. | 1        | Qualité de la correspondance : Excellent   | A B C D E Faible           |  |  |  |
|                                         |                                                                                                    |                                                      |                                |                                     | Nouvelle | recherche multiple > Fermer                | auvegarder les entreprises |  |  |  |

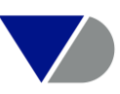

### IV. Affichage de l'information

#### 1. Affichage d'une liste d'entreprises

La liste d'entreprises répondant à vos critères s'affiche automatiquement en dessous de votre stratégie de recherche.

#### Etape 1: Stratégie de recherche

| STRATÉGIE DE RECHERCHE                                      | ጰ Insérer un fichier repoussoir | 3 Sauvegarder | 🔒 Imprimer | X Supprimer toute   | s les étapes |
|-------------------------------------------------------------|---------------------------------|---------------|------------|---------------------|--------------|
|                                                             |                                 |               |            | Étape I             | Recherche    |
| 🗙 🗹 1. Statut juridique: Actif sans procédure collective 📖  |                                 |               |            | 9.373.809           | 9.373.809    |
| X 🗹 2. Chiffre d'affaires net (k EUR): Dernière année dispo | <u>nible, min=5.000</u>         |               |            |                     | 59.249       |
| X 🗹 3. Effectif moyen: Dernière année disponible, min=100   | <u>)</u>                        |               |            |                     | 6.732        |
| X 🗹 4. <u>Région: Île-de-France</u>                         |                                 |               |            | 2.208.982           | 2.164        |
| X 🗹 5. Endettement: Dernière année disponible, max=15       |                                 |               |            |                     | 1.298        |
| B         Recherche booléenne         1 Et 2 Et 3 Et 4 Et 5 | A                               | ctualiser 👔   |            | Το                  | tal : 1.298  |
| Accéder aux transactions FUSAC                              |                                 |               |            | Voir la liste des r | résultats    |

Pour accéder à la liste des entreprises, il vous suffit de cliquer sur Voir la liste des résultats.

#### Etape 2 : La liste

Vous paramétrez aisément votre liste en modifiant la largeur des colonnes ou en les déplaçant via un simple clic. Vous personnalisez vos variables en cliquant sur **Colonnes** dans la barre des onglets de la liste.

| _   |                                                                                                    |      |                                           |          |                 |           |           |                   |                       |                        |       |
|-----|----------------------------------------------------------------------------------------------------|------|-------------------------------------------|----------|-----------------|-----------|-----------|-------------------|-----------------------|------------------------|-------|
|     | 1 d                                                                                                    | e 15 | ▶ ▶I                                      | 📝 Note 🖉 | GC 🔌 Colonnes ( | 🖥 Sauvega | rder 🗙 Su | pprimer   👷 Alert | es 📓 Exporter 🏼       | 🕼 Envoyer 🔒 Impi       | rimer |
| Les | Les entreprises inactives sont affichées en gris, les établissements secondaires sont affichés en brun, les entreprises cotées sont affichées en vert et les entreprises avec données saisies sont affichées en bleu<br>clair Modifier |      |                                           |          |                 |           |           |                   |                       |                        |       |
|     |                                                                                                    |      | \$                                        |          | \$              | \$        | \$        | \$                | <b>\$</b>             | \$                     | ÷     |
|     |                                                                                                    |      |                                           |          |                 |           |           |                   | Chiffre<br>d'affaires | Nombre                 |       |
|     |                                                                                                    |      |                                           |          |                 | Code      | NAE Dáv   | Dernière          | kEUR<br>Dernière      | d'employés<br>Dernière |       |
|     |                                                                                                    |      | Nom de l'entreprise                       | EP/ES    | Ville           | postal    | 2 (code)  | disponible        | année disp.           | année disp.            |       |
|     |                                                                                                    |      | NOM                                       | EPES     | VILLE           | CODEF     | NAF2      | DERNIEREAN        | CHIFFREAFFAI          | EFFECTIFFRAN           | Plus  |
| 1.  | X                                                                                                    | 7    | ELECTRICITE RESEAU DISTRIBUTION FRANCE    | EP       | PUTEAUX         | 92800     | 3513Z     | 31/12/2011        | 12.261.900            | 35.3 🔺                 |       |
| 2.  | X                                                                                                    | 1    | ORANGEFRANCE                              | EP       | ARCUEIL         | 94110     | 6120Z     | 31/12/2011        | 11.300.000            | r                      |       |
| 3.  | X                                                                                                    | 2    | SOCIETE FRANCAISE DU RADIOTELEPHONE - SFR | EP       | PARIS           | 75008     | 6120Z     | 31/12/2012        | 11.034.341            | 7.5                    |       |
| 4.  | X                                                                                                    | 2    | BP FRANCE                                 | EP       | CERGY           | 95800     | 7010Z     | 31/12/2012        | 7.800.000             | r                      |       |
| 5.  | X                                                                                                    | 1    | BOUYGUES TELECOM                          | EP       | PARIS 8EME      | 75008     | 6120Z     | 31/12/2012        | 5.850.000             | r                      |       |

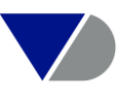

| FORMAT DE LA LISTE                                                              |                                                                                                    |
|---------------------------------------------------------------------------------|----------------------------------------------------------------------------------------------------|
| 🗅 Nouveau format                                                                | A liste 1                                                                                                    |
| Charger à partir du disque                                                      |                                                                                                    |
| LISTES PRÉDÉFINIES                                                              | Options Afficher les codes Votre sélection                                                                                                    |
| Liste standard   Liste Préface      Listes sauvegardées                         | ⊕     Information juridique     ▲     ✓ Variables       ⊕     Taille & Informations sur le groupe     ✓     E/ES       ⊕     Activités     ✓     Ville       ⊕     Groupe de comparaison     ✓     Ville                                                                                                    |
| X □¾ <u>liste financiere</u><br>X □¾ <u>liste marketing</u><br>X □¾ <u>Risk</u> | B → Données financière (France)<br>→ Données financières (Diane)<br>→ Données financières (Diane |
|                                                                                 | Capital social ou individuel     Capital social ou individuel                                                                                                    |
| 🗹 = Liste par défaut 🛛 🕡                                                        | Sill = Modifier l'ordre                                                                                                    |
|                                                                                 | → <u>Annuler</u> Donnez un nom : Corporate G                                                                                                    |

Etape 3 : Sélection des variables

La colonne de gauche reprend l'ensemble des variables disponibles dans Diane, tandis que celle de droite comprend votre sélection de variables.

Dirigeants : Pour afficher la liste des fonctions disponibles, cliquez sur « Modifier »

- Dirigeant Nom complet Modifier
- Dirigeant Intitulé de la fonction Modifier

Par défaut tous les dirigeants cités apparaissent.

Afin de personnaliser l'affichage et obtenir le plus haut dirigeant par ordre de priorité cliquez sur « Un dirigeant uniquement, le plus haut répondant aux critères cidessous ».

<u>Fonctions Standardisées</u> : cochez « Uniquement les dirigeants sélectionnés cidessous » et vous sélectionnez les fonctions souhaitées. Un ordre se fera alors selon l'importance du département.

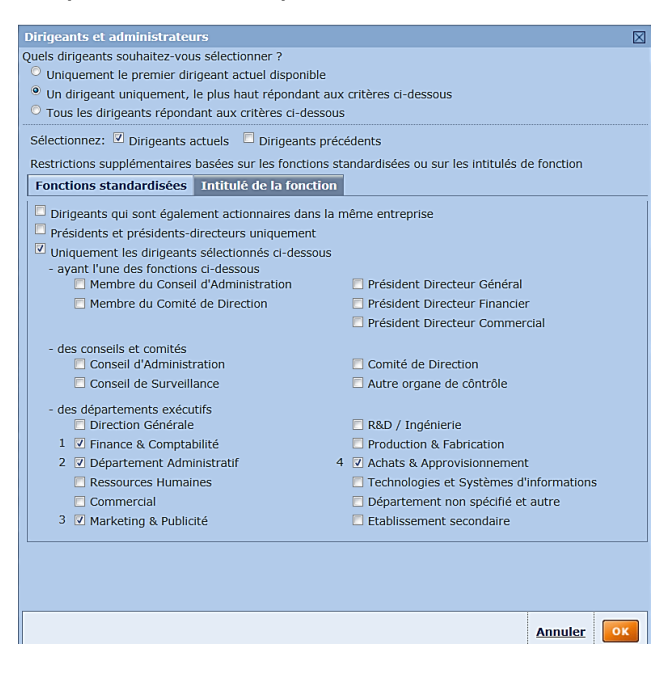

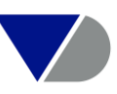

<u>Intitulé de la fonction</u> : cliquez sur « Intitulé de la fonction » et rentrez directement la ou les fonctions recherchées. L'ordre se fera de haut en bas.

| Dirigeants et administrateurs                                                                        | $\times$ |
|----------------------------------------------------------------------------------------------------|----------|
| Quels dirigeants souhaitez-vous sélectionner ?                                                       |          |
| Uniquement le premier dirigeant actuel disponible                                                    |          |
| On dirigeant uniquement, le plus haut répondant aux critères ci-dessous                              |          |
| O Tous les dirigeants répondant aux critères ci-dessous                                              |          |
| Sélectionnez: 🗹 Dirigeants actuels 👘 Dirigeants précédents                                           |          |
| Restrictions supplémentaires basées sur les fonctions standardisées ou sur les intitulés de fonction |          |
| Fonctions standardisées Intitulé de la fonction                                                      |          |
| Entrez un ou plusieurs mots, ou débuts de mots, et cliquez sur 'Chercher'                            |          |
| directeur commercial Chercher                                                                        |          |
| 🗖 Rechercher sur des mots entiers uniquement 🧧 Rechercher sur le premier mot uniquement              |          |
| Sélectionnez un ou plusieurs intitulés de fonction (maximum 50)                                      |          |
| Intitulé de la fonction                                                                              |          |
| ☑ Directeur commercial                                                                               |          |
| Directeur Commercial Off-Trade                                                                       |          |
| Directeur Commercial on-Trade                                                                        |          |
| Directeur Commercial / Administrateur                                                                |          |
| Directeur Commercial Adjoint     Directeur Commercial et Marketing                                   |          |
|                                                                                                    |          |
| 2 pintitulés de la fonction sélectionnés                                                             |          |
|                                                                                                    |          |
| Directeur commercial                                                                                 |          |
|                                                                                                    |          |
|                                                                                                    |          |
|                                                                                                    |          |
|                                                                                                    |          |
| 🖑 Modifier l'ordre                                                                                   |          |
|                                                                                                    |          |
| Annuler                                                                                              |          |

Vous sauvegarderez ensuite ce format de liste personnalisé dans l'onglet en bas à droite en cliquant sur la disquette de droite et vous cocherez ce format pour qu'il soit par défaut à chaque utilisation.

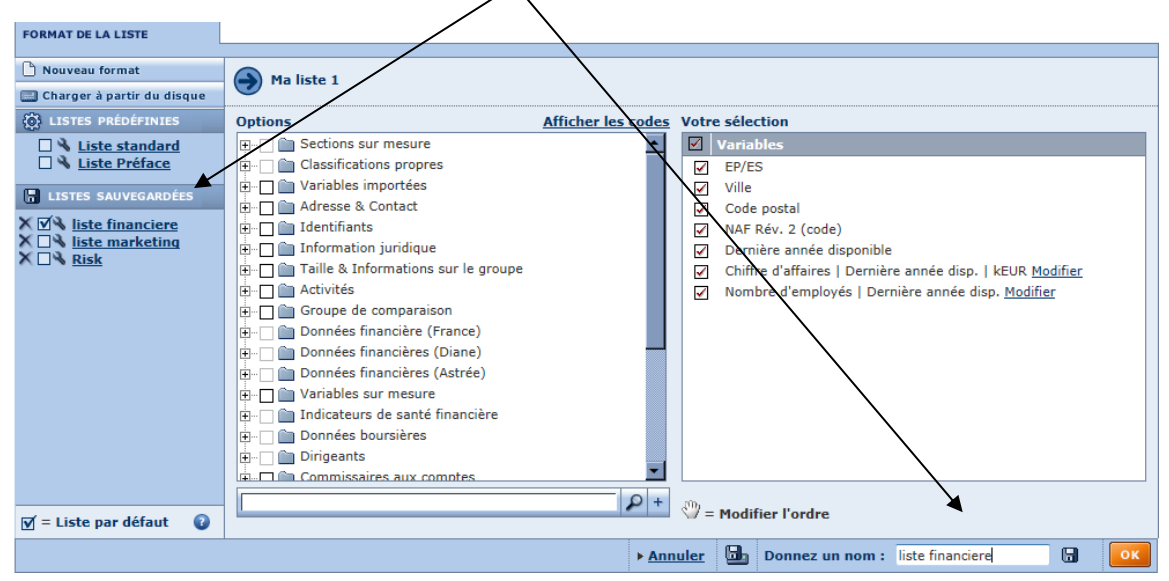

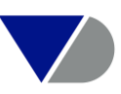

#### 2. Affichage d'un rapport d'entreprise

À tout moment, DIANE vous permet d'afficher à l'écran l'ensemble des informations disponibles pour une entreprise donnée. Il suffit pour cela de cliquer sur le nom de l'entreprise dans la liste.

L'intégralité des informations contenues dans DIANE est regroupée dans différentes rubriques.

| ☐ I<< 2 de 65 ► ►I                                                           | 🖉 GC 🥼                               | Montrer sur la carte         | 🔁 Éditer                          | 🔌 Sections | 🦪 Alertes                               | Exporter                       | Envoyer                | 🔒 Imprimer                 |
|------------------------------------------------------------------------------|--------------------------------------|------------------------------|-----------------------------------|------------|-----------------------------------------|--------------------------------|------------------------|----------------------------|
| DANONE                                                                       |                                      |                              |                                   |            |                                         |                                |                        | _                          |
| 75009 PARIS 9EME<br>Entreprise cotée<br>Cette entreprise est la tête de g    | jroupe.                              | Numér<br>Statut              | o Siren                           |            | 5520325<br>Actif                        | 34                             |                        |                            |
| Adresse & contact                                                            |                                      |                              |                                   |            |                                         |                                |                        |                            |
| 17 BOULEVARD HAUSSMANN<br>75009 PARIS 9EME<br>FRANCE<br>Montrer sur la carte |                                      | Numéro<br>Numéro<br>Site int | o de télépho<br>o de fax<br>ernet | ne         | 01 44 35<br>01 44 35<br><u>www.grou</u> | 26 42<br>25 00<br>Ipedanone.fr |                        |                            |
| Chiffres clés (hors rapport a                                                | nnuel)                               |                              |                                   |            |                                         |                                |                        | - 🗆 🛛                      |
| Compte<br>Afficher                                                           | es sociaux<br>les comptes consolidés |                              |                                   |            | 31/12/2012<br>12 mois<br>kEUR           | 31/12/20<br>12 m<br>kE         | D11 31/<br>nois<br>EUR | 12/2010<br>12 mois<br>kEUR |
| Chiffre                                                                      | s clés et effectifs                  |                              |                                   |            |                                         |                                |                        |                            |
| OPRV Chiffre                                                                 | d'affaires                           |                              |                                   |            | 478.000                                 | 417.0                          | 000                    | 347.000                    |
| PRBT Bénéfice                                                                | e ou perte                           |                              |                                   |            | 442.000                                 | 631.0                          | 000                    | 910.000                    |
| WOCA Capital                                                                 | social                               |                              |                                   |            | 161.000                                 | 161.0                          | 000                    | 162.000                    |
|                                                                              |                                      |                              |                                   |            |                                         |                                |                        | 070.000                    |
| TOAS Total du                                                                | ı bilan                              |                              |                                   |            | 20.283.000                              | 20.309.0                       | 000 19.                | 979.000                    |
| TOASTotal duFOPRTotal de                                                     | ı bilan<br>es capitaux propres       |                              |                                   |            | 20.283.000<br>11.325.000                | 20.309.0                       | 000 19.<br>000 12.     | 026.000                    |

Lorsque le rapport d'une société est affiché à l'écran, vous agencez les informations contenues selon vos souhaits et créez votre propre format.

Pour cela cliquez sur Sections dans la barre des onglets du rapport.

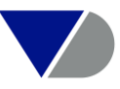

| Format du rapport                                                                                                    |                                                                                                    |                                                                                                    |                  |   |                           |   |    |
|----------------------------------------------------------------------------------------------------|----------------------------------------------------------------------------------------------------|----------------------------------------------------------------------------------------------------|------------------|---|---------------------------|---|----|
| Format du rapport Neuveau rapport Charger à partir du disque AAPPORTS PRÉDÉTINIS En-tête et chiffres clés Rapport standard Rapport standard Rapport standards X @ Corporate | Corporate  Corporate  Cptions  Condesimportés  Calcasifications propres  Calcasifications grórérales  Calcasifications grórérales  C | Votre sélection           Ø Nom des sections           Adresse & contact           Information juridique & comptable           Taille & ativité principale           O chiffres clés (loss rapport annuel)           Chiffres clés   Colonnes           E feiements d'analyse financière   Calonnes           Ratios Coface Services-BVD   Calonnes           Score APDCC   Colonnes                                     |                  |   |                           |   |    |
|                                                                                                    | Becherche sectorielle     Actionnariat     Schutzs     Actionnariat     Actionnariat     Schutzs     Actionnariat     Note     Actionnariat     Schutzs     Actionnariat     Schutzs     Actionnariat     Schutzs     Actionnariat     Schutzs     Actionnariat     Schutzs     Schutzs     Schut      | Sorie APOL   <u>Jouinnes</u> Directeurs & Contacts actuels   <u>Options d'affichage</u> Annonces BODACC   <u>Options d'affichage</u> Derniers actionnaires connue   <u>Options d'affichage</u> Derniers filiales connues   <u>Options d'affichage</u> Structure de l'actionnariat   <u>Options d'affichage</u> Fusions et acquisitions   <u>Options d'affichage</u> Fusions et acquisitions   <u>Options d'affichage</u> |                  |   |                           |   |    |
| 🗹 = Rapport par défaut 🛛                                                                                                    | 😂 = Ajouter un groupe de sections 🖹 = Ajouter une section                                                                                                    | ${}^{(2)}$ = Modifier l'ordre des sections                                                                                                    | -                |   |                           |   |    |
|                                                                                                    |                                                                                                    |                                                                                                    | ▶ <u>Annuler</u> | 6 | Donnez un nom : Corporate | - | ОК |

Vous pourrez ensuite sauvegarder votre rapport personnalisé en cliquant sur

Puis vous cocherez sur la partie de gauche votre rapport pour qu'il devienne votre rapport par défaut.

Pour rappel, le rapport prédéfini de base est le rapport standard. Il comporte les sections suivantes : Adresse & contact ; information juridique et comptable ; taille et activité principal ; chiffres clés et effectifs ; Eléments d'analyses financières ; Ratios ; Score AFDCC ; Directeurs et CAC ; Annonces Bodacc.

#### 3. Affichage des sections sur mesure dans un rapport

En intégrant vos propres sections vous créez un rapport sur-mesure.

Etape 1: Ecran d'accueil

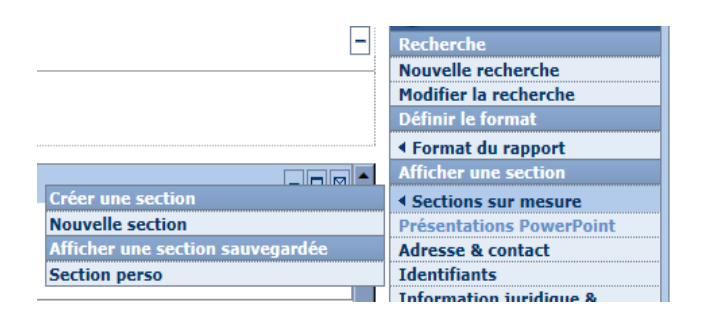

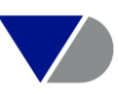

#### Etape 2: Choix des sections

| Accueil > Liste > Rapport >   | Édition d'une section sur mesure                                                                                                    |    |
|-------------------------------|----------------------------------------------------------------------------------------------------|----|
| Section sur mesure            |                                                                                                    |    |
| 🕒 Nouvelle section sur mesure | Masetion 1                                                                                                    | 0  |
| 🛄 Charger à partir du disque  |                                                                                                    |    |
| B SECTIONS SAUVEGARDÉES       | Options: Votre sélection:                                                                                                    |    |
| X & Section perso             | Accesse     Code     Libelié     Formule       Accesse     Nouveau Ibelié     Nouveal Ibelié     Nouveal Ibelié                                                                                                    |    |
|                               | <ul> <li>Activités</li> <li>Activités</li> <li>Activité</li></ul> |    |
|                               | P+                                                                                                    |    |
|                               | Assistant de formule financière       L_= Cliquer pour moduler       Vj= Modifier l'ordre des lignes         Q= Définir les options       Insérer # devant une constante numérique                                                                                                    |    |
|                               | Annuler 📴 Donnez un nom : Ma section 1                                                                                                    | ок |
|                               |                                                                                                    |    |

Donnez un nom à la section et enregistrez votre section sur mesure

Pour introduire la section sur-mesure dans le rapport de l'entreprise aller dans l'onglet « Sections sur mesure» et afficher une section sauvegardée.

| Accueil > Liste > Rapport (Section                  | n perso)                                                 |                                                |                                              |                                   |
|-----------------------------------------------------|----------------------------------------------------------|------------------------------------------------|----------------------------------------------|-----------------------------------|
| □  < < 1 de 40 ►►                                   |                                                          | 🖉 GC 👜 Montrer sur la carte 🖓 Éditer 🔧 Section | is 🌈 Alertes 📓 Exporter 🖾 Envoyer 🔒 Imprimer | Masquer .                         |
|                                                     |                                                          |                                                |                                              | 🕃 Retour à la liste               |
| DANONE PRODUITS FRAIS FRANCE                        | £                                                        |                                                |                                              | Recherche                         |
| 92400 ST OUEN                                       | Numéro Siron                                             | 672020071                                      |                                              | Nouvelle recherche                |
| Cette entreprise n'est pas cotée.                   | Statut                                                   | Actif                                          |                                              | Modifier la recherche             |
| La tête de groupe de cette filiale contri           | ölée est <u>DANONE</u> .                                 |                                                |                                              | Définir le format                 |
|                                                     |                                                          |                                                |                                              | ◄ Format du rapport               |
| Section perso Modifier                              |                                                          |                                                |                                              | Afficher une section              |
| and prove and the second                            |                                                          |                                                | Créer une section                            | ▲ Sections sur mesure             |
|                                                     |                                                          |                                                | Nouvelle section                             | Présentations PowerPoint          |
| Raison sociale<br>Numéro et voie                    | 150 BOULEVARD VICTOR HUGO                                |                                                | Afficher une section sauvegardée             | Adresse & contact                 |
| Code postal                                         | 93400                                                    |                                                | Section perso                                | Identifiants                      |
| Complément d'adresse                                | STODEN                                                   |                                                |                                              | Information juridique & comptable |
| Numéro de téléphone                                 | 01 49 48 50 00                                           |                                                |                                              | Taille & activité principale      |
| Site internet                                       | www.danone.com                                           |                                                |                                              | Activités                         |
| E-mail                                              |                                                          |                                                |                                              | Chiffres clés & effectifs         |
|                                                     |                                                          |                                                |                                              | Variables sur mesure              |
| Numéro Siret<br>Statut juridique                    | 672039971-01894<br>Actif                                 |                                                |                                              |                                   |
| Procédure collective                                | Non                                                      |                                                |                                              |                                   |
| Nombre d'actionnaires                               | 2<br>2                                                   |                                                |                                              | A Directeurs & contacts           |
| Forme juridique                                     | Société par actions simplifiée (SAS)                     |                                                |                                              | Commissaires aux comptes          |
| Nombre d'ES                                         | 19                                                       |                                                |                                              | ▲ Actionnariat                    |
| Description de l'activité                           | Fabrication et vente de tous produits alimentaires notam | nment de tous produits laitiers et fromages    |                                              | Établissements secondaires        |
| NAF Rév. 2                                          | Activités des sièges sociaux                             |                                                |                                              | ▲ Nouvelles et fusac              |
| Position<br>Dernière année disponible               | Fabricant<br>31/12/2012                                  |                                                |                                              | Note                              |
|                                                     |                                                          |                                                |                                              | < H II II × 品 //                  |
| 31/12/2012<br>Chiffre d'affaires 1.570.585          | 31/12/2011 31/12/2010<br>1.679.740 1.664.809             |                                                |                                              | Télécharger                       |
| Bénéfice ou perte 59.367                            | 82.669 87.742                                            |                                                |                                              | Documents originaux               |
| Endettement 4.76                                    | 4,92 5,27<br>4.62 4.69                                   |                                                |                                              | Informations financières          |
| Effectif salarié de l'entreprise.d.                 | n.d. 2.548                                               |                                                |                                              | Masquer_                          |
| Tranche d'effectif salarié de                       | 2000 à 4999                                              |                                                |                                              | -                                 |
| l'entreprise<br>Effectif salarié de l'établissement | 408                                                      |                                                |                                              |                                   |
| Tranche d'effectif salarié de                       | 250 à 499                                                |                                                |                                              |                                   |
| l'établissement                                     |                                                          |                                                |                                              |                                   |

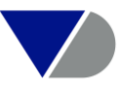

#### 4. Représentation graphique des données du rapport d'entreprise

Il existe huit graphiques dans DIANE :

Les deux premiers illustrent la structure du bilan et celle du compte de résultats. Dans chaque cas, deux ratios sont associés à la présentation et comparés à la médiane d'un groupe de comparaison (celui-ci est le groupe de comparaison dit « sectoriel », c'est-à-dire composé de toutes les entreprises ayant le même code NAF, et ceci quel que soit leur chiffre d'affaires).

Un histogramme permet d'illustrer l'évolution dans le temps de n'importe quel poste de comptes ou ratio.

Le diagramme permet d'illustrer l'évolution, en indices, d'un ensemble de variables que vous définissez (de 1 à 5).

Enfin, la structure de l'actionnariat et des filiales est illustrée par une arborescence.

L'évolution des notations More

Suivre l'indice de la bourse

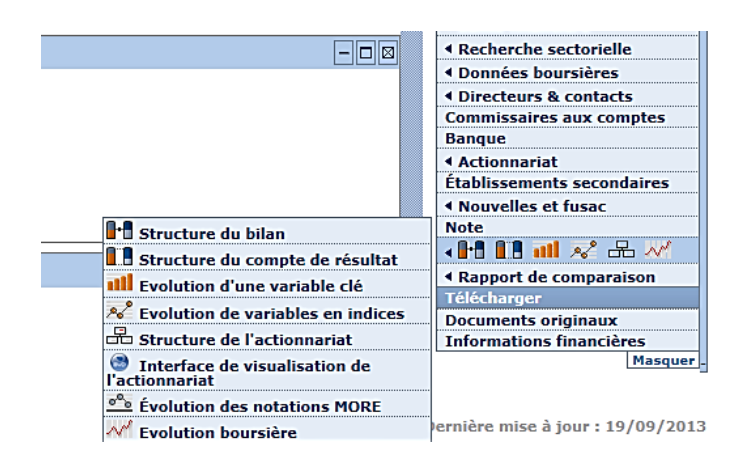

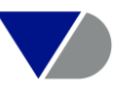

#### 5. L'actionnariat

Vous accédez à l'actionnariat de la société sous deux formats : en liste ou graphique

#### Affichage en liste

#### Etape 1: Ecran d'accueil

| DANONE PRODUITS FRAIS F          | RANCE                                         |                                      |                 |                   | -                                     | Recherche                                    |
|----------------------------------|-----------------------------------------------|--------------------------------------|-----------------|-------------------|---------------------------------------|----------------------------------------------|
| 92400 ST OLIEN                   |                                               | Numéro Siron                         | 672020          | 071               |                                       | Nouvelle recherche                           |
| Cette entreprise n'est pas coté  | e                                             | Statut                               | Actif           | 5/1               |                                       | Modifier la recherche                        |
| La tête de groupe de cette filia | e contrôlée est <u>DANONE</u> .               |                                      |                 |                   |                                       | Définir le format                            |
|                                  |                                               |                                      |                 |                   |                                       | ✓ Format du rapport                          |
| Adresse & contact                |                                               |                                      |                 |                   |                                       | Afficher une section                         |
| Auresse a contact                |                                               |                                      |                 |                   |                                       | <ul> <li>Sections sur mesure</li> </ul>      |
| 150 BOULEVARD VICTOR HUG         | )                                             | Numéro de téléphone                  | 01 49 4         | 8 50 00           |                                       | Présentations PowerPoint                     |
| 93400 ST OUEN<br>FRANCE          |                                               | Numéro de fax<br>Site internet       | 01 49 4         | 8 50 01           |                                       | ◀ Variables importées                        |
| Montrer sur la carte             |                                               | bite internet                        |                 | mone.com          |                                       | <ul> <li>Classifications propres</li> </ul>  |
|                                  |                                               |                                      |                 |                   |                                       | Adresse & contact                            |
| Information juridique & con      | ptable                                        |                                      |                 |                   | - 🗆 🖂                                 | Identifiants                                 |
| Sigle                            | DREE                                          |                                      |                 |                   |                                       | Information juridique &<br>comptable         |
|                                  |                                               |                                      |                 |                   |                                       | Taille & activité principale                 |
| Statut juridique                 | SAS, societe par actions simplifi<br>Actif    | ee<br>Indicateur d'indépendance Byl  | 0 0             |                   |                                       | ▲ Activités                                  |
| Procédure collective             | Non                                           | Type de comptes                      | Sociaux         |                   |                                       | <ul> <li>Informations financières</li> </ul> |
| Date de creation                 | 01/06/1984                                    | Nombre d'années de comptes           | 31/12/2         | 012               |                                       | Variables sur mesure                         |
|                                  |                                               |                                      |                 |                   |                                       |                                              |
| Taille & activité principale     |                                               |                                      |                 |                   |                                       | Recherche sectorielle                        |
|                                  |                                               |                                      |                 |                   |                                       | <ul> <li>Données boursières</li> </ul>       |
| Chiffre d'affaires (2012)        | 1.570.585 kEUR                                | Type d'établissement                 | EP              |                   |                                       | Directeurs & contacts                        |
| Total du bilan (2012)            | 510.684 kEUR                                  | Nombre d'actionnaires                | 2               |                   |                                       | Commissaires aux comptes                     |
| Capital social (2012)            | 16.950 kEUR                                   | Nombre de filiales                   | 2               |                   |                                       | Banque                                       |
|                                  |                                               | Nolibre d ES                         | 19              |                   | Composition du groupe                 | <ul> <li>Actionnariat</li> </ul>             |
| NAF Révision 2<br>Resition       | 7010Z Activités des sièges socia<br>Fabricant | ux                                   |                 |                   | Par niveau                            | Établissements secondaires                   |
| Marché                           | International                                 |                                      |                 |                   | Par ordre alphabétique                | ▲ Nouvelles et fusac                         |
| Description de l'activité        | Fabrication et vente de tous proc             | duits alimentaires notamment de tou: | s produits lai  | tiers et fromages | Actionnaires                          | Note                                         |
|                                  |                                               |                                      |                 |                   | Actionnaires de référence             |                                              |
| Chiffres clés (hors rapport a    | nnuel)                                        |                                      |                 |                   | Derniers actionnaires connus          |                                              |
|                                  |                                               |                                      |                 |                   | Historique - ensemble des données     | Télécharger                                  |
| Les cnittres clès ci-dessous so  | nt repris des comptes les plus rèce           | ents de Diane & Astrée.              |                 |                   | Historique - à chaque date de clôture | Documents originaux                          |
| Comptes sociaux                  |                                               | 31/12/2012 31                        | /12/2011        | 31/12/2010        | Filiales                              | Informations financières                     |
|                                  |                                               | 12 mois<br>kFUR                      | 12 mois<br>kFUR | 12 mois<br>kFUR   | Dernieres filiales connues            | Masquer.                                     |

#### Etape 2: Résultat

| DANONE PRODUITS FRAIS FRANCE                                                                                                    |                                                                           |                                               |                                  |             |            |         |                        |                      |
|----------------------------------------------------------------------------------------------------|---------------------------------------------------------------------------|-----------------------------------------------|----------------------------------|-------------|------------|---------|------------------------|----------------------|
| 93400 ST OUEN<br>Cette entreprise n'est pas cotée.<br>La tête de groupe de cette filiale contrôlée est <u>DANONE</u> .            | Numéro Siren<br>Statut                                                    | 672039971<br>Actif                            |                                  |             |            |         |                        |                      |
| Composition du groupe - par niveau                                                                                                |                                                                           |                                               | Sélec                            | tionner     | les entr   | eprises | Option                 | <u>15</u>   - 🗆 🛛    |
| Définition courante de la Tête de groupe :                                                                                        | Chemin de min. 50,01% de partici                                          | pation, actionnaires connus ou inconnus, n'im | porte quelle entité.[ <u>Mod</u> | ifier]      |            |         |                        |                      |
| →Filtre appliqué :                                                                                                    | Aucun filtre[Modifier]                                                    |                                               |                                  |             |            |         |                        |                      |
| Sélectionnez le nombre de niveaux à afficher automatiquem<br>Vous pouvez afficher les sous-filiales en cliquant sur le signe      | nent : <u>1 niveau</u>                                                    |                                               |                                  |             |            |         |                        |                      |
| Les entreprises soulignées et affichées en bleu - gras sont dis<br>Les entreprises soulignées et affichées en gris gras sont disp | sponibles sur <u>DIANE</u> .<br>onibles dans une autre <u>base de dor</u> | inées BvD.                                    |                                  |             |            |         |                        |                      |
|                                                                                                    |                                                                           |                                               |                                  | Ac          | tionnari   | at      | So                     | urce                 |
| Nom                                                                                                    |                                                                           |                                               | Pays                             | %<br>direct | %<br>total | Niveau  | Source<br>de<br>l'info | Date<br>de<br>l'info |
| Tâte de groupe :                                                                                                    |                                                                           |                                               |                                  |             |            |         |                        |                      |
| DANONE                                                                                                    |                                                                           |                                               | FR                               |             |            |         |                        |                      |
| Filiples détenues en tant que Tête de groupe :                                                                                    |                                                                           |                                               |                                  |             |            |         |                        |                      |
| 1. ADVANCED MEDICAL NUTRITION                                                                                                    |                                                                           |                                               | AR                               | 100,00      | 100,00     | 1       | RM                     | 12/2011              |
| 2. ASIA HOST                                                                                                    |                                                                           |                                               | CN                               | 100,00      | 100,00     | 1       | RM                     | 12/2011              |
| 3. BONAFONT GARRAFONES Y SERVICIOS                                                                                                |                                                                           |                                               | MX                               | 100,00      | 100,00     | 1       | RM                     | 12/2011              |
| 4.                                                                                                    |                                                                           |                                               | SG                               | 100,00      | 100,00     | 1       | RM                     | 12/2011              |
| 5. <u>CGA</u>                                                                                                    |                                                                           |                                               | MX                               | 100,00      | 100,00     | 1       | RM                     | 12/2011              |
| 6.<br><u> COMPAGNIE GERVAIS DANONE</u>                                                                                            |                                                                           |                                               | FR                               | 100,00      | 100,00     | 1       | SC                     | 05/2013              |
| DAIRY LATAM SL                                                                                                    |                                                                           |                                               | ES                               | 100,00      | 100,00     | 2       | IP                     | 08/2013              |
| DANONE DAIRY ASIA                                                                                                    |                                                                           |                                               | FR                               | 100,00      | 100,00     | 2       | SC                     | 11/2012              |
| DANONE DAIRY FARM                                                                                                    |                                                                           |                                               | EG                               | 100,00      | 100,00     | 2       | SC                     | 11/2012              |
| DANONE DJURDJURA ALGERIE SPA                                                                                                    |                                                                           |                                               | DZ                               | 100,00      | 100,00     | 2       | SC                     | 11/2012              |

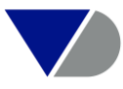

#### <u>Affichage en graphique</u>

L'autre possibilité de visualiser l'actionnariat d'une société est d'avoir sa représentation sous forme graphique via l'onglet **Structure de l'actionnariat**.

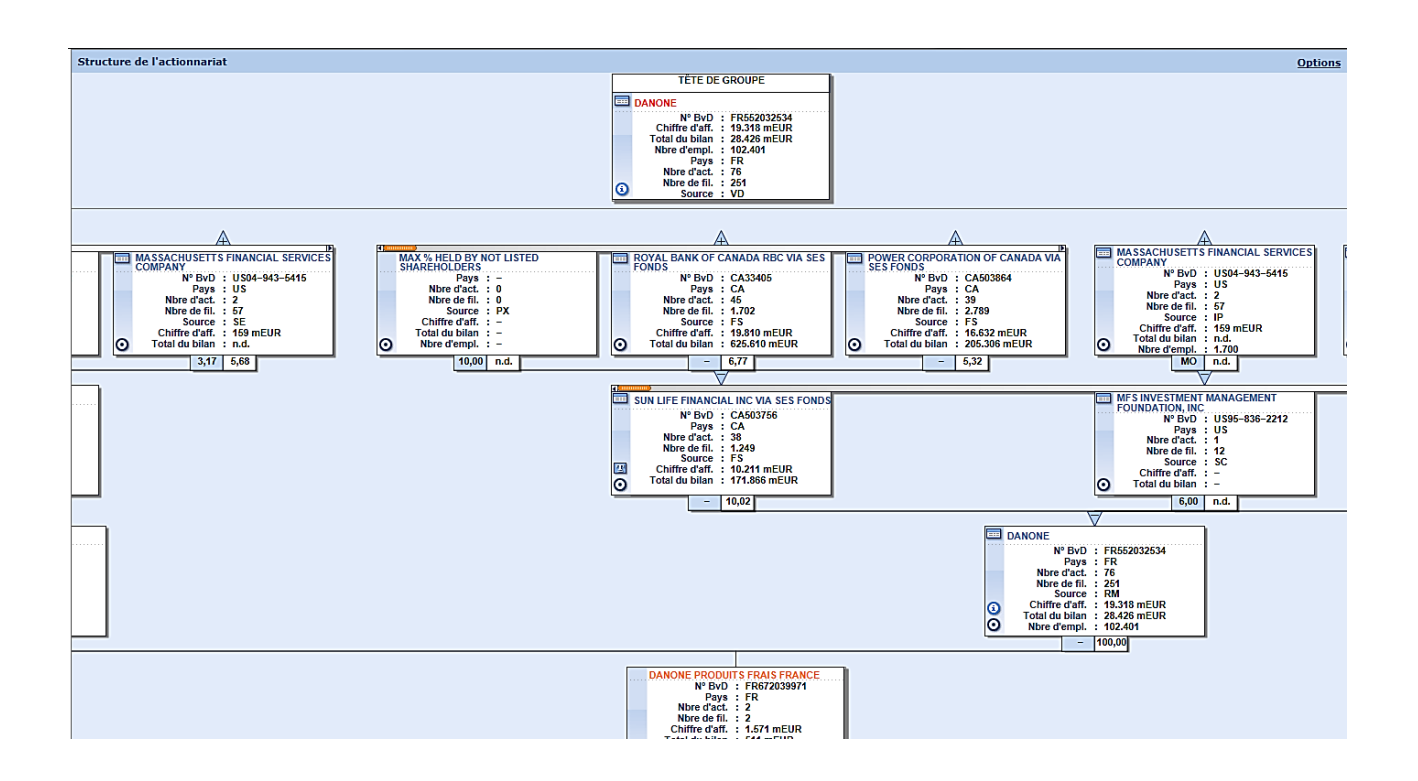

#### 6. Affichage d'un rapport de comparaison

Il est possible d'accéder aux rapports de comparaison depuis un rapport d'entreprise affiché.

#### Etape 1: Ecran d'accueil

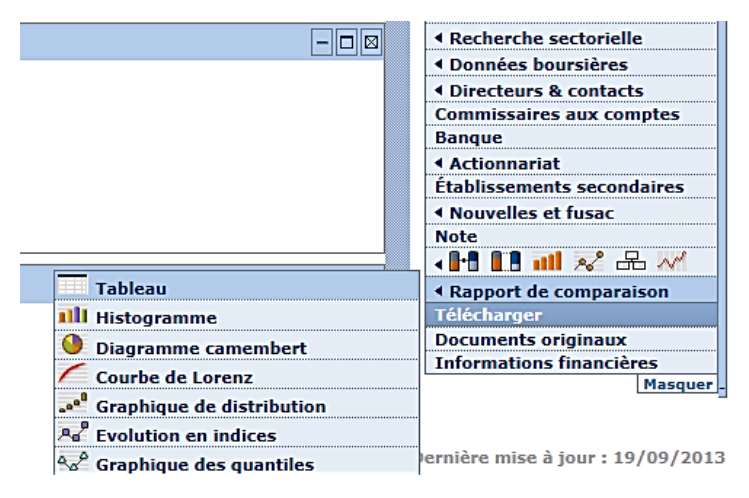

Vous pouvez ainsi comparer votre entreprise à 10 autres sociétés du même secteur.

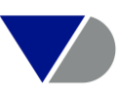

#### Etape 2: Tableau de comparaison

| Accueil > Liste > Rapport (Tableau)                                                                                  |                            |                                        |                                         |                                              |                                            |                                             |                                            |                        |                           |
|----------------------------------------------------------------------------------------------------|----------------------------|----------------------------------------|-----------------------------------------|----------------------------------------------|--------------------------------------------|---------------------------------------------|--------------------------------------------|------------------------|---------------------------|
| □ I4 4 3 de 62 ► ►I                                                                                                  |                            |                                        |                                         | 0                                            | 🖗 GC 🌐 Montrer st                          | ır la carte   🖓 Éditer                      | 🔌 Sections <table-cell> 🛒 Ale</table-cell> | ertes 📓 Exporter       | 🖂 💭 Envoyer 🔒 Imp         |
|                                                                                                    |                            |                                        |                                         |                                              |                                            |                                             |                                            |                        |                           |
| DANONE BABY NUTRITION AFRICA & OV                                                                                    | EKSEAS                     |                                        |                                         |                                              |                                            |                                             |                                            |                        |                           |
| 69400 VILLEFRANCHE SUR SAONE<br>Cette entreprise n'est pas cotée.<br>La tête de groupe de cette filiale contrôlée es | t DANONE.                  | Num<br>Stati                           | iéro Siren<br>ut                        | 517<br>Acti                                  | 7441820<br>if                              |                                             |                                            |                        |                           |
| Tableau                                                                                                    |                            |                                        |                                         |                                              |                                            |                                             |                                            |                        | Options   - 🗆             |
| Les entreprises inactives sont affichées en gris<br>clair Modifier                                                   | s, les établi              | ssements seconda                       | aires sont affichés                     | en <mark>brun,</mark> les entrep             | prises cotées sont a                       | ffichées en vert et l                       | es entreprises avec o                      | données saisies sor    | it affichées en bleu      |
| Groupe de comparaison : Les 10 entreprise                                                                            | es les plus p<br>mmerce de | proches sur base o<br>e gros (commerce | du poste Chiffre d<br>interentreprises) | affaires pour la der<br>alimentaire spéciali | nière année dispon<br>isé divers (Très Gra | ible parmi le groupe<br>andes Entreprises)) | de comparaison sta                         | andard ( classificatio | on d'activité NAF Rév     |
| •                                                                                                    | <b>÷</b>                   | X                                      | ×                                       | ¢ ×                                          | ¢ ×                                        | ¢ ×a                                        | ÷ ×÷                                       | ×÷                     | ×                         |
| Nom de l'entreprise                                                                                                  | Année                      | Chiffre<br>d'affaires<br>kEUR          | Valeur ajoutée<br>kEUR                  | Capital social ou<br>individuel<br>kEUR      | TOTAL DE<br>L'ACTIF<br>kEUR                | Fonds de roul.<br>net global<br>kEUR        | Endettement<br>%                           | Liquidité<br>réduite   | Rentabilité<br>nette<br>% |
| Année des derniers comptes                                                                                           |                            |                                        |                                         |                                              |                                            |                                             |                                            |                        |                           |
| Médiane                                                                                                    |                            | 139.565                                | 21.933                                  | 10.402                                       | 60.942                                     | 16.344                                      | 3,77                                       | 1,17                   | 1,57                      |
| Ecart-type                                                                                                    |                            | 23.303                                 | 8.921                                   | 12.096                                       | 25.977                                     | 21.896                                      | 23,05                                      | 0,57                   | 1,97                      |
| Moyenne                                                                                                    |                            | 142.431                                | 18.990                                  | 12.611                                       | 62.822                                     | 18.674                                      | 15,27                                      | 1,30                   | 2,09                      |
| ECKES GRANINI FRANCE SNC                                                                                             | 2012                       | 194.830 1                              | 27.950 2                                | 20.000 3                                     | 108.626 1                                  | 70.622 1                                    | 76,61 1                                    | 2,68 1                 | 3,03 3                    |
| DISTRIBORG FRANCE                                                                                                    | 2012                       | 165.073 2                              | 35.778 1                                | 10.402 6                                     | 66.692 4                                   | 21.495 5                                    | 0,17 9                                     | 1,17 6                 | 7,12 1                    |
| DANONE BABY NUTRITION AFRICA                                                                                         | 2012                       | 159.359 3                              | 10.793 8                                | 30.689 2                                     | 63.516 5                                   | 32.722 2                                    | 1,68 8                                     | 1,87 2                 | 1,14 8                    |
| LACTALIS NUTRITION SANTE                                                                                             | 2011                       | 152.112 4                              | 21.933 6                                | 1.925 9                                      | 60.942 6                                   | 25.817 4                                    | 0,00 10                                    | 1,67 3                 | 4,20 2                    |
| MAITRE PRUNILLE                                                                                                    | 2012                       | 142.259 5                              | 23.339 4                                | 40.000 1                                     | 96.286 3                                   | 29.688 3                                    | 15,44 3                                    | 0,73 10                | 0,36 10                   |
| PAIN JACQUET                                                                                                    | 2010                       | 139.565 6                              | 13.757 7                                | 5.135 8                                      | 33.716 10                                  | 4.247 10                                    | 3,77 6                                     | 1,12 7                 | 1,30 7                    |
| PATISFRANCE - PURATOS                                                                                                | 2011                       | 137.319 7                              | 26.377 3                                | 10.500 5                                     | 48.441 7                                   | 16.344 6                                    | 8,20 5                                     | 1,04 8                 | 1,89 5                    |
| CERCLE VERT                                                                                                    | 2012                       | 127.605 8                              | 9.518 9                                 | 1.531 10                                     | 46.520 8                                   | 11.664 7                                    | 15,09 4                                    | 0,87 9                 | 1,57 6                    |
| NUTRICIA NUTRITION CLINIQUE SAS                                                                                      | 2012                       | 118.764 9                              | 22.945 5                                | 1.500 11                                     | 32.187 11                                  | 6.936 9                                     | 0,00 11                                    | 1,29 5                 | 0,00 11                   |
| AFFINITY PETCARE FRANCE                                                                                              | 2012                       | 116.848 10                             | 8.695 10                                | 5.468 7                                      | 36.302 9                                   | 8.306 8                                     | 2,53 7                                     | 1,30 4                 | 1,97 4                    |
| ADVENS                                                                                                    | 2011                       | 113.007 11                             | 7.798 11                                | 11.568 4                                     | 97.810 2                                   | -22.431 11                                  | 44,53 2                                    | 0,58 11                | 0,46 9                    |

Le tableau de comparaison présente la médiane, l'écart-type et la moyenne.

Vous pouvez modifier vos paramètres de comparaison en cliquant sur l'icône « Options ».

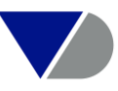

### V. Création d'analyses

Diane est un logiciel permettant de réaliser diverses analyses : segmentation, sectorielle, comparative, agrégée, distribution, concentration et régression linéaire. Toutes les analyses proposées dans DIANE ont le même processus, vous devez suivre les étapes présentées par l'assistant d'analyses.

#### 1. Analyse de segmentation

Une fois votre liste de sociétés affichée cliquez sur l'onglet « Segmentation ». Cette analyse permet de réaliser des tableaux statistiques à deux dimensions.

| Accueil                                                          |                                     |                                        |                                         |
|------------------------------------------------------------------|-------------------------------------|----------------------------------------|-----------------------------------------|
| 🔎 Recherche 🕞 Recherches sauvegardées 🔮 Favoris 🕃 Historique     | e                                   |                                        | Masquer -                               |
|                                                                  |                                     |                                        | Afficher la liste                       |
| Chercher un critère                                              | Entrez un critère de recherche      |                                        | Recherche                               |
|                                                                  |                                     |                                        | Nouvelle recherche                      |
| Nom de l'entreprise                                              | Variables financières 🕨             |                                        | Modifier la recherche                   |
| N° d'identification >                                            | Effectif de l'entreprise >          |                                        | Analyses                                |
| Statut juridique 🕨                                               | Ratios )                            | Créer une analyse                      | <ul> <li>Segmentation</li> </ul>        |
| Forme juridique 🕨                                                | Indicateurs de santé financière 🖡   | Nouveau tableau                        | Analyse comparative                     |
| Date de création                                                 | Type de comptes et disponibilité    | Lancer une analyse prédéfinie          | Comptes agrégés                         |
| Téléphone / Télécopie / Site Internet / E-mail >                 | Données boursières •                | Activité/Région                        | <ul> <li>Distribution</li> </ul>        |
| Situation géographique                                           | Transactions FUSAC et Annonces      | Lancer une analyse sauvegardée         | <ul> <li>Concentration</li> </ul>       |
| Activité / Marché »                                              | Entreprises mises à jour »          | Dep/CA                                 | <ul> <li>Régression linéaire</li> </ul> |
| Divisione                                                        |                                     | Dep/CA 2                               | Carte                                   |
| Dirigeants                                                       | Mes donnees F                       | Mon analyse                            | Localisation                            |
| Commissaires aux comptes / Banque »                              | Toutes les entreprises / établiss   | Mon analyse 1                          | Analyses                                |
| Actionnariat 🕨                                                   |                                     |                                        | Publipostage                            |
| ☑ Page d'accueil par défaut                                      |                                     |                                        | <ul> <li>Publipostage</li> </ul>        |
|                                                                  |                                     |                                        | Masquer -                               |
| STRATÉGIE DE RECHERCHE 🚫 Insérer un f                            | fichier repoussoir  🔒 Sauvegarder 🔒 | Imprimer 🗙 Supprimer toutes les étapes |                                         |
| X 🗹 1. Nº Siren: 300205416, 306958836, 310578893, 312033137, 314 | <u>036948,</u>                      |                                        |                                         |
| Recherche booléenne                                              | Actualiser 🕡                        | Total : 72                             |                                         |
| Accèder aux transactions FUSAC                                   |                                     | Voir la liste des résultats            |                                         |

Vous choisissez « Nouveau tableau » dans la fenêtre prévue à cet effet. Si vous avez créé un modèle ultérieurement cliquez sur « lancer une analyse sauvegardée » ou pourquoi pas « lancer une analyse prédéfinie », puis laissez-vous guider à travers les 7 étapes de l'assistant de réalisation.

Afin de définir le risque potentiel d'un fichier d'entreprises, nous utiliserons la variable « Indicateurs de santé financière » avec le module score AFDCC ou avec la notation MORE (Module optionnel).

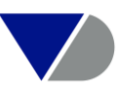

| Accueil > Assistant de la segmentation |                                                        |                                                  |  |  |  |  |  |  |  |
|----------------------------------------|--------------------------------------------------------|--------------------------------------------------|--|--|--|--|--|--|--|
| 1 2 3 4 5 6 LIGNES / VARIABLE          |                                                        |                                                  |  |  |  |  |  |  |  |
| Nouvelle segmentation                  | Mon analyse 2 - Sélectionner la variable à utiliser po | ur les lignes 👔                                  |  |  |  |  |  |  |  |
| 🛄 Charger à partir du disque           | <b>V</b> ,,                                            |                                                  |  |  |  |  |  |  |  |
| ANALYSES PRÉDÉFINIES                   | Options  Afficher les codes                            | Votre sélection                                  |  |  |  |  |  |  |  |
| Activité/Région                        | Listes et segments importés     Description Produits   | ► Notation MORE                                  |  |  |  |  |  |  |  |
| ANALYSES SAUVEGARDÉES                  | T- T Variables générales                               |                                                  |  |  |  |  |  |  |  |
| X 🔌 Mon analyse 1                      | 🖅 🛅 Localisation                                       |                                                  |  |  |  |  |  |  |  |
|                                        | 🗈 🖷 Activité                                           |                                                  |  |  |  |  |  |  |  |
|                                        | 🗈 🖆 Variables financières et effectifs                 |                                                  |  |  |  |  |  |  |  |
|                                        | 🗄 📹 Indicateurs de santé financière                    |                                                  |  |  |  |  |  |  |  |
|                                        | Score AFDCC                                            |                                                  |  |  |  |  |  |  |  |
|                                        | Note Préface                                           |                                                  |  |  |  |  |  |  |  |
|                                        | Notation MORE     Probabilité de vente VADIS           |                                                  |  |  |  |  |  |  |  |
|                                        | Probabilité de défaillance VADIS                       |                                                  |  |  |  |  |  |  |  |
|                                        | Indicateur de risque de contrepartie FALCON            |                                                  |  |  |  |  |  |  |  |
|                                        | Score PERFORM                                          |                                                  |  |  |  |  |  |  |  |
|                                        | ⊡ Classifications propres                              | 80 <b></b>                                       |  |  |  |  |  |  |  |
|                                        |                                                        |                                                  |  |  |  |  |  |  |  |
|                                        |                                                        |                                                  |  |  |  |  |  |  |  |
|                                        |                                                        |                                                  |  |  |  |  |  |  |  |
|                                        | ► <u>Annuler</u>                                       | alyse 2 🕞 🕒 • Précédent   <u>Suivant</u> > Finir |  |  |  |  |  |  |  |

Si vous souhaitez obtenir la liste des entreprises, il vous suffit de cliquer sur la donnée qui vous intéresse puis cliquer sur « voir les entreprises ».

| Accueil > Segmentation (Mon analyse 2)                                                                                           |                                                                        |
|----------------------------------------------------------------------------------------------------|------------------------------------------------------------------------|
| 1 2 3 4 5 6 E SEGMENTATION                                                                                                    | 🖌 🔌 Sections 📓 Exporter 🖾 Envoyer 🔒 Imprimer                           |
|                                                                                                    |                                                                        |
| Tableau 1 V                                                                                                    | Voir les entreprises   Sauvegarder les entreprises   Options   🛛 🗕 🗆 🛛 |
|                                                                                                    | Variable descriptive : Nombre d'entreprises                            |
|                                                                                                    |                                                                        |
| ↓                                                                                                    |                                                                        |
| Notation MORE                                                                                                    | Valeurs                                                                |
| X AA. L'entreprise présente de très forts critères de solvabilité.                                                               | 1                                                                      |
| 🗙 A. L'entreprise présente une grande solvabilité.                                                                               | 6                                                                      |
| 🗙 BBB. La structure capitalistique est en adéquation avec l'équilibre économique.                                                | 21                                                                     |
| X BB. L'entreprise est plus vulnérable que celles notées 'BBB'.                                                                  | 9                                                                      |
| X B. L'entreprise présente des signes de vulnérabilité au regard de ses fondamentaux.                                            | 4                                                                      |
| X CCC. L'entreprise a un déséquilibre dangereux entre la structure de son capital et ses fondamentaux économiques et financiers. | 5. 3                                                                   |
| n.d.                                                                                                    | 3                                                                      |
| Ensemble                                                                                                    | 47                                                                     |

Vous obtenez ainsi la liste des sociétés correspondant à votre recherche. Ce résultat peut être exporté et mis sous alerte email pour surveillance.

|                    |                                                                                                    |                        | 📝 Note 🥖                                  | GC 🖋 Co            | lonnes 🕞 Sauv          | vegarder 🗙 Supp               | orimer 🦪 Alerto          | es 📓 Exporter 🕻                          | 🛋 Envoyer 🔒                  | Imp | rimer         |
|--------------------|----------------------------------------------------------------------------------------------------|------------------------|-------------------------------------------|--------------------|------------------------|-------------------------------|--------------------------|------------------------------------------|------------------------------|-----|---------------|
| Les ent<br>entrepr | Les entreprises inactives sont affichées en gris, les établissements secondaires sont affichés en brun, les entreprises cotées sont affichées en vert et les<br>entreprises avec données saisies sont affichées en bleu clair Modifier |                        |                                           |                    |                        |                               |                          |                                          |                              |     |               |
|                    |                                                                                                    | \$                     | ★ ×                                       | >                  | < ×                    | ×                             | ×                        | \$ ×                                     | ¢ ×                          | \$  | \$            |
|                    |                                                                                                    |                        | Chiffre<br>d'affaires<br>kEUR<br>Dernière | Notation<br>MORE - | Niveau de<br>confiance | Probabilité de<br>défaillance | Limite de<br>crédit MORE | Bénéfice ou<br>perte<br>kEUR<br>Dernière | Endettement<br>%<br>Dernière | Re  |               |
|                    | -                                                                                                    | Nom de l'entreprise    | année disp.                               | Score              | MORCONE                | %                             |                          | année disp.                              | année disp.                  |     | Dhue          |
| 1. X [             | 1 🖓                                                                                                    | MENUISERIE GUERIN      | 4.405                                     | CCC                | 100,00                 | 32,00                         | n.d.                     | -416                                     | 8,66                         |     | <u>Latter</u> |
| 2. 🗙 🗖             | i 📝                                                                                                    | BAIE OUEST             | 4.260                                     | CCC                | 100,00                 | 20,00                         | 115.000                  | n.d.                                     | 0,09                         |     |               |
| 3. 🗙 🗆             | 1 7                                                                                                    | BATIROISE              | 4.234                                     | В                  | 100,00                 | 4,30                          | 83.000                   | 39                                       | 38,04                        |     |               |
| 4. 🗙 🗆             | ] 📝                                                                                                    | ANDRE PERE ET FILS     | 3.753                                     | В                  | 100,00                 | 8,80                          | 130.000                  | -172                                     | 6,12                         |     |               |
| 5. 🗙 🗆             | ] 📝                                                                                                    | ENTREPRISE LANCELOT    | 2.938                                     | CCC                | 100,00                 | 15,00                         | 80.000                   | 9                                        | 19,98                        |     |               |
| 6. 🗙 🗆             | ] 📝                                                                                                    | ARTI MOB MENUISERIE    | 2.515                                     | В                  | 100,00                 | 8,00                          | 82.000                   | 36                                       | 73,46                        |     |               |
| 7. 🗙 🗆             | ] 📝                                                                                                    | ETABLISSEMENTS PILGEAN | 1.883                                     | В                  | 100,00                 | 9,10                          | 76.000                   | 62                                       | 53,61                        |     |               |

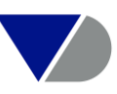

#### Représentation par diagramme circulaire du risque d'un fichier d'entreprises

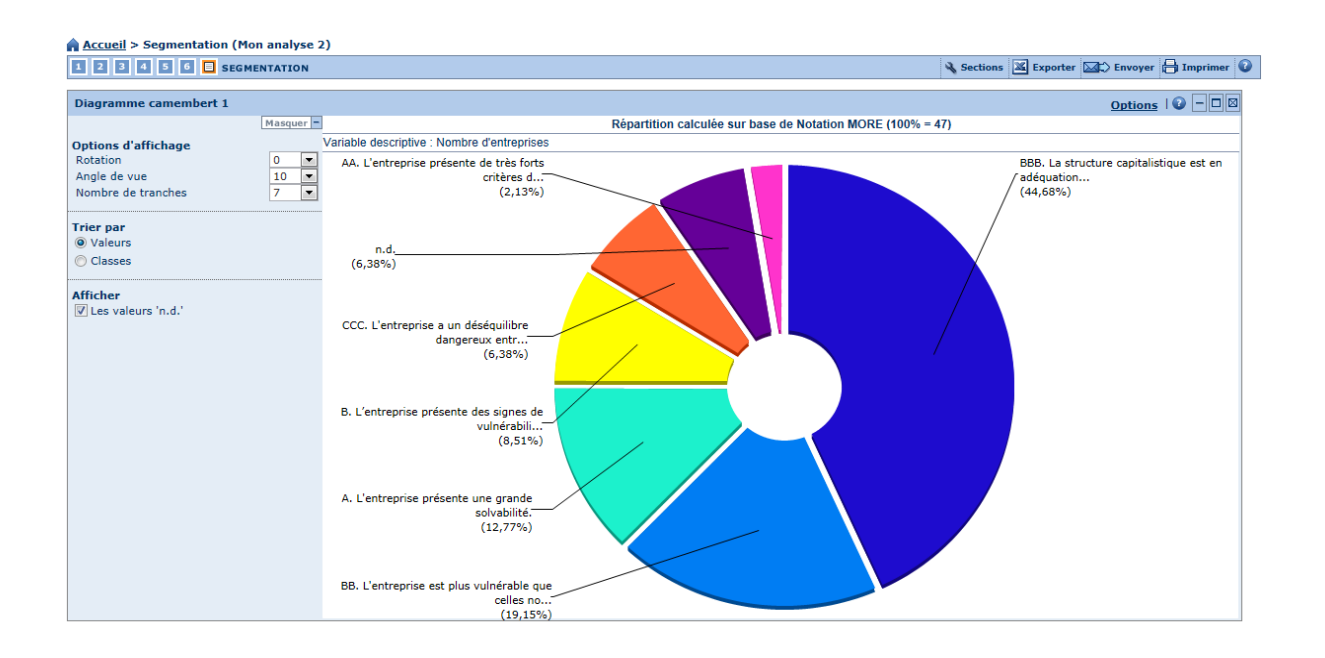

#### 2. Analyse comparative

Une fois votre liste de sociétés affichée, cliquez sur «analyse comparative » et comparer ainsi entre elles l'ensemble des sociétés d'une recherche. Retrouvez en lignes les entreprises du groupe de comparaison et en colonnes les différentes variables disponibles (sections financières et ratios). Les entreprises peuvent être triées selon chacune des variables. Pour chaque variable, on indique le rang de l'entreprise au sein du groupe. Cette analyse est possible sur entre 2 et 2500 entreprises.

| Accueil                                     |                   |                          |                                                        |                                           |  |  |  |  |
|---------------------------------------------|-------------------|--------------------------|--------------------------------------------------------|-------------------------------------------|--|--|--|--|
| 🔎 Recherche 🔚 Recherches sauvegardée        | s 😭 Favoris 🕃     | Historique               |                                                        | N                                         |  |  |  |  |
|                                             |                   |                          |                                                        | Afficher la liste                         |  |  |  |  |
| 🖹 Vue par catégories 🕢 Liste alphabétiqu    | Recherche         |                          |                                                        |                                           |  |  |  |  |
|                                             | R                 |                          |                                                        | Nouvelle recherche                        |  |  |  |  |
| Nom de l'entreprise                         |                   | Variables financieres    | •                                                      | <ul> <li>Modifier la recherche</li> </ul> |  |  |  |  |
| N° d'identification 🕨                       |                   | Effectif de l'entreprise | Effectif de l'entreprise 🕨                             |                                           |  |  |  |  |
| Statut juridique 🕨                          | Ratios 🕨          | atios >                  |                                                        |                                           |  |  |  |  |
| Forme juridique 🕨                           | Créer une analys  | se                       | <ul> <li>Comparer des entreprises</li> </ul>           | Analyse comparative                       |  |  |  |  |
| Date de création                            | Nouvelle analyse  | 9                        | <ul> <li>Comparer des groupes d'entreprises</li> </ul> | <ul> <li>Comptes agrégés</li> </ul>       |  |  |  |  |
|                                             | Lancer une analy  | yse prédéfinie           |                                                        | <ul> <li>Distribution</li> </ul>          |  |  |  |  |
| Telephone / Telecopie / Site Internet / E-m | Principaux chiffr | es (Dernière année)      |                                                        | Concentration                             |  |  |  |  |
| Situation géographique 🕨                    | Structure de l'ac | tif                      | Annonces BODACC >                                      |                                           |  |  |  |  |
| Activité / Marché ► Lancer une analy        |                   | yse sauvegardée          | ur Þ                                                   | Regression lineaire                       |  |  |  |  |
| Dirigeants                                  | mon analyse       |                          |                                                        | Carte                                     |  |  |  |  |
|                                             |                   | Mes donnees P            |                                                        | Localisation                              |  |  |  |  |
| Commissaires aux comptes / Banque >         |                   | Toutes les entreprises   | s / EP / ES ▶                                          | Analyse                                   |  |  |  |  |
| Actionnariat 🕨                              |                   |                          |                                                        | LN.                                       |  |  |  |  |

Cette analyse vous permet de comparer les entreprises sur un maximum de 12 variables.

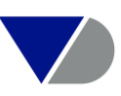

| Accueil > Assistant de l'a               | nalyse comparative (entreprises)                                                                                                    |                  |                        |                                                 |                                         |                |
|------------------------------------------|----------------------------------------------------------------------------------------------------|------------------|------------------------|-------------------------------------------------|-----------------------------------------|----------------|
| 1 2 3 VARIABLES                          |                                                                                                    |                  |                        |                                                 |                                         |                |
| 🗅 Nouvelle analyse                       | Mon analyse 1 - Sélectionner les variables                                                                                                    |                  |                        |                                                 |                                         | 0              |
| 🛄 Charger à partir du disque             | <u> </u>                                                                                                    |                  |                        |                                                 |                                         | •              |
| ANALYSES PRÉDÉFINIES                     | Vos possibilités                                                                                                    | Afficher         | codes Votre sélection  |                                                 |                                         |                |
| (Dernière année)<br>Structure de l'actif |                                                                                                    |                  |                        |                                                 |                                         |                |
| ▲ <u>mon anaryse</u>                     | Compte de résultat     Compte de résultat     Compte de résult | t et trésorerie  | *                      | Aucune variable n'a<br>Veuillez sélectionner ju | ité sélectionnée.<br>qu'à 12 variables. |                |
|                                          |                                                                                                    |                  | 🔎 + 🖑 = Modifier l'ord | dre des variables                               |                                         |                |
|                                          |                                                                                                    | ▶ <u>Annuler</u> | b Donnez un nom : 🕨    | Mon analyse 1                                   | Précédent                               | Suivant  Finir |

Dans l'exemple ci-après, nous avons sélectionné les variables financières suivantes sur l'année 2012 : Chiffre d'affaires, Endettement %, Rentabilité nette %, Crédit clients, Crédit fournisseurs, Bénéfice/Perte, FRNG.

| ₽ \$                              |       | • X                           | ×                | <u>ه &gt;</u>      | (a X                                | ¢ Χ                     | e X                             | e X                          | ¢ Χ                                  |
|-----------------------------------|-------|-------------------------------|------------------|--------------------|-------------------------------------|-------------------------|---------------------------------|------------------------------|--------------------------------------|
| Nom de l'entreprise               | Année | Chiffre<br>d'affaires<br>kEUR | Endettement<br>% | Rentabilit<br>nett | é Rentabilité de<br>e l'EBIT<br>6 % | Crédit clients<br>jours | Crédit<br>fournisseurs<br>jours | Bénéfice ou<br>perte<br>kEUR | Fonds de roul.<br>net global<br>kEUR |
| 2012                              |       |                               |                  |                    |                                     |                         |                                 |                              |                                      |
| 🗙 Médiane                         |       | 17.581                        | 24,45            | 1,88               | 3,33                                | 71                      | 48                              | 325                          | 11.840                               |
| X Ecart-type                      |       | 110.855                       | 20,76            | 5,83               | 7,57                                | 56                      | 54                              | 12.737                       | 164.823                              |
| X Moyenne                         |       | 63.093                        | 28,55            | 3,64               | 5,77                                | 78                      | 66                              | 4.274                        | 52.703                               |
| X RICARD                          | 2012  | 541.775 1                     | 0,19 51          | 10,73              | 6 17,96 4                           | 22 47                   | 55 24                           | 58.167 2                     | 96.616 5                             |
| X SOCIETE DES EAUX DE VOLVIC      | 2012  | 403.655 2                     | 0,96 49          | 9,18               | 9 3,33 27                           | 0 53                    | 25 43                           | 37.066 3                     | 11.840 27                            |
| X MARTELL & CO                    | 2012  | 402.115 3                     | 17,84 37         | 16,40              | 3 28,50 1                           | 75 26                   | 40 33                           | 65.960 1                     | 1.114.138 1                          |
| X MALTERIES SOUFFLET              | 2012  | 327.659 4                     | 54,96 6          | 0,56 3             | 5 5,32 22                           | 39 41                   | 31 36                           | 1.849 14                     | 20.326 18                            |
| X E. REMY MARTIN & CO             | 2012  | 199.976 5                     | 47,33 10         | 6,97 1             | 5 11,02 12                          | 20 48                   | 0 53                            | 13.930 4                     | 499.994 2                            |
| X CAMUS LA GRANDE MARQUE          | 2012  | 129.567 6                     | 44,96 14         | 8,27 1             | 1 14,28 9                           | 85 21                   | 38 35                           | 10.713 5                     | 81.594 6                             |
| X G.H. MUMM ET CIE - SOCIETE VINI | 2012  | 114.825 7                     | 57,23 5          | i -1,81 4          | 9 0,67 38                           | 54 38                   | 82 15                           | -2.080 53                    | 217.006 3                            |
| X SLAUR SARDET                    | 2012  | 106.518 8                     | 20,06 33         | 1,24 3             | 2 2,83 29                           | 58 33                   | 48 27                           | 1.321 18                     | 24.423 14                            |
| X UNION AUBOISE                   | 2012  | 96.002 9                      | 22,20 32         | 1,75 2             | 9 2,04 33                           | 132 7                   | 134 5                           | 1.682 15                     | 66.485 8                             |
| X MALTERIES FRANCO BELGES         | 2012  | 90.933 10                     | 3,86 46          | 7,91 1             | 2 -1,40 47                          | 4 52                    | 43 30                           | 7.190 6                      | 12.290 26                            |

#### 3. Comptes Agrégés

Une fois votre liste de sociétés affichée, cliquez sur « Comptes agrégés ». Cette analyse est disponible pour un maximum de 500 entreprises. Le « compte agrégé » vous permet de créer une société fictive à partir d'un groupe d'entreprises.

| Etopo | 4. | Caron | d'agai | انما |
|-------|----|-------|--------|------|
|       | Ι. | Ecran | u accu | leii |

| Accueil                                                                               |                                                                                                 |                                        |                                   |
|---------------------------------------------------------------------------------------|-------------------------------------------------------------------------------------------------|----------------------------------------|-----------------------------------|
| 🔎 Recherche 🕞 Recherches sauvegardées 👷 Favoris 🕃 Historiqu                           | e                                                                                               |                                        | Masquer                           |
|                                                                                       |                                                                                                 |                                        | Afficher la liste                 |
| Vue par catégories     A Liste alphabétique     A Chercher un critère                 | Entrez un critère de recherche                                                                  |                                        | Recherche                         |
|                                                                                       |                                                                                                 |                                        | Nouvelle recherche                |
| Nom de l'entreprise                                                                   | Variables financières 🕨                                                                         |                                        | Modifier la recherche             |
| N° d'identification >                                                                 | Effectif de l'entreprise 🕨                                                                      |                                        | Analyses                          |
| Statut juridique 🕨                                                                    | Ratios 🕨                                                                                        |                                        | <ul> <li>Segmentation</li> </ul>  |
| Forme juridique 🕨                                                                     | Indicateurs de santé financière )                                                               |                                        | ▲Analyse comparative              |
| Date de création                                                                      | Type de comptes et disponibilité                                                                | Créer une analyse                      | ▲Comptes agrégés                  |
| Téléphone / Télécopie / Site Internet / E-mail >                                      | Données boursières > Nouv<br>Transactions FUSAC et Annonces<br>Entroprices mices à jour > Table | Nouvelle analyse                       | <ul> <li>Distribution</li> </ul>  |
| Situation géographique •                                                              |                                                                                                 | Lancer une analyse prédéfinie          | <ul> <li>Concentration</li> </ul> |
| Activité / Marché »                                                                   |                                                                                                 | Tableau complet                        | ▲Régression linéaire              |
| Pid                                                                                   |                                                                                                 | Bilan (4 années)                       | Carte                             |
| Dirigeants                                                                            | Mes donnees F                                                                                   | Compte de résultat (4 années)          | Localisation                      |
| Commissaires aux comptes / Banque »                                                   | Toutes les entreprises / établiss                                                               | ements secondaires >                   | ▲Analyses                         |
| Actionnariat 🕨                                                                        |                                                                                                 |                                        | Publipostage                      |
| ☑ Page d'accueil par défaut                                                           |                                                                                                 |                                        | <ul> <li>Publipostage</li> </ul>  |
|                                                                                       |                                                                                                 |                                        | Masquer                           |
| STRATÉGIE DE RECHERCHE 🚫 Insérer un                                                   | fichier repoussoir 🔚 Sauvegarder 🗧                                                              | Imprimer 🗙 Supprimer toutes les étapes |                                   |
| X 🗹 1. Nom de l'entreprise: GEODIS WILSON FRANCE, GEODIS CIBLEX,<br>GEODIS EUROMATIC, | GEODIS LOGISTICS ILE DE FRAN                                                                    | CE, GEODIS INTERSERVICES,              |                                   |
| Recherche booléenne     1                                                             | Actualiser                                                                                      | Total : 66                             |                                   |
| Accéder aux transactions FUSAC                                                        |                                                                                                 | Voir la liste des résultats            |                                   |

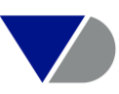

Choisissez « Nouvelle analyse » ou si vous avez déjà créé un modèle, faites « Lancer une analyse prédéfinie ».

Dans l'exemple ci-dessous nous utiliserons l'analyse prédéfinie sur la base des chiffres clés, ainsi que sur le choix des années 2012, 2011 et 2010.

#### Etape2: Résultat

| Accueil > Comptes agrégés (Mon analyse 1)    |           |    |           |    |           |    |                                              |
|----------------------------------------------|-----------|----|-----------|----|-----------|----|----------------------------------------------|
| 1 2 3 📴 COMPTES AGRÉGÉS                      |           |    |           |    |           |    | 🔧 Sections 📓 Exporter 🖾 Envoyer 🔒 Imprimer 👔 |
|                                              |           |    |           |    |           |    |                                              |
| Tableau 1                                    |           |    |           |    |           |    | Options   😧 🗕 🗆 🖾                            |
|                                              |           | X  |           | X  |           | ×  |                                              |
|                                              | 2012      |    | 2011      |    | 2010      |    |                                              |
|                                              | kEUR      |    | kEUR      |    | kEUR      |    |                                              |
|                                              |           |    |           |    |           |    |                                              |
| Nombre d'entreprises                         |           | 40 |           | 47 |           | 9  |                                              |
| Données financière (France)                  |           |    |           |    |           |    |                                              |
| ,                                            |           |    |           |    |           |    |                                              |
| Chiffre d'affaires                           | 1.657.024 | 45 | 1.596.671 | 50 | 1.457.015 | 55 |                                              |
| Valeur ajoutée                               | 372.003   | 40 | 393.803   | 47 | 348.556   | 19 |                                              |
| Bénéfice ou perte                            | -366.813  | 42 | -87.526   | 49 | -30.041   | 53 |                                              |
| Capacité d'autofinancement avant répartition | -24.744   | 40 | 43.050    | 47 | 41.000    | 19 |                                              |
| Total du bilan                               | 1.683.828 | 42 | 3.585.276 | 49 | 3.506.854 | 53 |                                              |
| Capitaux propres                             | 271.217   | 41 | 1.589.340 | 48 | 1.642.167 | 52 |                                              |
| Capital social ou individuel                 | 699.006   | 42 | 942.158   | 49 | 913.908   | 53 |                                              |
| Fonds de roulement net global                | -281.526  | 40 | 17.928    | 47 | 245.622   | 19 |                                              |
| Endettement                                  | -         |    | -         |    | -         |    |                                              |
| Liquidité réduite                            | -         |    | -         |    | -         |    |                                              |
| Exportation                                  | -         |    | -         |    | -         |    |                                              |
| Rentabilité nette                            | -         |    | -         |    | -         |    |                                              |
| Rendement des capitaux propres nets          | -         |    | -         |    | -         |    |                                              |
| Rendement des ressources durables nettes     | -         |    | -         |    | -         |    |                                              |
| Nombre d'employés                            | 1.980     | 11 | 5.221     | 23 | 4.218     | 25 |                                              |

#### 4. Analyse de distribution

Cette analyse vous permet de ventiler les entreprises dans le but de les hiérarchiser en fonction d'un critère financier. La visualisation se fait à travers des quartiles, médiane et déciles entre 5 et 5000 entreprises.

#### Etape 1: Ecran d'accueil

| Accueil                                                                  |                                      |                                       |                                   |
|--------------------------------------------------------------------------|--------------------------------------|---------------------------------------|-----------------------------------|
| 🔑 Recherche 🔚 Recherches sauvegardées 🦙 Favoris 🦉 Historiqu              | e                                    |                                       | Afficher la liste                 |
| Butur and a big a big a link a lakak (big a characharan arith)           |                                      |                                       | Recherche                         |
| Uste aphabetique                                                         | Entrez un critere de recherche       |                                       | Nouvelle recherche                |
| Nom de l'entreprise                                                      | Variables financières 🕨              |                                       | ▲ Modifier la recherche           |
| N° d'identification >                                                    | Effectif de l'entreprise 🕨           |                                       | Analyses                          |
| Statut juridique 🕨                                                       | Ratios 🕨                             |                                       | <ul> <li>Segmentation</li> </ul>  |
| Forme juridique >                                                        | Indicateurs de santé financière »    |                                       | Analyse comparative               |
| Date de création                                                         | Type de comptes et disponibilité 🕨   |                                       | ▲ Comptes agrégés                 |
| Téléphone / Télécopie / Site Internet / E-mail >                         | Données boursières <b>b</b>          | réer une analyse                      | <ul> <li>◆Distribution</li> </ul> |
| Situation déographique                                                   | Transactions FUSAC et Annonces No    | ouvelle analyse                       | <ul> <li>Concentration</li> </ul> |
| Activité / Marché s                                                      |                                      | ancer une analyse prédéfinie          | ▲Régression linéaire              |
|                                                                          | Ch                                   | iffre d'affaires (DA)                 | Carte                             |
| Dirigeants                                                               | Mes donnees F                        |                                       | Localisation                      |
| Commissaires aux comptes / Banque »                                      | Toutes les entreprises / etablissem  | ents secondaires <b>&gt;</b>          | Analyses                          |
| Actionnariat >                                                           |                                      |                                       | Publipostage                      |
| ☑ Page d'accueil par défaut                                              |                                      |                                       | <ul> <li>Publipostage</li> </ul>  |
|                                                                          |                                      | 1                                     | Masquer -                         |
| STRATÉGIE DE RECHERCHE 🔀 Insérer un                                      | fichier repoussoir 🔚 Sauvegarder 🖶 I | mprimer 🗙 Supprimer toutes les étapes |                                   |
| × ☑ 1. Statut juridique: Actif sans procédure collective                 |                                      | 9.373.809                             |                                   |
| X 🗹 2. NAF Rév. 2: 20 - Industrie chimique                               |                                      | 6.316                                 |                                   |
| X 🛛 3. Chiffre d'affaires net (k EUR): Dernière année disponible, Top 50 | 00                                   | 500                                   |                                   |
| B Recherche booléenne 3 De (1 Et 2)                                      | Actualiser                           | Total : 500                           |                                   |
| Accéder aux transactions FUSAC                                           |                                      | Voir la liste des résultats           |                                   |

Nous utiliserons soit une nouvelle analyse en choisissant une variable financière et une année, soit une analyse prédéfinie sur la base du chiffre d'affaires sur la dernière année disponible.

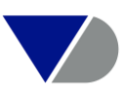

#### Etape 2: Résultat

| <u>riceden</u> P marijse de discusación (non analyse 1) |                             |          |        |                            |                                      |
|---------------------------------------------------------|-----------------------------|----------|--------|----------------------------|--------------------------------------|
| 1 2 3 E DISTRIBUTION                                    |                             |          |        |                            | 🔧 Sections 🔟 Exporter 🖂 Envoyer 🔒 In |
|                                                         |                             | •••      |        | Chiffre d'affaires         |                                      |
|                                                         |                             | o 11     |        | kEUR                       |                                      |
| Nom de l'entreprise                                     | Annee                       | Quartile | Decile | innée des derniers comptes |                                      |
| Chittre d'attaires - Année des derniers comptes         |                             |          |        |                            |                                      |
| Freudrice                                               |                             |          |        | 31.560                     |                                      |
| Mayanna                                                 |                             |          |        | 281.010                    |                                      |
|                                                         |                             |          |        | 107.596                    |                                      |
| EXXONMOBIL CHEMICAL FRANCE                              | 2012                        | 4        | 10     | 3.250.000 1                |                                      |
| CHANEL                                                  | 2012                        | 4        | 10     | 2.629.720 2                |                                      |
| DIESTER INDUSTRIE                                       | 2012                        | 4        | 10     | 2.420.901 3                |                                      |
| BATER SAS                                               | 2012                        | 4        | 10     | 1.720.000 4                |                                      |
| BASELL POLYOLEFINES FRANCE                              | 2012                        | 4        | 10     | 1.342.170 5                |                                      |
| TIMAC AGRO                                              | 2012                        | 4        | 10     | 1.290.000 6                |                                      |
| LYONDELL CHIMIE FRANCE                                  | 2012                        | 4        | 10     | 1.276.969 7                |                                      |
| ADISSEO FRANCE S.A.S.                                   | 2012                        | 4        | 10     | 1.247.931 8                |                                      |
| ASTRAZENECA DUNKERQUE PRODUCTION                        | 2012                        | 4        | 10     | 1.167.283 9                |                                      |
| LUBRIZOL FRANCE                                         | 2012                        | 4        | 10     | 1.027.603 10               |                                      |
| LABORATOIRES DE BIOLOGIE VEGETALE YVES ROCHER           | 2011                        | 4        | 10     | 904.000 11                 |                                      |
| POLIMERI EUROPA FRANCE                                  | 2012                        | 4        | 10     | 832.370 12                 |                                      |
| RECKITT BENCKISER FRANCE                                | 2012                        | 4        | 10     | 800.000 13                 |                                      |
| BIOMERIEUX                                              | 2012                        | 4        | 10     | 783.000 14                 |                                      |
| INFINEUM FRANCE                                         | 2012                        | 4        | 10     | 732.850 15                 |                                      |
| CHANEL PARFUMS BEAUTE                                   | 2012                        | 4        | 10     | 661.222 16                 |                                      |
| CHEVRON ORONITE SAS                                     | 2012                        | 4        | 10     | 631.888 17 💌               |                                      |
| Quartiles Chiffre d'affaires                            |                             | D        | éciles | Chiffre d'affaires         |                                      |
| 90 KEUR                                                 |                             |          |        |                            |                                      |
| r quartile 25 17.703                                    | er décile                   |          | 10     | 12,504                     |                                      |
| eme quartile 50 31.560                                  | eme décile                  | _        | 20     | 15.000                     |                                      |
| me quartile - 75 75.108                                 | errie decile<br>Ième décile |          | 30     | 20.000                     |                                      |
| 100 3.250.000                                           | ième décile                 | -        | 40     | 25.000                     |                                      |
|                                                         | ème décile                  |          | 50     | 31.560                     |                                      |
|                                                         | ème décile                  |          | 60     | 44.580                     |                                      |
| 8                                                       | lème décile                 |          | 70     | 61.018                     |                                      |
| 2                                                       | ème décile                  | C        | 90     | 215 000                    |                                      |
| 1                                                       | 0ème décile                 | L        | 100    | 3,250,000                  |                                      |

### 5. Analyse de concentration

Cette analyse est disponible jusqu'à 5000 entreprises, elle vous offre la possibilité d'étudier des phénomènes d'atomisations ou de concentration au sein d'un groupe d'entreprises pour une donnée financière.

#### Etape 1: Ecran d'accueil

| Accueil                                                                  |                                     |                                        |                                           |
|--------------------------------------------------------------------------|-------------------------------------|----------------------------------------|-------------------------------------------|
| 🔑 Recherche 🔚 Recherches sauvegardées 🦙 Favoris 🚱 Historique             | e                                   |                                        | Afficher la liste                         |
| El Vue par catégories A Liste alphabétique A Chercher un critère         | Future ou suitàns de seclesures     |                                        | Recherche                                 |
| The par categories of Liste aphabetique                                  | Entrez un critere de recherche      |                                        | Nouvelle recherche                        |
| Nom de l'entreprise                                                      | Variables financières 🕨             |                                        | <ul> <li>Modifier la recherche</li> </ul> |
| N° d'identification >                                                    | Effectif de l'entreprise >          |                                        | Analyses                                  |
| Statut juridique 🕨                                                       | Ratios 🕨                            |                                        | <ul> <li>Segmentation</li> </ul>          |
| Forme juridique 🕨                                                        | Indicateurs de santé financière 🕨   |                                        | Analyse comparative                       |
| Date de création                                                         | Type de comptes et disponibilité »  |                                        | ▲Comptes agrégés                          |
| Téléphone / Télécopie / Site Internet / E-mail N                         | Données hoursières N                |                                        | ◆Distribution                             |
|                                                                          | Transactions FUSAC et Annonces      | Créer une analyse                      | <ul> <li>Concentration</li> </ul>         |
|                                                                          |                                     | Nouvelle analyse                       | Régression linéaire                       |
|                                                                          | Entreprises mises a jour            | Lancer une analyse prédéfinie          | Carte                                     |
| Dirigeants                                                               | Mes données 🕨                       | Chiffre d'affaires (DA)                | Localisation                              |
| Commissaires aux comptes / Banque 🕨                                      | Toutes les entreprises / établisser | ments secondaires 🕨                    | Analyses                                  |
| Actionnariat >                                                           |                                     |                                        | Publipostage                              |
| Page d'accueil par défaut                                                |                                     |                                        | ↓Publipostage                             |
| 5                                                                        |                                     |                                        | Masquer                                   |
| STRATÉGIE DE RECHERCHE                                                   | fichier repoussoir 🔓 Sauvegarder 🔒  | Imprimer 🗙 Supprimer toutes les étapes |                                           |
| X 🔽 1. Statut juridique: Actif sans procédure collective                 |                                     | 9.373.809                              |                                           |
| X 🗹 2. NAF Rév. 2: 20 - Industrie chimique                               |                                     | 6.316                                  |                                           |
| X 🗹 3. Chiffre d'affaires net (k EUR): Dernière année disponible, Top 50 | <u>)0</u>                           |                                        |                                           |
| B Recherche booléenne 3 De (1 Et 2)                                      | Actualiser                          | Total : 500                            |                                           |
| Accéder aux transactions FUSAC                                           |                                     | Voir la liste des résultats            |                                           |

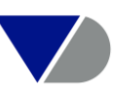

#### Etape 2: Choix des variables

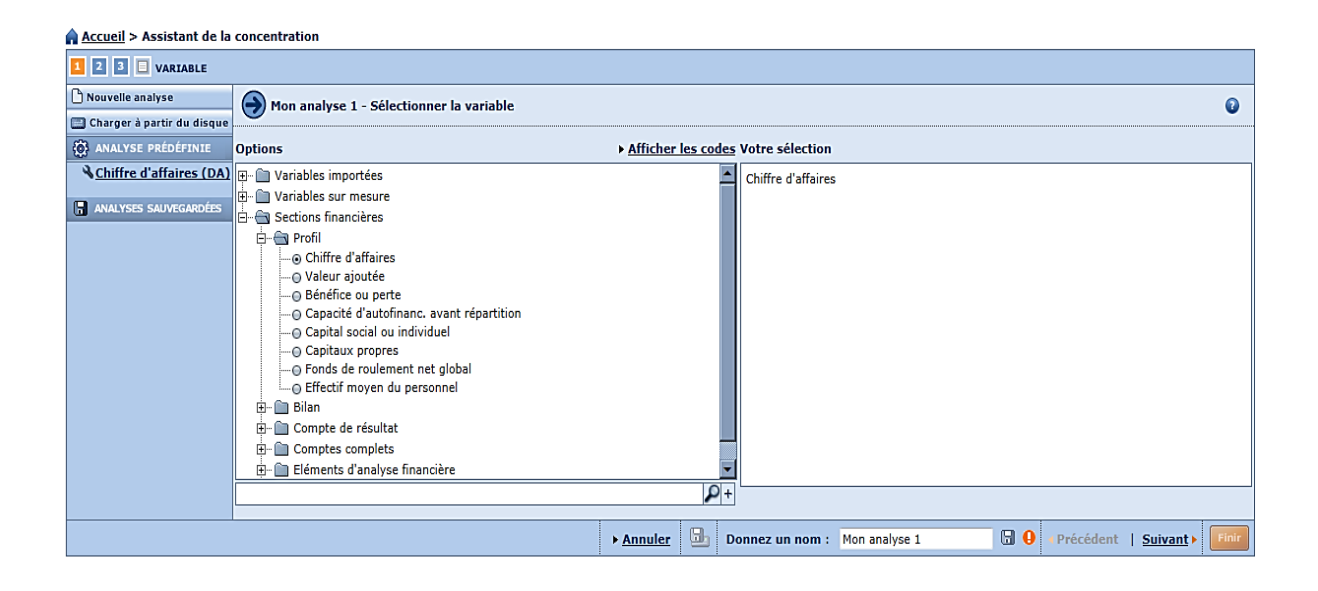

#### Etape 3: Résultat

| Accueil > Concentration (Mon analyse 1)                                       |                     |                    |               |                                 |                                                         |
|-------------------------------------------------------------------------------|---------------------|--------------------|---------------|---------------------------------|---------------------------------------------------------|
| I 2 3 GONCENTRATION                                                           |                     |                    |               |                                 | 🔌 Sections 🔟 Exporter 🖾 Envoyer 🔒 Imprimer              |
| Tableau 1                                                                     |                     |                    |               |                                 | Options   😧 – 🗆 🗵                                       |
| Les entrensises inactives cont affichées en cris, les établissements secondai | ren cont affichér e | n brun, les entre  | prices cotées | cont affichéer en vert et les v | entreprises avec dennées saisies cont affichées en blau |
| clair Modifier                                                                | res sont aniches e  | in brun, les entre | prises cotees | sont antchees en vert et les i  | anceprises avec donnees saisles sont antchees en bied   |
| I de 5 ► Affichez                                                             | gatives             |                    |               |                                 |                                                         |
| Nom de l'entreprise                                                           | kEUR                | Valeur cum.        | %             | % cumulé                        |                                                         |
| Chiffre d'affaires - Année des derniers comptes                               |                     |                    |               |                                 |                                                         |
| X 1 EXXONMOBIL CHEMICAL FRANCE                                                | 2,747,239           | 2,747,239          | 5.34          | 5.34                            |                                                         |
| × 2 CHANEL                                                                    | 2.629.720           | 5.376.959          | 5,11          | 10,46                           |                                                         |
| X <sup>3</sup> DIESTER INDUSTRIE                                              | 2.420.901           | 7.797.860          | 4,71          | 15,17                           |                                                         |
| X 4 BAYER SAS                                                                 | 1.463.444           | 9.261.305          | 2,85          | 18,01                           |                                                         |
| 5 BASELL POLYOLEFINES FRANCE                                                  | 1.342.170           | 10.603.474         | 2,61          | 20,62                           |                                                         |
| X 6 LYONDELL CHIMIE FRANCE                                                    | 1.276.969           | 11.880.443         | 2,48          | 23,11                           |                                                         |
| X 7 ADISSEO FRANCE S.A.S.                                                     | 1.214.840           | 13.095.284         | 2,36          | 25,47                           |                                                         |
| ASTRAZENECA DUNKERQUE PRODUCTION                                              | 1.167.283           | 14.262.566         | 2,27          | 27,74                           |                                                         |
| X 9 LUBRIZOL FRANCE                                                           | 1.027.603           | 15.290.169         | 2,00          | 29,74                           |                                                         |
| X 10 LABORATOIRES DE BIOLOGIE VEGETALE YVES ROCHER                            | 877.635             | 16.167.804         | 1,71          | 31,44                           |                                                         |
| X 11 POLIMERI EUROPA FRANCE                                                   | 832.370             | 17.000.174         | 1,62          | 33,06                           |                                                         |
| X 12 BIOMERIEUX                                                               | 783.000             | 17.783.174         | 1,52          | 34,59                           |                                                         |
| X 13 RECKITT BENCKISER FRANCE                                                 | 739.271             | 18.522.445         | 1,44          | 36,02                           |                                                         |
| X 14 INFINEUM FRANCE                                                          | 732.850             | 19.255.295         | 1,43          | 37,45                           |                                                         |
| X 15 CHANEL PARFUMS BEAUTE                                                    | 661.222             | 19.916.517         | 1,29          | 38,73                           |                                                         |
| X 16 CHEVRON ORONITE SAS                                                      | 631.888             | 20.548.406         | 1,23          | 39,96                           |                                                         |
| X 17 PRESTIGE ET COLLECTIONS INTERNATIONAL                                    | 595.194             | 21.143.600         | 1,16          | 41,12                           |                                                         |
| X 18 SNE SAS                                                                  | 575.774             | 21.719.373         | 1,12          | 42,24                           |                                                         |
| X 19 GPN                                                                      | 481.376             | 22.200.749         | 0,94          | 43,18                           |                                                         |
| X 20 LANCOME PARFUMS ET BEAUTE & CIE                                          | 455.314             | 22.656.063         | 0,89          | 44,06                           |                                                         |
| X 21 LVMH FRAGRANCE BRANDS                                                    | 413.915             | 23.069.979         | 0,80          | 44,87                           |                                                         |
| X 22 SOLVAY-OLEFINES-FRANCE                                                   | 408.151             | 23.478.130         | 0,79          | 45,66                           |                                                         |
| × 23 INTERPARFUMS                                                             | 407.090             | 23.885.220         | 0,79          | 46,45                           |                                                         |
| × 24 VENCOREX FRANCE                                                          | 388.836             | 24.274.055         | 0,76          | 47,21                           |                                                         |
| X 25 BEAUTE PRESTIGE INTERNATIONAL                                            | 371.656             | 24.645.712         | 0,72          | 47,93                           |                                                         |
| X 26 BLUESTAR SILICONES FRANCE SAS                                            | 366.691             | 25.012.403         | 0,71          | 48,65                           |                                                         |
| X 27 BASF AGRO SAS                                                            | 351.285             | 25.363.687         | 0,68          | 49,33                           |                                                         |
| X 28 EURODIF SA                                                               | 349.810             | 25.713.497         | 0,68          | 50,01                           |                                                         |
| X 29 DOW AGROSCIENCES                                                         | 338.048             | 26.051.545         | 0,66          | 50,67                           |                                                         |
| X 30 BOSTIK SA                                                                | 334.821             | 26.386.366         | 0,65          | 51,32                           |                                                         |
| X 31 COSMETIQUE ACTIVE INTERNATIONAL                                          | 330.372             | 26.716.738         | 0,64          | 51,96                           |                                                         |
| X 32 BASE HEALTH AND CARE PRODUCTS FRANCE SAS                                 | 325.389             | 27.042.127         | 0.63          | 52.59                           |                                                         |

On notera qu'ici sur un panel de 500 entreprises dans le secteur pharmaceutique, les 28 premières entreprises représentent plus de 50% du chiffre d'affaires consolidés de ce secteur.

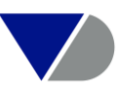

#### 6. Analyse de régression linéaire

Cette fonction va vous permettre pour un groupe d'entreprises d'analyser la dépendance entre deux variables.

#### Etape 1: Ecran d'accueil

| STRATÉGIE DE RECHERCHE                                                                                                    | ጰ Insérer un fichier repoussoir | 🔒 Sauvegarder | 🔒 Imprimer | X Supprimer toutes les étapes |  |  |  |  |
|----------------------------------------------------------------------------------------------------|---------------------------------|---------------|------------|-------------------------------|--|--|--|--|
| X 🖸 1. Statut juridique: Actif sans procédure collective9.373.809                                                                                                    |                                 |               |            |                               |  |  |  |  |
| X 2. NAF Rév. 2: 20 - Industrie chimique 6.316                                                                                                    |                                 |               |            |                               |  |  |  |  |
| Image: A state of the state of the stat |                                 |               |            |                               |  |  |  |  |
| 8 Recherche booléenne     3 De (1 Et 2)       Actualiser                                                                                                    |                                 |               |            |                               |  |  |  |  |
| Accéder aux transactions FUSAC                                                                                                    |                                 |               |            | Voir la liste des résultats   |  |  |  |  |

#### Etape 2: Choix des variables

Dans cette étape, vous choisissez les variables qui doivent être corrélées.

| 1 2 3 E VARIABLES      |                                            |                    |                       |   | Masque                                                 |
|------------------------|--------------------------------------------|--------------------|-----------------------|---|--------------------------------------------------------|
| Nouvelle analyse       | Non analyse 1 - Sélectionner les variables |                    |                       | 0 | Retour à la liste     Recherche     Nouvelle recherche |
| ANALYSE PRÉDÉFINIE     | Options                                    | Afficher les codes | Vos sélections        |   | Modifier la recherche                                  |
| Chiffre d'affaires par | Variable indépendante                      |                    | Variable indépendante |   | Analyse                                                |
| effectif (2011)        | ⊕- 🛍 Variables importées                   |                    | Chiffre d'affaires    |   | <ul> <li>Segmentation</li> </ul>                       |
| ANALYSES SAUVEGARDÉES  | 🗄 🗎 Variables sur mesure                   |                    |                       |   | Comptes agrégés                                        |
|                        | 🖻 🖳 Sections financières                   |                    |                       |   | Distribution                                           |
|                        | 🖻 🔁 Profil                                 |                    |                       |   | Concentration                                          |
|                        | O Chittre d'attaires                       |                    |                       |   | ▲ Régression linéaire                                  |
|                        | O Rénéfice ou perte                        | $\backslash$       |                       |   | Carte                                                  |
|                        | - O Benence ou perce                       |                    |                       |   | Localisation                                           |
|                        | Variable dépendante                        | Ē                  | Variable dépendante   |   | ▲ Analyse                                              |
|                        | ⊞ 🛅 Variables importées                    | A                  | Valeur ajoutée        |   | Masque                                                 |
|                        | 🕀 🗎 Variables sur mesure                   |                    |                       |   |                                                        |
|                        | 🖻 🛅 Sections financières                   |                    |                       |   |                                                        |
|                        | 🗄 🗁 Profil                                 |                    |                       |   |                                                        |
|                        | O Chiffre d'affaires                       |                    |                       |   |                                                        |
|                        | Valeur ajoutée                             |                    |                       |   |                                                        |
|                        | ⊖ Bénéfice ou perte                        | •                  |                       |   |                                                        |

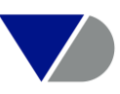

#### Etape 3: Résultat par graphique de corrélation

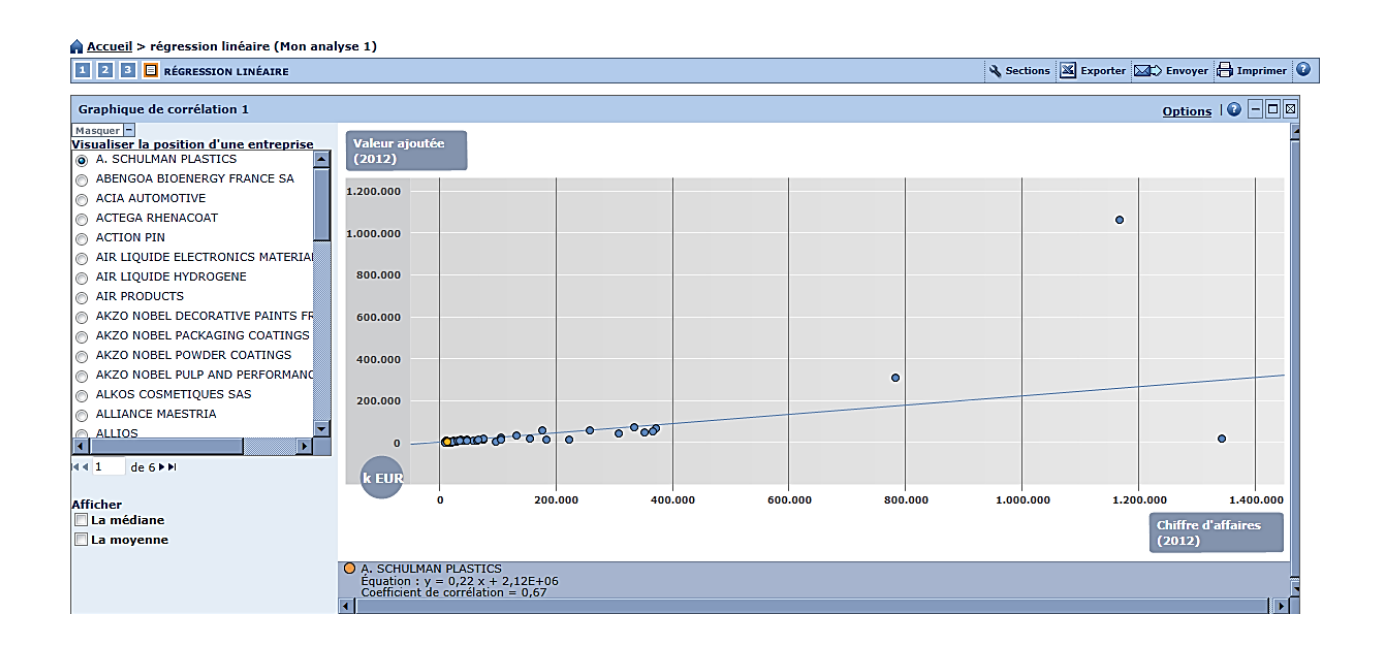

#### 7. Analyse cartographique

D'après votre sélection d'entreprises, vous pouvez repérer sur une carte les valeurs financières (chiffre d'affaires, bénéfices, ratios...) agrégées ou leurs moyennes.

#### Accueil Masquer 🔎 Recherche 🕞 Recherches sauvegardées 😭 Favoris 🛞 Histoxique Afficher la liste 🗈 Vue par catégories 🕢 Liste alphabétique 🔬 Chercher un critère Entre ritère de recherche Nouvelle recherche Nom de l'entreprise Variables financières 🕨 Modifier la recherch Nº d'identification > Effectif de l'entreprise Statut juridique 🕨 Ratios 🕨 Segmentation Forme juridique > Indicateurs de santé financière ( Analyse comparative Comptes agrégés Type de comptes et disponibilité > Date de création Distribution Téléphone / Télécopie / Site Internet / E-mail > Données boursières > Concentration Transactions FUSAC et Annonces BODACC > Situation géographique 🕨 Régression linéaire Activité / Marché 🕨 Entreprises mises à jour » Dirigeants Mes données 🕨 Localisation Toutes les entreprises / établisse Commissaires aux comptes / Banque > Analyses Actionnariat • Nouvelle analyse ☑ Page d'accueil par défaut Publipostage Masqu Chiffre d'affaires (Dernière année) 🛞 Insérer un fichier repoussoir 🔚 Sauvegarder 🖶 Imprimer 🗙 Suppr STRATÉGIE DE RECHERCHE r toutes les étapes X 🔽 1. Statut juridique: Actif sans procédure collective 9.373.809 X Z 2. NAF Rév. 2: 6920Z - Activités comptables 37.710 X 🗹 3. Chiffre d'affaires (k EUR): Dernière année disponible, Top 100 100 B Recherche booléenne 3 De (1 Et 2) Actualiser 👔 Total: 100

#### Etape 1: Ecran d'accueil

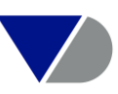

Il faut suivre les quatre étapes pour réaliser l'analyse cartographique

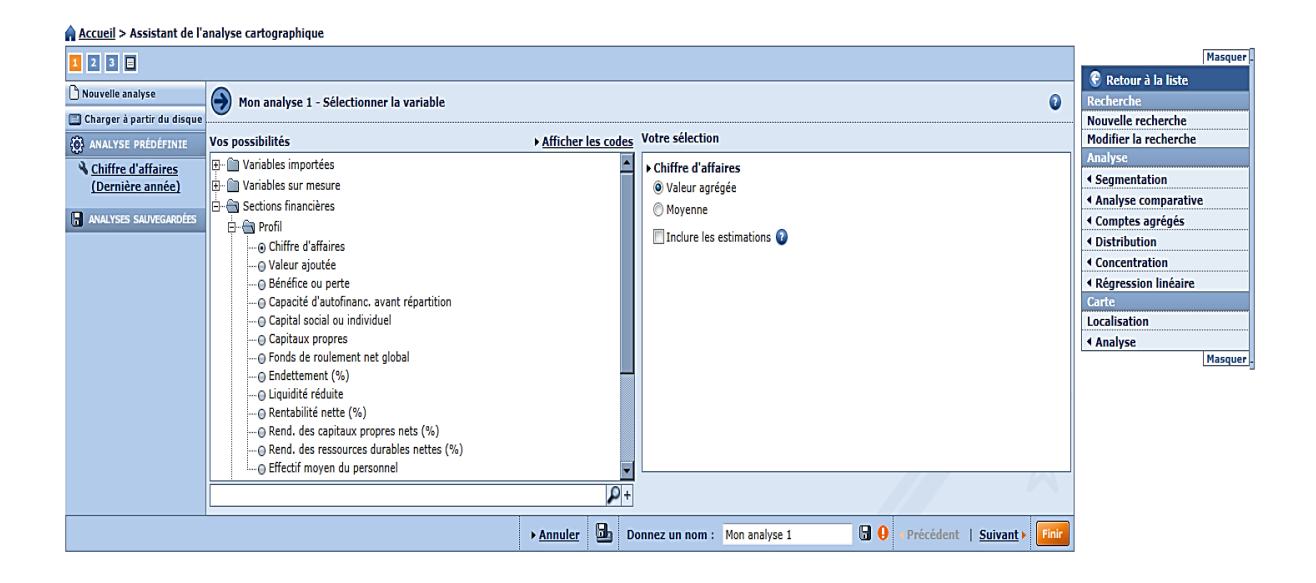

Etape 3: Résultat sous forme de carte

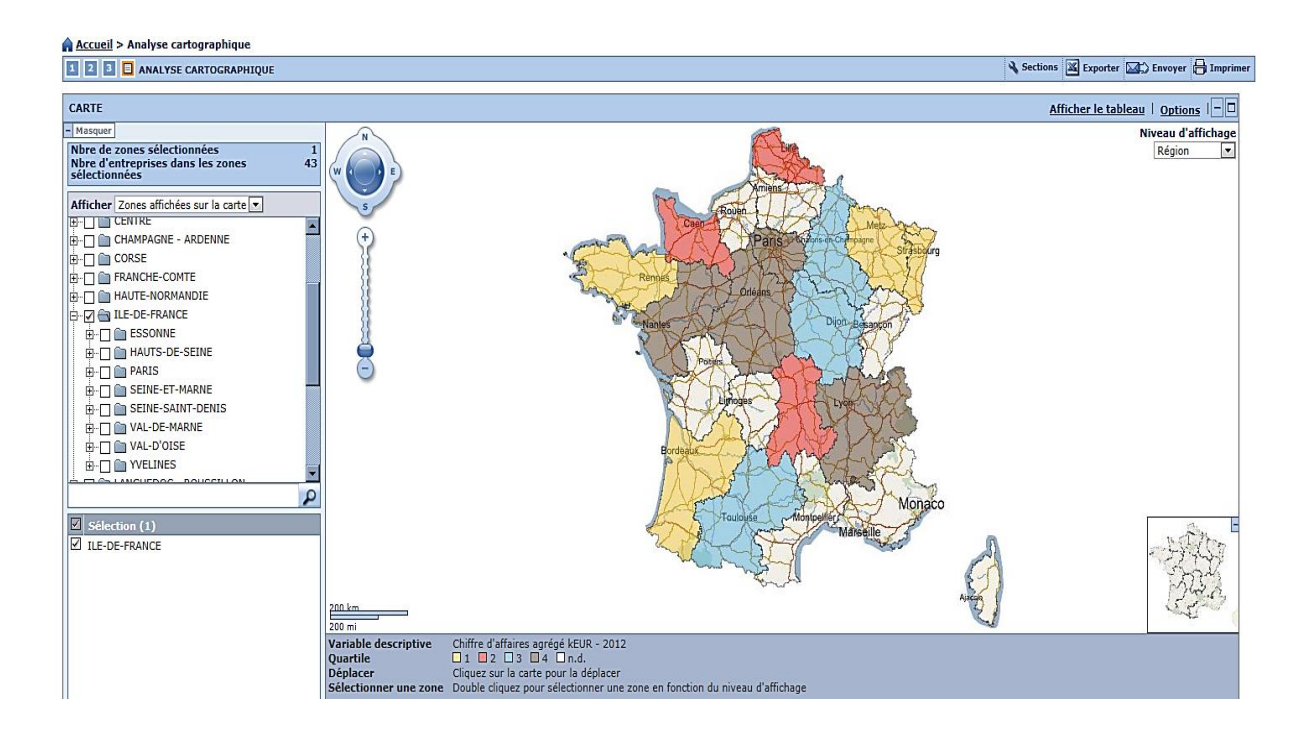

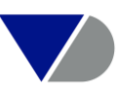

### VI. L'Export, la Sauvegarde, le Chargement et la surveillance par Alerte email

#### 1. L'export de la liste ou du rapport d'entreprise 🗷 Exporter

Les données provenant de DIANE peuvent être exportées sous de nombreux formats (traitement de texte, tableur, PDF, Excel, ASCII pour enrichir des bases de données internes...).

| ld de 2 ▶ ▶I                                                                                                    | 📝 Note       | <i>0</i> G | C 🔌 Colonnes     | 🖥 Sau    | vegarder               | X Su   | upprimer 💙                      | Alertes 📓 Expor                                          | ter 🖾 🗘 Envoyer                                                   |
|----------------------------------------------------------------------------------------------------|--------------|------------|------------------|----------|------------------------|--------|---------------------------------|----------------------------------------------------------|-------------------------------------------------------------------|
| Les entreprises inactives sont affichées en gris, les établissements secondaires son<br>affichées en bleu clair Modifier | t affichés e | n brur     | n, les entrepris | ses coté | ées sont               | affich | ées en vert                     | et les entreprises                                       | s avec données sa                                                 |
|                                                                                                    | >            | < ≑        | ×                | ¢ X      | \$                     | X \$   | ×                               | ( <del>+</del> X                                         | ¢ ×                                                               |
| Nom de l'entreprise                                                                                                    | EP/E         | s vill     | e                | Code     | NAF<br>Rév. 2<br>(code |        | Dernière<br>année<br>disponible | Chiffre<br>d'affaires<br>kEUR<br>Dernière<br>année disn. | Effectif<br>salarié de<br>l'entreprise<br>Dernière<br>année disp. |
| 1. X □ 17 TOTAL SA                                                                                                    | EP           | COL        | JRBEVOIE         | 92400    | 7010Z                  |        | 31/12/2012                      | 2 16.446.200                                             | 7.076                                                             |
| 2. X 🗌 📝 CARGILL FRANCE                                                                                                  | EP           | ST (       | GERMAIN EN       | 78100    | 4621Z                  |        | 31/05/2011                      | l 3.210.345                                              | 1.264                                                             |
| 3. X 🗆 🎵 LILLY FRANCE                                                                                                    | EP           | NEU        | ILLY SUR S       | 92200    | 2120Z                  |        | 31/12/2011                      | L 2.665.987                                              | 2.313                                                             |

| PARAMÈTRES D'EXPORTATION                                                                                                    | Q           |
|----------------------------------------------------------------------------------------------------|-------------|
| Exporter :                                                                                                    |             |
| La liste des entrepreises liste sourante                                                                                                    |             |
| Inclure la stratégie de recherche                                                                                                    |             |
| <ul> <li>Exporter chaque valeur multiple dans une cellule distincte (plusieurs lignes pentroprise)</li> <li>Répéter les champs non-multiples</li> <li>Exporter les valeurs multiples dans une seule cellule (une ligne par entrepri</li> </ul>                                                                                                    | par<br>se)  |
|                                                                                                    |             |
| Exporter charge entreprises ans un fichier sénaré                                                                                                    |             |
| Sélectionnez les entreurises que vous souhaitez exporter :                                                                                                    |             |
| <ul> <li>Les entreprises sélectionnées</li> <li>Les entreprises non sélectionnées</li> <li>Les entreprises de à à</li> <li>Format du fichier :</li> <li>Excel 2007 (*.xlsx)</li> <li>Excel (*.xls)</li> <li>Tab vou</li> <li>Ou</li> <li>Tab vou</li> <li>Tab vou<td></td></li></ul> |             |
| ► <u>Annule</u>                                                                                                    | <u>г</u> ок |
|                                                                                                    |             |

Concernant le paramètre à l'export de la Liste, vous pouvez cocher la case « inclure la stratégie de recherche » vous permettant de disposer également de vos critères de recherche dans l'export.

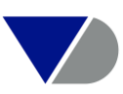

#### 2. La sauvegarde d'une stratégie de recherche s'effectue avec le bouton 🖬 Sauvegarder

| STRATÉGIE DE RECHERCHE                                                                                                    | 🚫 Insérer un fichier repoussoir   Sa | uvegarder 🔒 Imprimer 🗙 Supprimer toutes les étapes |  |  |  |  |  |
|----------------------------------------------------------------------------------------------------|--------------------------------------|----------------------------------------------------|--|--|--|--|--|
| X ☑ 1. Statut juridique: Actif sans procédure collective       9,373.809         X ☑ 2. NAF Rév. 2: 20 - Industrie chimique       6.316         X ☑ 3. Chiffre d'affaires (k EUR): Dernière année disponible, Top 500       500 |                                      |                                                    |  |  |  |  |  |
| Recherche booléenne 3 De (1 Et 2) Actualiser Total : 500                                                                                                    |                                      |                                                    |  |  |  |  |  |
| Accéder aux transactions FUSAC                                                                                                    |                                      | Voir la liste des résultats                        |  |  |  |  |  |

Plusieurs choix de sauvegarde vous sont proposés :

Sauvegarder la stratégie de recherche, c'est à dire l'ensemble des critères sélectionnés pour une actualisation du total des entreprises.

Sauvegarder les ID des entreprises, c'est à dire la sauvegarde du résultat des entreprises trouvées dans le multicritère.

| Sauvegarder une recherche                                                                                                    |                                                  |  |  |  |  |  |  |
|----------------------------------------------------------------------------------------------------|--------------------------------------------------|--|--|--|--|--|--|
| Masquer 2 recherches sauvegardées   Page 1                                                                                                    |                                                  |  |  |  |  |  |  |
| Sauvegarde automatique                                                                                                    | X Guide Ut.                                      |  |  |  |  |  |  |
|                                                                                                    |                                                  |  |  |  |  |  |  |
| Sauvegarder la stratégie de recherche                                                                                                    |                                                  |  |  |  |  |  |  |
| Après chaque mise à jour des données, la liste des entreprises résultant de la stratégie de recherche peut être<br>différente.                                                                                                    |                                                  |  |  |  |  |  |  |
| 💿 Sauvegarder les ID des entreprise sur base de N                                                                                                    | uméro Siret 🔍                                    |  |  |  |  |  |  |
| Les identifiants sauvegardés des entreprises vous permet de charger systématiquement la même liste des<br>entreprises sans charger les étapes de recherche.<br>Si des entreprises ont été sélectionnées dans la liste, seules celles-ci seront sauvegardées. |                                                  |  |  |  |  |  |  |
| O Ajouter les entreprises sélectionnées au set d'ide                                                                                                    | ntifiants 📃 💌                                    |  |  |  |  |  |  |
| Ajoutez une ou plusieurs entreprises à un set existant d'identifiants sauvegardé sur le serveur.<br>Si vous avez sélectionnez des entreprises dans la liste, uniquement celles-ci seront ajoutées au set d'identifiants.                                     |                                                  |  |  |  |  |  |  |
| Inclure ce fichier dans votre système d'alerte                                                                                                    | 🗌 Inclure ce fichier dans votre système d'alerte |  |  |  |  |  |  |
| ► <u>Annuler</u> 🔂 1                                                                                                    | Donnez un nom : Ma recherche 1                   |  |  |  |  |  |  |

#### 3. Le Chargement d'une stratégie de recherche ou d'un fichier

Chargement d'une stratégie de recherche via l'onglet 
 Recherches sauvegardées

| 🔎 Recherche 🕞               | Recherches sauvegardées 🙀 Favoris 🔇 Historique |                   |           |
|-----------------------------|------------------------------------------------|-------------------|-----------|
|                             |                                                |                   |           |
| 🛄 Charger à partir du       | disque                                         |                   |           |
|                             |                                                |                   |           |
| 2 recherches sauveg         | jardées - Page1                                |                   |           |
| Rechargement<br>automatique | Ť                                              | <b>₽</b><br>Date  | ₹<br>Type |
| uutomutique                 | Nom                                            | butt              | 1160      |
| X                           | Sauvegarde automatique                         | 30/08/2013, 16:21 | Recherche |
| X 🔧 🏟                       | Ciblage                                        | 30/08/2013, 16:51 | Recherche |
| Page d'accueil page         | ar défaut                                      |                   |           |

Cliquer directement sur le Nom de la sauvegarde

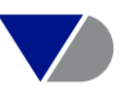

• Chargement d'un fichier

Créer un fichier Excel avec le numéro SIREN de l'entreprise en colonne A et sauvegarder.

|   | А         | В | С |
|---|-----------|---|---|
| 1 | 343159125 |   |   |
| 2 | 636620445 |   |   |
| 3 | 383295656 |   |   |
| 4 | 443391818 |   |   |
| 5 | 895880474 |   |   |

Charger le fichier via 🕞 Recherches sauvegardées et 🚍 Charger à partir du disque

| Chargement de fichier :                                                                                                    |                                                                                                    |
|----------------------------------------------------------------------------------------------------|----------------------------------------------------------------------------------------------------|
| Définissez la structure de votre fichier.<br>Les modifications seront automatiquement prises en                                                                                                    | comptes dans la visualisation du contenu du fichier ci-dessous.                                    |
| Attention : chaque ligne ne peut contenir qu'un seul                                                                                                    | identifiant ou un seul code d'activité !                                                           |
| Séparateur de champs                                                                                                    | Tab {tabulations}         Image: Considérer 2 séparateurs qui se suivent comme 1 séparateur unique |
| Délimiteur de texte                                                                                                    | " (guillemet)                                                                                      |
| Lignes                                                                                                    | Ne pas prendre en compte les 📴 premières lignes                                                    |
| Variable                                                                                                    | Colonne1 💌 contient des N° Siren 💌                                                                 |
| Visualisation du contenu du fichier : Exemple Charg                                                                                                    | ement SIREN.txt                                                                                    |
| Colonnel<br>343159125<br>636620445<br>382295656<br>443391818<br>895880474<br>314036948<br>417785573<br>496980418<br>350795712<br>306958836<br>337596357<br>337596357<br>3379058829<br>38336260<br>333211761 | A<br>                                                                                              |
|                                                                                                    | >Annuler <mark>OK</mark>                                                                           |

Le chargement terminé, nous obtenons un tableau regroupant les SIREN trouvés et ceux non trouvés.

Les SIREN non trouvés sont soit inactifs depuis plus de trois ans, soit ne faisant pas partis de votre abonnement à Diane.  $\searrow$ 

| Chargement de fichier : Exemple SIRET.xlsx                       |   | $\mathbf{X}_{\mathbf{r}}$            |   |
|------------------------------------------------------------------|---|--------------------------------------|---|
| Chargement du fichier terminé                                    |   | 4                                    |   |
| Nombre de Nº Siret trouvés : 1420 (seulement 1000 sont affichés) |   | Nombre de N° Siret non trouvés : 964 |   |
| 005520242-00016                                                  |   | 024038325-00015                      |   |
| 005780044-00011                                                  |   | 036220135-00010                      |   |
| 016650590-00017                                                  |   | 055800015-00103                      |   |
| 017150103-00046                                                  |   | 055804512-00030                      |   |
| 035720457-00031                                                  |   | 057804965-00028                      |   |
| 035721091-00011                                                  |   | 063200901-00039                      |   |
| 036921146-00019                                                  |   | 064805492-00028                      |   |
| 054502307-00116                                                  |   | 067802660-00034                      |   |
| 055502868-00031                                                  |   | 070200407-00032                      |   |
| 056810468-00027                                                  | - | 087220067-00018                      | - |
|                                                                  |   | -                                    |   |

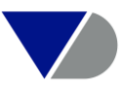

### 4. L'alerte email <mark> Alertes</mark>

Vous mettez sous surveillance vos stratégies de recherche ou votre fichier clients et recevez un email dès l'ouverture d'une procédure collective (liquidation judiciaire, redressement judiciaire, etc.), lors de la publication d'une nouvelle année de comptes, lors d'un changement d'adresse, etc.

Informez-vous des créations d'entreprises dans vos secteurs d'activité et régions de prédilection.

| I≪ € 1 de 2 ► ►I                                                                                                    | 📝 Note ( | 🖉 GC 🔌 Colonnes | 🖥 Sau | vegarder                | X Supprimer           | 🦪 Alerte               | es 📓 Exporte                                           | er 🖾 🗘 Envoyer 🗄                                                  | Imprimer    |
|----------------------------------------------------------------------------------------------------|----------|-----------------|-------|-------------------------|-----------------------|------------------------|--------------------------------------------------------|-------------------------------------------------------------------|-------------|
| Les entreprises inactives sont affichées en gris, les établissements secondaires sont affichés en brun, les entreprises cotées sont affichées en vert et les entreprises avec données saisies sont<br>affichées en bleu clair Modifier |          |                 |       |                         |                       |                        |                                                        |                                                                   |             |
|                                                                                                    | ×        | \$X             | \$ X  | <b>\$</b>               | < <b>\$</b>           | ×                      | X                                                      | ⇒ X                                                               | A           |
| Nom de l'entrenrise                                                                                                    | FP/FS    | Ville           | Code  | NAF<br>Rév. 2<br>(code) | Derni<br>an<br>dispon | ière<br>née<br>ihle au | Chiffre<br>d'affaires<br>kEUR<br>Dernière<br>née disn. | Effectif<br>salarié de<br>l'entreprise<br>Dernière<br>année disp. | <u>Plus</u> |
| 1. 🗙 🗌 🗗 <u>TOTAL SA</u>                                                                                                    | EP       | COURBEVOIE      | 92400 | 7010Z                   | 31/12/2               | 2012                   | 16.446.200                                             | 7.076                                                             |             |
| 2. X 🗌 📝 CARGILL FRANCE                                                                                                    | EP       | ST GERMAIN EN.  | 78100 | 4621Z                   | 31/05/2               | 011                    | 3.210.345                                              | 1.264                                                             | ]           |

Il existe l'alerte sur une Liste d'entreprises ou un Rapport et l'onglet Alertes (à côté de Personnalisation qui reprend l'intégralité des alertes de l'outil.

| Entreprises Contacts Annonces légales Documents originaux Nouvelles Zephyr - Transactions FUSAC 1 | Recherche sectorielle                                 | Global Reports                |                    |                                  |                 |                |                                   | Autres produits BvD                 |  |
|---------------------------------------------------------------------------------------------------|-------------------------------------------------------|-------------------------------|--------------------|----------------------------------|-----------------|----------------|-----------------------------------|-------------------------------------|--|
| Entrez un nom d'entreprise ou un numéro Siren/Siret                                               |                                                       |                               | 🦪 Alertes          | Personn                          | alisation       | () Aide        | Nous contacter                    | Déconnexion                         |  |
| Accueil                                                                                           |                                                       |                               | Liste des alertes  |                                  | 1               |                |                                   |                                     |  |
|                                                                                                   |                                                       |                               | Paramètres         |                                  | Masquer         |                |                                   |                                     |  |
| P Recherche Recherches sauvegardees 🖓 Favoris 🕥 Historique                                        |                                                       |                               | Carnet d'adresses  |                                  |                 |                | Afficher la                       | a liste                             |  |
| D Mus and anticaning (A Linte algebracking (A) Charachen un arithma (a 1993) (1993)               |                                                       | 1                             | current a autosses |                                  |                 |                | Recherche                         |                                     |  |
| E vue par categories & Este alphabelique D chercher un critere Entrez un critere de recherch      | ne                                                    |                               |                    |                                  |                 |                | Nouvelle rech                     | nerche                              |  |
| Nom de l'entreprise                                                                               | Variables financièr                                   | res 🕨                         |                    |                                  |                 |                | <ul> <li>Modifier la r</li> </ul> | recherche                           |  |
| N° d'identification >                                                                             | Effectif de l'entrep                                  | rise 🕨                        |                    |                                  |                 |                | Analyse                           |                                     |  |
| Statut juridique 🕨                                                                                | Ratios 🕨                                              |                               |                    | <ul> <li>Segmentation</li> </ul> |                 |                |                                   |                                     |  |
| Forme juridique 🕨                                                                                 | Indicateurs de san                                    | cateurs de santé financière ► |                    |                                  |                 |                |                                   | Analyse comparative                 |  |
| Date de création                                                                                  | Type de comptes e                                     | comptes et disponibilité 🕨    |                    |                                  |                 |                | < Comptes ag                      | <ul> <li>Comptes agreges</li> </ul> |  |
| Téléphone / Télécopie / Site Internet / E-mail >                                                  | Données boursière                                     | \$                            |                    |                                  |                 |                | Distribution                      |                                     |  |
| Situation géographique 🕨                                                                          | Transactions FUSAC et Annonces BODACC >               |                               |                    |                                  |                 |                | < Concentrati                     | linéaire                            |  |
| Activité / Marché 🕨                                                                               | Entreprises mises                                     | atreprises mises à jour 🕨     |                    |                                  |                 |                |                                   | inicalie                            |  |
| Dirigeants                                                                                        | Mes données >                                         | es 🕨                          |                    |                                  |                 |                |                                   |                                     |  |
| Commissaires aux comptes / Banque >                                                               | Toutes les entreprises / établissements secondaires > |                               |                    |                                  |                 |                | < Analyse                         |                                     |  |
| Actionnariat >                                                                                    |                                                       |                               |                    |                                  |                 |                |                                   | Masquer                             |  |
| ☑ Page d'accueil par défaut                                                                       |                                                       |                               |                    |                                  |                 |                |                                   |                                     |  |
|                                                                                                   |                                                       |                               |                    |                                  |                 |                |                                   |                                     |  |
| STRATÉGIE DE RECHERCHE                                                                            |                                                       |                               | 🔚 Sauvegarder 🕻    | Imprimer 🗙                       | Supprimer to    | outes les étap | es                                |                                     |  |
| X 🗹 1. Statut juridique: Actif                                                                    |                                                       |                               |                    |                                  |                 | 9.311.4        | 80                                |                                     |  |
| X 2. NAF Rév. 2: 20 - Industrie chimigue 5.939                                                    |                                                       |                               |                    |                                  |                 |                |                                   |                                     |  |
| X Z 3. Chiffre d'affaires net (k EUR): Dernière année disponible, Top 500                         |                                                       |                               |                    |                                  |                 | 5              | 00                                |                                     |  |
| B         Recherche booléenne         3 De (1 Et 2)         Actualis                              | ser 🕡                                                 |                               |                    |                                  |                 | Total : 5      | 00                                |                                     |  |
| Accéder aux transactions FUSAC                                                                    |                                                       |                               |                    |                                  | /oir la liste d | es résultats   |                                   |                                     |  |

Ensuite, il vous suffira de définir les champs à mettre sous surveillance et de régler la fréquence de réception des emails dans « paramètres ».

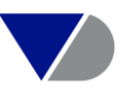

| 🛕 <u>Accueil</u> > Alerte | es |
|---------------------------|----|
|---------------------------|----|

| ASSISTANT DES ALERTES - Étape 2 : Définir les critères d'alerte de la stratégie de recherche : Ma recherche 2 |
|----------------------------------------------------------------------------------------------------|
| Sélectionner/Désélectionner tous les critères d'alerte                                                        |
| ⊞ Informations générales                                                                                      |
| 🗄 Statut juridique                                                                                            |
| ⊞ Activité                                                                                                    |
| 🗄 Données financières                                                                                         |
| Indicateurs de santé financière                                                                               |
| 🗄 Dirigeants & administrateurs                                                                                |
| Dirigeants/Managers/Contacts                                                                                  |
| Conseil d'administration                                                                                      |
| Plus haut dirigeant dans la hiérarchie (PDG ou similaire)                                                     |
| 🗄 Actionnariat                                                                                                |
| 🗄 Commissaires aux comptes                                                                                    |
| ⊞ Établissements secondaires                                                                                  |
| Notes                                                                                                    |
| Fusions et Acquisitions                                                                                       |
| E Annonces BODACC                                                                                             |
| Entreprises qui correspondent à votre recherche                                                               |
| Destinataire(s) de cet e-mail d'alerte : geoffrey.cassidanius@bvdir                                           |
| Format de liste à utiliser pour le fichier attaché à l'e-mail d'alerte : Aucun                                |
| Format du fichier Excel (*.xls)                                                                               |
| ► <u>Paramètres</u> ► <u>Annuler</u> OK                                                                       |

### VII. La saisie de Note

Vous pouvez saisir des notes sur plusieurs entreprises à partir de la liste des résultats en cliquant sur l'icône

Dans la fenêtre qui apparaît à l'écran, vous pouvez entrer du texte et définir si vous souhaitez attacher la note à toutes les entreprises de la liste de résultats ou uniquement à certaines.

|                                                              | Fermer 🛛 |
|--------------------------------------------------------------|----------|
| Entrez le contenu de la note                                 |          |
|                                                              |          |
|                                                              |          |
|                                                              |          |
|                                                              |          |
|                                                              |          |
|                                                              |          |
|                                                              |          |
| Toutes les entreprises                                       |          |
| <ul> <li>Toutes les entreprises sélectionnées</li> </ul>     |          |
| <ul> <li>Toutes les entreprises non sélectionnées</li> </ul> |          |
| 🔘 Un groupe d'entreprises (max. 500 à la fois) de : à        |          |
|                                                              |          |
| ► <u>Ann</u>                                                 |          |
|                                                              |          |

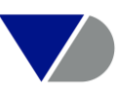

Alerte sur la note : 灯 Alertes

| ASSISTANT DES ALERTES - Étape 2 : Définir les critères d'alerte de la stratégie de recherche : Ma recherche 2 |
|----------------------------------------------------------------------------------------------------|
| Sélectionner/Désélectionner tous les critères d'alerte                                                        |
| 🖽 Informations générales                                                                                      |
| 🗄 Statut juridique                                                                                            |
| ⊞Activité                                                                                                    |
| ⊞ Données financières                                                                                         |
| ⊞ Indicateurs de santé financière                                                                             |
| 🗄 Dirigeants & administrateurs                                                                                |
| Actionnariat                                                                                                  |
| Commissaires aux comptes                                                                                      |
| 🗄 Établissements secondaires                                                                                  |
| 🗄 Notes                                                                                                    |
| Modification de la note                                                                                       |
| 🗄 Fusions et Acquisitions                                                                                     |
| Annonces BODACC                                                                                               |
| Entreprises qui correspondent à votre recherche                                                               |
| Destinataire(s) de cet e-mail d'alerte : geoffrey.cassidanius@bvdir 🔎                                         |
| Format de liste à utiliser pour le fichier attaché à l'e-mail d'alerte : Aucun                                |
| Format du fichier Excel (*.xls)                                                                               |
| > Paramètres > Annuler                                                                                        |

Vous pouvez également choisir de supprimer les notes de plusieurs entreprises en une opération en sélectionnant **Voulez-vous** effacer cette note pour .

Vous pouvez également ajouter des informations à un rapport d'entreprise en utilisant la saisie manuelle depuis un rapport à partir de la section Note.

| Note                              | -00 |
|-----------------------------------|-----|
| Cliquez ici pour insérer une note |     |

### VIII. L'Add-in PowerPoint

L'Add-In PowerPoint est l'outil idéal pour réaliser vos présentations : il vous permet d'intégrer les données de Diane, ainsi que vos propres données, dans une présentation PowerPoint tout en bénéficiant de toutes les fonctionnalités de l'application PowerPoint. Une interface graphique simple d'utilisation vous permet de sélectionner l'entreprise et les données (données simples, tableaux ou graphiques) à importer dans votre présentation PowerPoint.

Pour pouvoir bénéficier de ce nouvel Add-In, il vous faut tout d'abord nous contacter afin d'activer le module "Add-In PowerPoint" (Module optionnel)

Vous devez ensuite télécharger le programme d'installation disponible sous Aide >Outils > Excel et PowerPoint Add-In, puis lancer l'installation en suivant les instructions.

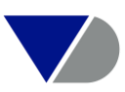

#### Etape1: Ecran d'accueil

| Hane+ Informations signalétiques et détaillées pour l'analyse économique des entreprises        |                                                       |                                            |               |                  |                   |                                   |               |                      |                     |
|-------------------------------------------------------------------------------------------------|-------------------------------------------------------|--------------------------------------------|---------------|------------------|-------------------|-----------------------------------|---------------|----------------------|---------------------|
| Entreprises Contacts Annonces légales Documents originaux Nouvelles Zephyr - Transactions FUSAC | Recherche sectorielle                                 | Global Reports                             |               |                  |                   |                                   |               |                      | Autres produits BvD |
| Entrez un nom d'entreprise ou un numéro Siren/Siret                                             |                                                       |                                            |               | 🦪 <u>Alertes</u> | 📔 Personna        | <u>lisation</u>                   | 👔 Aide        | 🖗 <u>Nous contac</u> | ter 🕂 Déconnexion   |
| Accueil                                                                                         |                                                       |                                            |               |                  |                   | Quoi de                           | neuf ?        |                      |                     |
| 🖉 Recherche 🕞 Recherches sauvegardées 😭 Favoris 🕃 Historique                                    |                                                       |                                            |               |                  |                   | Couvert                           | ure de la ba  | ase de données       | Masquer             |
|                                                                                                 |                                                       |                                            |               |                  |                   | Manuel                            | d'utilisation | n                    | er la liste         |
| 🖹 Vue par catégories 🕢 Liste alphabétique 🔬 Chercher un critère Entrez un critère de recherc    | he                                                    |                                            |               |                  |                   | Guide de                          | e l'actionna  | riat                 | -                   |
| Nom de l'entreprise                                                                             | de l'entreprise Variables financières > Démonstration |                                            |               |                  |                   | recherche                         |               |                      |                     |
| N° d'identification >                                                                           | Effectif de l'entreprise 🕨                            |                                            |               | Le saviez-vous ? |                   |                                   |               |                      |                     |
| Statut juridique 🕨                                                                              | Ratios >                                              |                                            |               |                  |                   | Formule des variables financières |               | tation               |                     |
| Forme juridique 🕨                                                                               | Indicateurs de sant                                   | té financière                              | Excel & Pow   | erPoint add-in   |                   | < Outils                          | utils         |                      | comparative         |
| Date de création                                                                                | Type de comptes et                                    | disponibilit Interface de visualisation de |               |                  | À propos de Diane |                                   |               | agreges              |                     |
| Téléphone / Télécopie / Site Internet / E-mail >                                                | Données boursières                                    | s Þ                                        | l'actionnaria | t                |                   |                                   |               | 4 Concent            | ration              |
| Situation géographique 🕨                                                                        | Transactions FUSAC                                    | C et Annonce                               | Corresponda   | nce des codes    | d'activité        |                                   |               | < Régress            | ion linéaire        |
| Activité / Marché >                                                                             | Entreprises mises à jour 🕨                            |                                            |               |                  |                   | Carte                             | Carte         |                      |                     |
| Dirigeants                                                                                      | Mes données 🕨                                         |                                            |               |                  |                   |                                   | Localisati    | Localisation         |                     |
| Commissaires aux comptes / Banque 🕨                                                             | Toutes les entreprises / établissements secondaires > |                                            |               |                  |                   | Analyse                           | ▲ Analyse     |                      |                     |
| Actionnariat >                                                                                  |                                                       |                                            |               |                  |                   |                                   |               |                      | Masquer             |
| 🗹 Page d'accueil par défaut                                                                     |                                                       |                                            |               |                  |                   |                                   |               |                      |                     |

#### Etape2: Installation

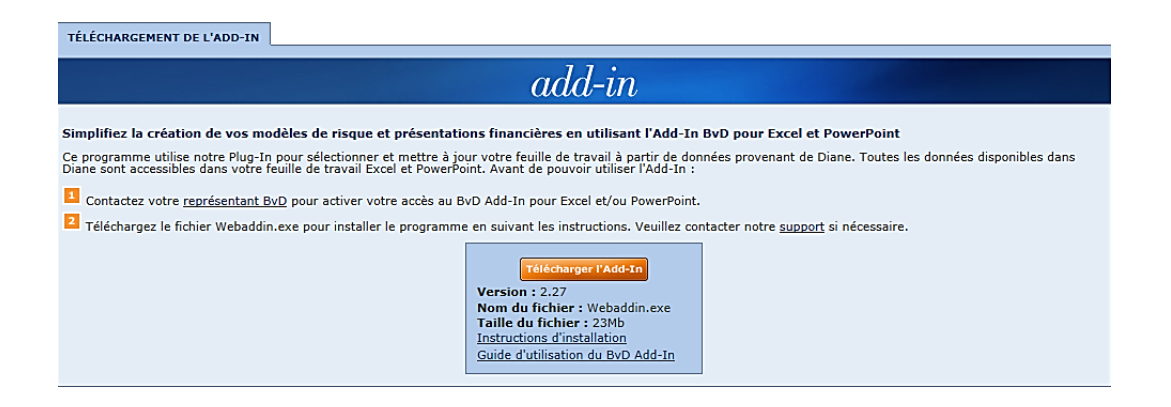

Une fois le programme installé, vous pouvez lancer l'Add-In PowerPoint à partir du menu Démarrer de Windows sous BvDEP Products > BvD PowerPoint Add-In. L'intégration des données de Diane se fait via le menu disponible sous la nouvelle entrée "Compléments".

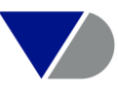

### IX. ANNEXES

#### 1. Annonces BODACC

Vous accédez aux annonces BODACC avec des mises à jour en temps réel, sauvegardez vos recherches, sélectionnez les entreprises et vous les mettez sous surveillance selon plusieurs critères (création, jugement d'ouverture d'une procédure collective, ventes et cessions, etc.)

#### Exemple d'annonce BODACC

| Anno | nces         | BODACC                                                                                                    |                                                                                                    |                                                                                                    |
|------|--------------|----------------------------------------------------------------------------------------------------|----------------------------------------------------------------------------------------------------|----------------------------------------------------------------------------------------------------|
| +    |              | Date                                                                                                    | Туре                                                                                                    | Annonce                                                                                                    |
| ± 1. |              | 17/06/2013                                                                                                    | Avis de dépôt                                                                                            | Comptes annuels et rapports au 31/12/2012                                                                                                    |
| ± 2. |              | 17/06/2013                                                                                                    | Avis de dépôt                                                                                            | Comptes annuels, consolidés et rapports au 31/12/2012                                                                                                    |
| ± 3. | $\checkmark$ | 05/06/2013                                                                                                    | Modification                                                                                             | Modifications et mutations diverses                                                                                                    |
|      |              | BODACC<br>Numéro de part<br>Date de part<br>Numéro du Jo<br>Numéro du Jo<br>Rom<br>Numéro Siren<br>Greffe d'imma<br>Forme juridiq<br>Capital<br>Adresse du si<br>Commentaire | rution<br>ion<br>jurnal Officiel<br>jnnonce<br>procédé à l'avis<br>atriculation<br>ue<br>ège social<br>s | B<br>20130106<br>05/06/2013<br>BXB13149001234L<br>1885<br>GREFFE DU TRIBUNAL DE COMMERCE DE PARIS (75)<br>DANONE<br>552032534<br>Paris<br>Société anonyme<br>158.820.000 EUR<br>17 boulevard Haussmann<br>75009 Paris<br>modification survenue sur le capital (augmentation) |
| ± 4. |              | 14/03/2013                                                                                                    | Modification                                                                                             | Modifications et mutations diverses                                                                                                    |

#### Recherche par type d'annonce

| Données boursières 🕨                    |          |                   |
|-----------------------------------------|----------|-------------------|
| Transactions FUSAC et Annonces BODACC • | FUSAC 🕨  |                   |
| Entreprises mises à jour 🕨              | BODACC > | Type de l'annonce |
| Mes données 🕨                           |          | Date de parution  |
| Toutes les entreprises / EP / ES 🕨      |          |                   |

#### Accueil > Recherche par type de l'annonce

| Dernier trimestre                                                               |               |
|---------------------------------------------------------------------------------|---------------|
| Entrez un ou plusieurs mots séparés par un espace ou une virgule et cliquez su  | ur la loupe : |
|                                                                                 | P +           |
| Parcourez la hiérarchie ci-dessous afin de sélectionner le(s) type(s) d'annonce | e(s)          |
| 🖃 🗖 💼 BODACC A                                                                  |               |
| 🗄 🗖 💼 Procédures collectives                                                    |               |
| 🗄 🗖 🛅 Créations d'établissements, immatriculations, ventes et cessions          |               |
| Annonces diverses                                                               |               |
| 🖻 🖵 🍓 BODACC B                                                                  |               |
| 🗄 🗖 💼 Modifications diverses et radiations                                      |               |
| 🖻 🗖 🎒 BODACC C                                                                  |               |
| Avis de dépôts des comptes des sociétés                                         |               |
|                                                                                 |               |

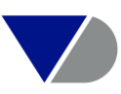

#### Alerte sur les annonces BODACC par famille

Lorsque vous activez une alerte sur les annonces BODACC, vous avez le choix entre les principales familles d'annonce.

| Annonces BODACC                                                  |
|------------------------------------------------------------------|
| Procédures collectives                                           |
| Créations d'établissements, immatriculations, ventes et cessions |
| Modifications et mutations diverses                              |
| Radiations                                                       |
| Avis de dépôts des comptes des sociétés                          |
|                                                                  |

#### Recherche par forme juridique

Sélectionnez les annonces légales sur base de la forme juridique de l'entreprise.

#### Recherche par nomenclature d'activité NAF Révision 2

Sélectionnez les annonces légales sur base de la nomenclature d'activité NAF Révision 2 de l'entreprise.

#### 2. Fusions et Acquisitions

Vous accédez aux informations sur les transactions financières sur les sociétés françaises et identifiez des cibles potentielles.

| Fusions et a  | cquisitions         |                                                                                                    |
|---------------|---------------------|----------------------------------------------------------------------------------------------------|
| Cliquez sur 🗷 | pour accéder au rap | oport complet de la transaction dans la base Zephyr.                                                                                                    |
|               | de 6 pages ▶▶I      |                                                                                                    |
| ±             | Date                | Nouvelles                                                                                                    |
| 🗄 1. 🗹 🗾      | 09/08/2013          | Danone buys The YoCrunch Co (transaction no. 1601345932)                                                                                                    |
|               | Cible               | YOCRUNCH CO LLC, THE                                                                                                    |
|               | Acheteur            | DATORE                                                                                                    |
|               | Statut              | Completed                                                                                                    |
|               | Date                | 09/08/2013                                                                                                    |
|               | Transaction         | On 28/10/11 it was reported that The YoCrunch Co LLC, a Naugatuck, Connecticut-<br>based yogurt manufacturer, might be sold by Catterton Partners Corporation. Catterton<br>Partners and Houlihan Lokey Inc., which is reportedly advising on the potential<br>transaction, have declined to comment. No financial details have been disclosed. |
|               |                     | On 07/11/11 it was reported that HP Hood, Dean Foods, Stremicks Heritage Foods or<br>Grupo LaLa might be amongst potential contenders for The YoCrunch Co LLC.                                                                                                    |
|               |                     | On 09/08/13 it was announced that Danone SA has acquired The YoCrunch Co from<br>Catterton Partners. Financial details of the transaction were not disclosed.                                                                                                    |
|               | zephyr Transaction  | complète                                                                                                    |
| 🗄 2. 🗌 🗷      | 02/08/2013          | Eurofins Scientific to acquire CLF Central Laboratories Friedrichsdorf from Danone (transaction no. 1909007118)                                                                                                    |
| H 3. 🗌 🔀      | 09/07/2013          | Norbert dentressangle and Danone have formed joint venture in Russia (transaction no. 1601495265)                                                                                                    |
| ± 4. 🗌 🗷      | 24/06/2013          | Danone acquires Los Ranchos plant and Crecer brand from Mastellone Hermanos (transaction no. 1601490279)                                                                                                    |

Afin d'identifier des cibles potentielles nous utiliserons l'onglet « Transactions FUSAC ».

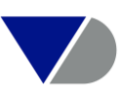

| Données boursières 🕨                    |         |                           |                  |
|-----------------------------------------|---------|---------------------------|------------------|
| Transactions FUSAC et Annonces BODACC 🕨 | FUSAC • | Transactions FUSAC        | ·                |
| Entreprises mises à jour 🕨              | BODACC  | Actionnaires réduisant le | ur participation |
| Mes données 🕨                           |         |                           | Localisation     |
| Toutes les entreprises / EP / ES 🕨      |         |                           | Analyse          |
|                                         |         |                           |                  |
|                                         |         |                           |                  |

### Puis nous sélectionnerons la date, le type et la valeur de la transaction

| Accueil > Nouvelles FUSA     | :                                                                                                    | /                                                                                                    |                              |                 |            |                 |
|------------------------------|----------------------------------------------------------------------------------------------------|----------------------------------------------------------------------------------------------------|------------------------------|-----------------|------------|-----------------|
| Transactions de fusions et a | cquisitions Act                                                                                                    | ionnaires reduis                                                                                                    | ant leur pa                  | rticipation     |            |                 |
| Rechercher sur               | Acheteur                                                                                                    | Cible                                                                                                    |                              | Vendeur         | Conseiller | Equity Provider |
| Date de la transaction       | Dernière année<br>En rumeur                                                                                                    | Annoncées                                                                                                    | ▼<br>Clôturé                 | e               |            |                 |
| Valeur de la transaction     | Toutes les valeu<br>Minimum                                                                                                    | nrs de la transactio<br>Maximum<br>ansactions sans va                                                                                          | n 💌<br>m EUR<br>leur renseig | <b>▼</b><br>née |            |                 |
| Multiples de la transaction  | Base<br>EBITDA<br>Inclure les tra                                                                                                    | Min<br>ansactions sans m                                                                                                    | imum<br>ultiple rense        | Maximum<br>igné |            |                 |
| Type de la transaction       | <ul> <li>Type</li> <li>Acquisition</li> <li>Scission</li> <li>Offre publiqu</li> <li>Rachat par fe</li> <li>Joint-venture</li> <li>Rachat par ée</li> <li>Rachat par ée</li> <li>Fusion</li> <li>Participation</li> <li>Private Equit</li> <li>Rachat Partie</li> </ul> | e d'introduction (I<br>onds spécialisés<br>a<br>quipe extérieure<br>quipe dirigeante /<br>minoritaire<br>en bourse progran<br>y<br>ons propres | PO)<br>salariés<br>nmée      |                 |            |                 |

#### 3. La Variable sur Mesure

L'outil Diane vous donne la possibilité de créer des ratios personnalisés et de les insérer dans une liste ou un rapport d'entreprise ainsi que dans les différents modules d'analyses.

Pour cela ouvrez le critère « Mes Données/Variables sur Mesure /Créer une variable sur mesure

| Transactions FUSAC et Annonces BODACC > |                        |                               |  |    | égression linéaire |
|-----------------------------------------|------------------------|-------------------------------|--|----|--------------------|
| Entreprises mis                         | ses à jour 🕨           |                               |  | Ca | rte                |
| Mes données 🕨                           | Variables sur mesure 🕨 | Créer une variable sur mesure |  |    | alisation          |
| Toutes les entr                         | Données importées 🕨    | % Bénéf/Perte                 |  |    | alyse              |
|                                         | Toutes les entreprises | Bes.ou (exdt) en BFR d'Expl N |  |    | [Hasquer].         |
|                                         | Notes 🕨                | Autres                        |  |    |                    |

Vous pouvez créer une variable sur mesure avec des données importées ou avec des données financières existantes.

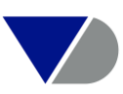

Dans l'exemple ci-après, les variables Chiffre d'affaires et Valeur ajoutée sont utilisées.

| Formule Propriétés                                                                       |                                                                                                    |
|------------------------------------------------------------------------------------------|----------------------------------------------------------------------------------------------------|
| Compres sociaux                                                                          | Votre formule :                                                                                        |
|                                                                                          | FL/a39 Tester                                                                                          |
| Bénéfice ou perte (BENEF)                                                                | Effacer                                                                                                |
| -Capital social ou individuel (DA)<br>-Capitaux propres (a14)                            | 15.383.366 / 2.823.199                                                                                 |
| -Fonds de roulement net global (a71)<br>-Endettement (%) (s03)                           |                                                                                                    |
| —Liquidité réduite (s08)<br>—Rentabilité nette (%) (s27)                                 | Année : N                                                                                              |
| -Rend. des capitaux propres nets (%) (s28)<br>-Rend. des ress. durables nettes (%) (s29) | () / Insérer un # devant une constante numérique<br>(exemple : (Htt/FL)*#100)                          |
| Effectif moyen du personnel (YP)                                                         | 7 8 9 * Créer une formule complexe en utilisant les paramètres IF et EXIST ainsi que les opérateurs de |
| Compte de résultat                                                                       | 4 5 6 - comparaison et booléens                                                                        |
| Amortiscemente (annexe 6)                                                                | 1 2 3 + Entreprise test Modifier<br>BIJERALI VAN DITK EDITIONS ELECTRONIQUES                           |
|                                                                                          | 0 , #   Numéro Siret: 352147755-00040                                                                  |
|                                                                                          |                                                                                                    |

Cliquez ensuite sur « Propriétés » afin de donner un libellé et une unité à la variable créée.

| Définir la formule financ<br>Formule Propriétés | ière                       |                   |  |
|-------------------------------------------------|----------------------------|-------------------|--|
| Donnez un libellé :                             | Ma variable 1              |                   |  |
| Unités:                                         | Valeur monétaire           |                   |  |
| Limite :                                        | Minimum                    | Maximum           |  |
|                                                 | Si la limite est atteinte: | a limite          |  |
|                                                 | Afficher "n.s." pour "r    | ion significatif" |  |
|                                                 | O Afficher une autre val   | eur :minimum =    |  |
|                                                 |                            | maximum =         |  |

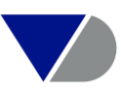

Utilisation de la variable sur mesure dans la liste

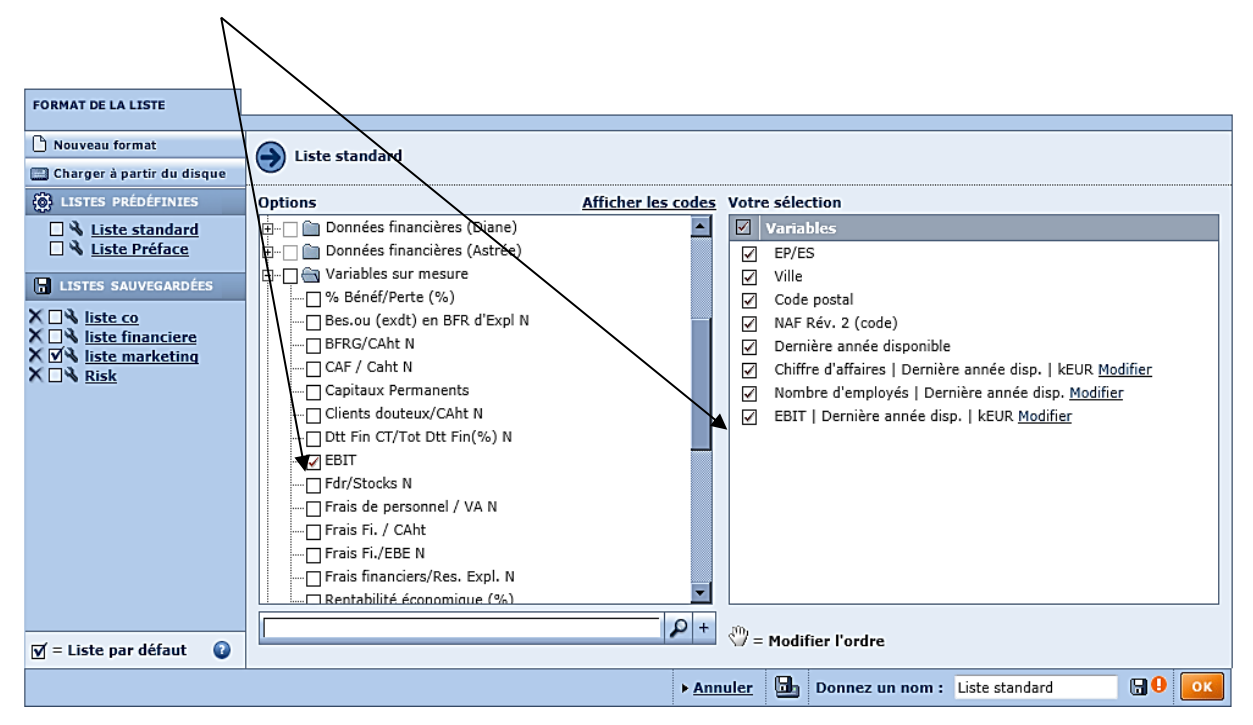

#### 4. Les Données Importées

Dans le menu Personnalisation, « Données importées », « Mes données importées », permettent d'importer des variables dans la base de données pour utilisation dans les différents modules de l'application telle que des identifiants d'entreprises.

| Recherche sectorielle Global Reports              |                                                                                                    |                    |   |             |                                  | Autres produits BvD              |  |  |
|---------------------------------------------------|----------------------------------------------------------------------------------------------------|--------------------|---|-------------|----------------------------------|----------------------------------|--|--|
| <b>1</b>                                          | Alertes                                                                                                    | 📔 Personnalisation | 0 | <u>Aide</u> | Nous contacter                   | Déconnexion                      |  |  |
|                                                   | < Compt                                                                                                    | e                  |   |             |                                  |                                  |  |  |
|                                                   | < Option                                                                                                    | s générales        |   |             |                                  | Masquer                          |  |  |
|                                                   | Export                                                                                                    | s                  |   |             | Afficher la                      | a liste                          |  |  |
| the                                               | ◀ Téléch                                                                                                    | argements          |   |             | Recherche                        |                                  |  |  |
| Variables financières 🕨                           | 4 Reche                                                                                                    | rches              |   |             | Modifier la re                   | cherche                          |  |  |
| Effectif de l'entreprise 🕨                        | <ul> <li>Listes</li> <li>Rapports</li> <li>Actionnariat</li> <li>Analyse</li> <li>Groupes de comparaison</li> </ul> |                    |   |             | Analyse                          | Analyse                          |  |  |
| Ratios >                                          |                                                                                                    |                    |   |             | ✓ Segmentation                   | on                               |  |  |
| Indicateurs de santé financière 🕨                 |                                                                                                    |                    |   |             | Analyse con                      | nparative                        |  |  |
| Type de comptes et disponibilité 🕨                |                                                                                                    |                    |   |             | <ul> <li>Comptes ag</li> </ul>   | Comptes agrégés     Oistribution |  |  |
| Données boursières 🕨                              |                                                                                                    |                    |   |             | Distribution                     |                                  |  |  |
| Transactions FUSAC et Annonces BODACC >           |                                                                                                    |                    |   |             | <ul> <li>↓ Régression</li> </ul> | Régression linéaire              |  |  |
| Entreprises mises à jour 🕨                        | < Section                                                                                                    | ns sur mesure      |   |             | Carte                            |                                  |  |  |
| Mes données 🕨                                     | <ul> <li>Variables sur mesure</li> </ul>                                                                            |                    |   |             | Localisation                     |                                  |  |  |
| Toutes les entreprises / établissements secondair | ◀ Donné                                                                                                    | es saisies         |   |             | Analyse                          | Macquer                          |  |  |
| Mes données importées                             | ▲ Données importées                                                                                                 |                    |   |             |                                  | Husquei                          |  |  |
|                                                   |                                                                                                    | tations PowerPoint |   |             |                                  |                                  |  |  |
|                                                   | < Classif                                                                                                    | ications propres   |   |             |                                  |                                  |  |  |
|                                                   | ∢ Taux d                                                                                                    | le change propres  |   |             |                                  |                                  |  |  |

#### Etape 1: Ecran d'accueil

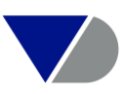

#### Etape 2: Variables importées

| DONNÉES   | 5 IMPORTÉES >       | MES DONNÉES IMPORTÉES              |                             |                      |                      |                 |                           |                       |                    |         |
|-----------|---------------------|------------------------------------|-----------------------------|----------------------|----------------------|-----------------|---------------------------|-----------------------|--------------------|---------|
| 1 Défir   | nir le libellé et l | es propriétés de votre variab      | le                          |                      |                      |                 |                           |                       |                    |         |
|           | <b>+</b>            | \$                                 | Propriétés des variables    |                      |                      |                 | Dernières modifications   |                       |                    | \$      |
| x         | Code                | Libellé                            | Tyne                        | Fynrimée en          | Simple /<br>Multiple | Date de clôture | ♦ Fichier source          | <b>♦</b><br>Date      | \$<br>Utilisateur  |         |
| X®        | CF00001             | Nº SIREN                           | Identifiant de l'entreprise | caprimod en          | Simple               | Non lié         | Custom fields.xls         | 10/04/2013            | cassidanius        |         |
| X®        | CF00002             | Contact                            | Texte libre                 |                      | Simple               | Non lié         | Custom fields.xls         | 10/04/2013            | cassidanius        | Ż       |
| X®        | CF00003             | Ventes                             | Valeur monétaire            | EUR avec 0 décimales | Simple               | Lié             | Custom fields.xls         | 10/04/2013            | cassidanius        | 1       |
| X 🛞       | CF00004             | Produits                           | Segment hiérarchique        |                      | Simple               | Non lié         | Custom fields_segment.xls | 25/06/2012            | cassidanius        | 1       |
|           |                     | Nouveau libellé                    |                             |                      |                      |                 |                           |                       |                    |         |
| 2 Entre   | er l'emplaceme      | nt du fichier contenant les va     | leurs à importer            |                      |                      |                 |                           |                       |                    |         |
| Entrez le | chemin complet      | et le nom du fichier ou cliquez su | ur 'Parcourir' :            | Parcour              | ir                   |                 |                           |                       |                    |         |
| 3 Impo    | orter les valeur    | s à partir du disque               |                             |                      |                      |                 |                           |                       |                    |         |
| Cliquez s | sur 'Importer' :    | Importer 👔                         |                             |                      |                      |                 | Veuillez v                | érifier que les propr | iétés ont bien été | définie |
|           |                     |                                    |                             |                      |                      |                 |                           |                       |                    | Fin     |

Sont alors pris en compte le Numéro Siren, le nom d'un contact, le montant des ventes et les produits.

• Le fichier que vous devez intégrer doit avoir cette présentation :

| CODE    | SIREN     | YEAR | VALUE  |
|---------|-----------|------|--------|
| CF00001 | 123456789 | 2007 | 124,78 |

#### Remarque:

La colonne YEAR n'est pas nécessaire si ce n'est pas un poste lié à une date de clôture.

La colonne VALUE (= libellé du custom field) peut être insérée mais n'est pas obligatoire.

Si le CODE, SIREN ou le YEAR n'est pas présent sur une ligne, on considère qu'il s'agit de la même valeur qu'au-dessus.

Dans la liste déroulante, vous pouvez importer des données de différents types : nombre, valeur monétaire, pourcentage, champ unique, identifiant de l'entreprise, date.

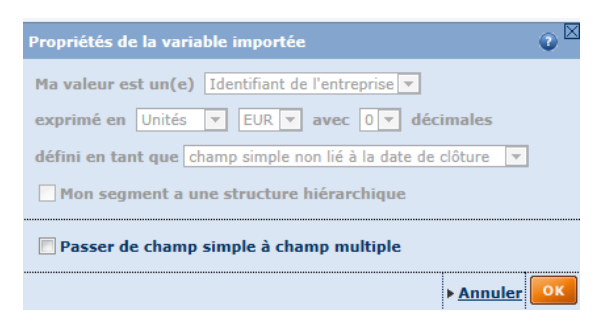

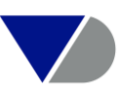

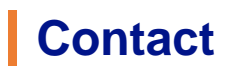

Pour toutes questions, vous pouvez contacter le support Bureau van Dijk Paris :

Help.paris@bvdinfo.com

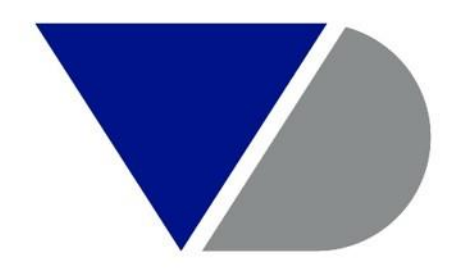

## **BUREAU VAN DIJK**

### A Moody's Analytics Company

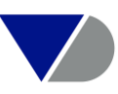